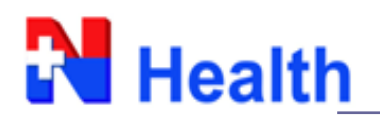

### USER MANUAL

- 1. เปิดเข้าใช้งาน Web Lab Result ได้ตามอิ้งนี้ <u>http://weblabonline.nhealth-asia.com/website/</u>
- 2. เมื่อเข้ามาในหน้า Home ให้ลูกค้าทำการสมัครสมาชิกเข้าใช้งานระบบครั้งแรก โดยปฏิบัติตามขั้นตอน ตามรูปข้างล่างนะค่ะ

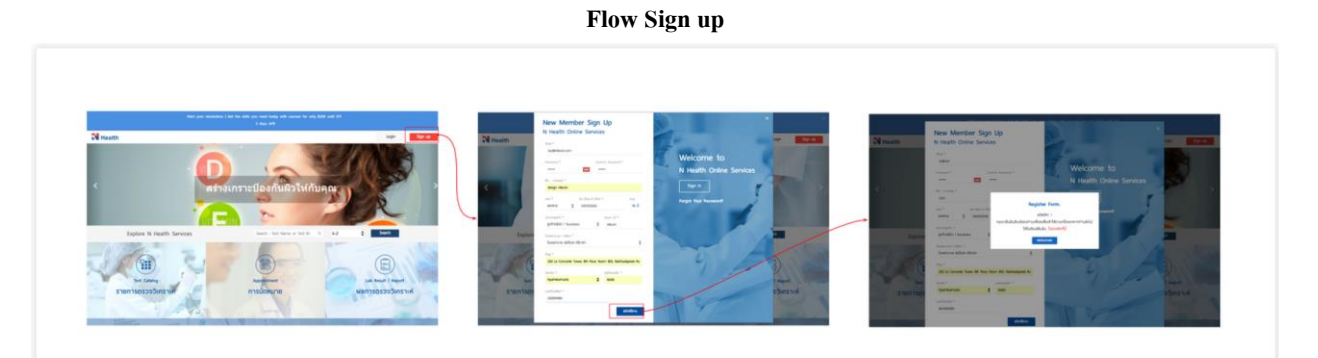

#### Home – Sign up

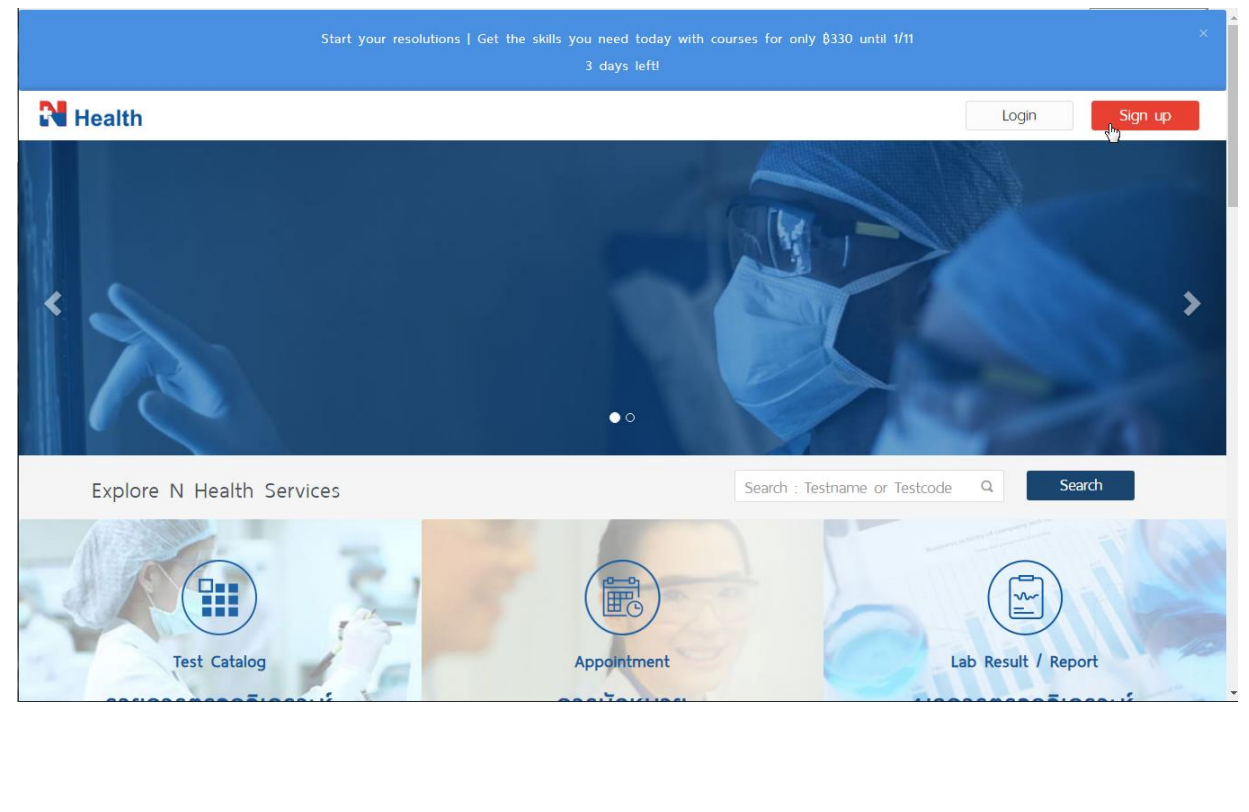

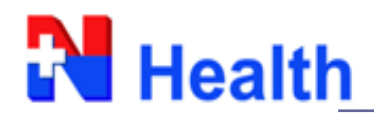

### Registration form - New Member sign up

- ระบบกำหนดให้ลูกค้าลงทะเบียนด้วยอีเมลเพื่อเป็นการขึ้นขันตัวบุคคล
- ถูกค้าสามารถกดรหัสผ่านได้ด้วยตนเอง
- รูปแบบวันเดือนปีเกิดถูกค้า ต้องกำหนดเป็น คริสศักราช

| Health     | New Member Sign Up<br>N Health Online Services | togn Sg                  |
|------------|------------------------------------------------|--------------------------|
|            | dua •                                          |                          |
|            | Enter your e-mail                              |                          |
|            | Password * Confirm Password *                  | Welcome to               |
|            | Enter your password Confirm your password      | N Health Online Services |
|            | 80 - unuana *                                  |                          |
|            | Enter your firstname and lastname              | Sign In                  |
|            | י איז <sup>*</sup> סט-ולסט-ט לווחס י סיפ       | Forgot Your Password?    |
|            | เพรียัวย 🔹 Enter your brithday 🛄 - D           |                          |
|            | ประเภณสุกคำ * Payor ID *                       |                          |
|            | anningan / Bussiness reter your Payor ID Q     |                          |
|            | Isowaruna / Alian *                            |                          |
|            | Please, verify payorcode.                      |                          |
|            | nog •                                          |                          |
|            | Enter your address                             |                          |
| Test       | จังหวัด * เมษ์โปรมกับ *                        | t / Report               |
| 6281026    | nşalmwukhuns • Enter your zipcode              | 1051052-K                |
| 5 1011 150 | iuoślinsiłwi *                                 | Votris ich               |
|            | Enter your phone number                        |                          |

## กรณีลูกค้า B2C

ลูกค้าต้องลงทะเบียนด้วยการกำหนดข้อมูลบัตรประชาชน (ID Card) หรือ Passport no.

| N Health | New Member Sign Up<br>N Health Online Services                                                                                                    | Logn Sa                                       | gn up |
|----------|----------------------------------------------------------------------------------------------------|-----------------------------------------------|-------|
| <        | oux * Enter your e-mail Passeord * Enter your passeord Confirm Passeord * Enter your passeord Confirm your passeord Io - multips * Enter your fratname and lastname | Welcome to<br>N Health Online Services        |       |
|          | with *     Star-dour 0 finto *     ong       MMRHU     Enter your bethday     Image: - 0       Usumoporth *     -                                                   | Forgot Your Password?                         |       |
| รายกา    | Enter your DCand<br>C Guy •<br>Enter your address<br>Test Gords •<br>Ngarmunnuns •<br>Enter your apcode                                                             | לאריד איז איז איז איז איז איז איז איז איז איז |       |
|          | wolfunfwn *<br>Enter your phone number<br>alweldoru                                                                                                    |                                               |       |

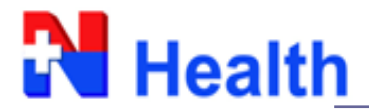

### กรณีลูกค้า B2B

 ลูกค้าต้องลงทะเบียนด้วยการกำหนดข้อมูลรหัส Payor ID ที่เปิดรับบริการกับ N Health (โดยสามารถสอบถามข้อมูลชุดนี้ผ่านเซลล์ผู้แทนที่ดูแลท่านได้)

| Health | New Member Sign Up<br>N Health Online Services                   | Logn                     |
|--------|------------------------------------------------------------------|--------------------------|
|        | diua *                                                           |                          |
|        | enter your e-mai                                                 | Welcome to               |
|        | Enter your password Confirm your password                        | N Health Online Services |
|        | ສິດ - ຜານຢາງສ *                                                  |                          |
|        | Enter your firstname and lastname                                | Sign In                  |
|        | rant Su-Joou O fulfo - oru;<br>MMRS10 - Enter your betholary - 0 | Forgot Your Password?    |
|        | usinnenfn * Payor ID *                                           |                          |
|        | anfinâŭn / Bussiness ▼ 10L700 Q                                  |                          |
|        | โรงพยายาม / กฟิตา *<br>ตรวจสีขกาพพนักงานเซ็นทรัสมบัติก (C2E/LG)  |                          |
|        | CT four                                                          |                          |
|        | Enter your address                                               |                          |
|        | Test Sax3a * Laaldsurds *                                        | t / Report               |
| รายเ   | nşanıwukhuns • Enter your zipcode                                | งจวิเคราะห์              |
|        | iuosins#wri *                                                    |                          |
|        | Enter your phone number                                          |                          |

เมื่อกรอกรายละเอียดกรบถ้วน ระบบจะส่งอีเมลกลับ เพื่อให้ลูกก้า ยืนยันตัวตน การเป็นสมาชิก หรือ เข้าใช้งานระบบ Web Lab Result

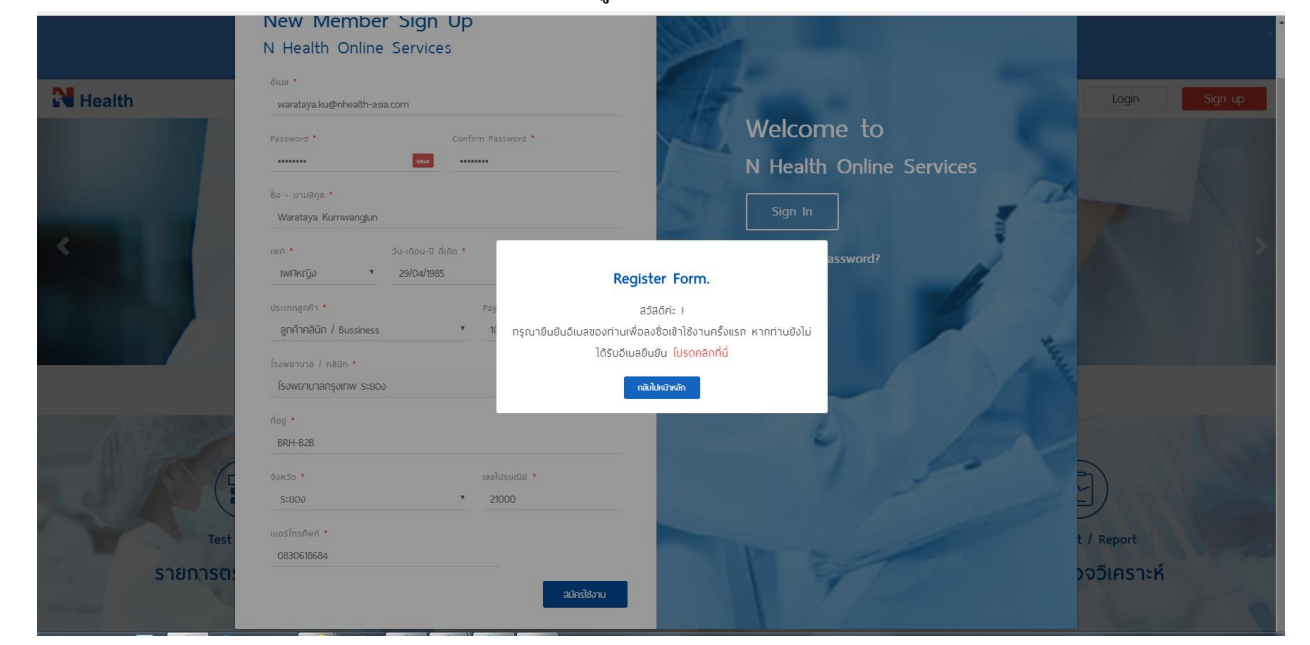

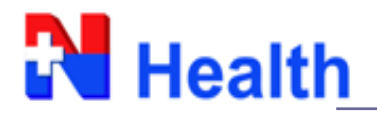

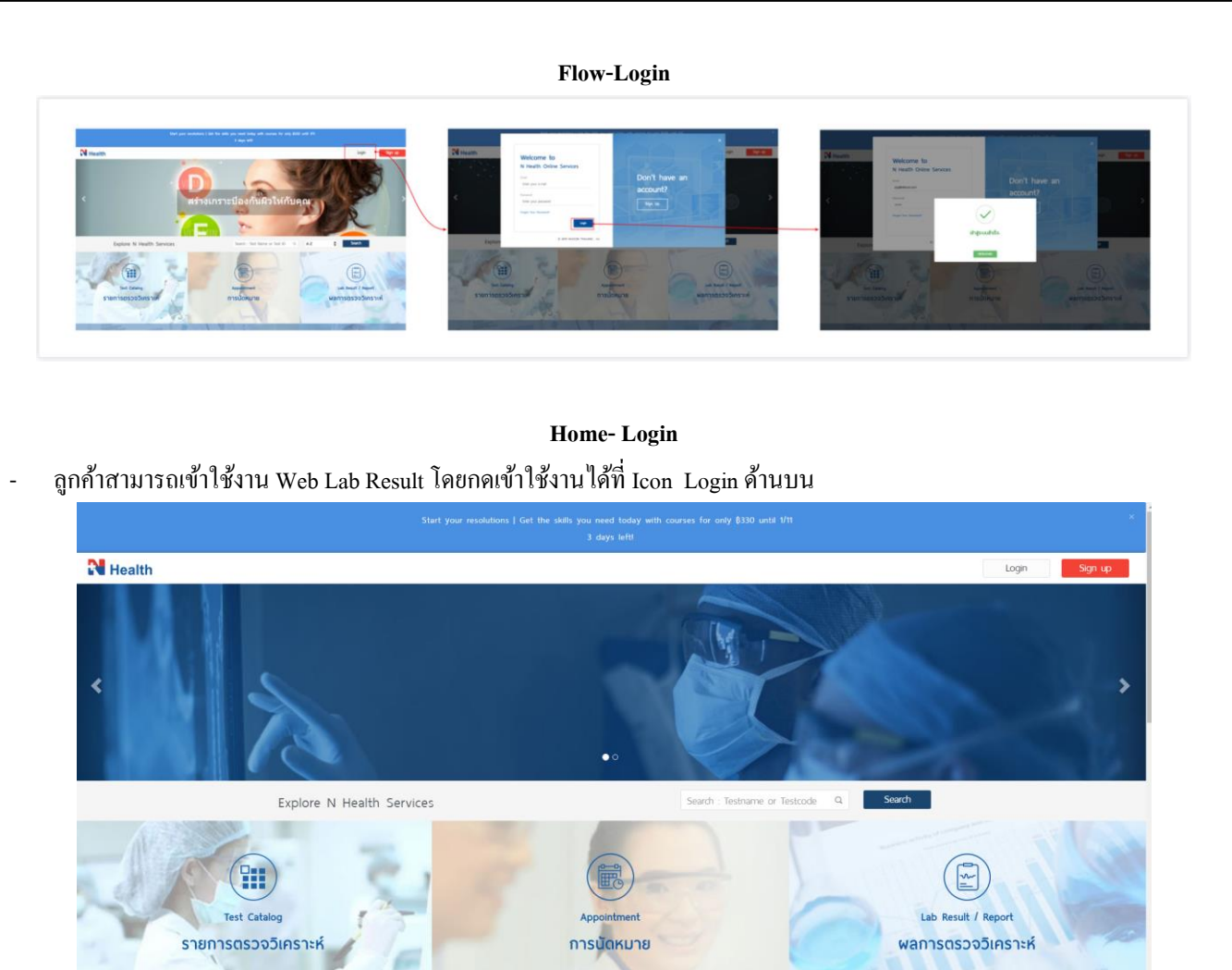

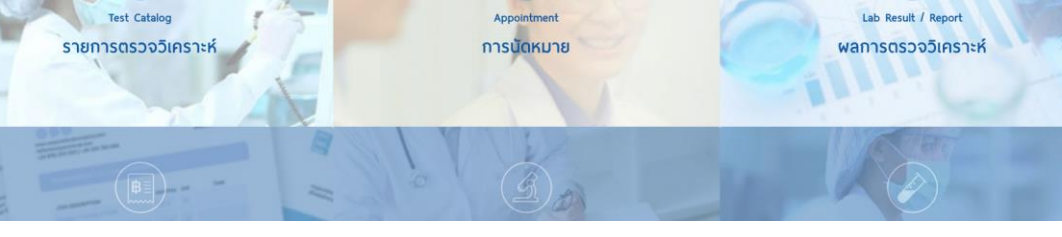

#### Welcome to N Health Online Services

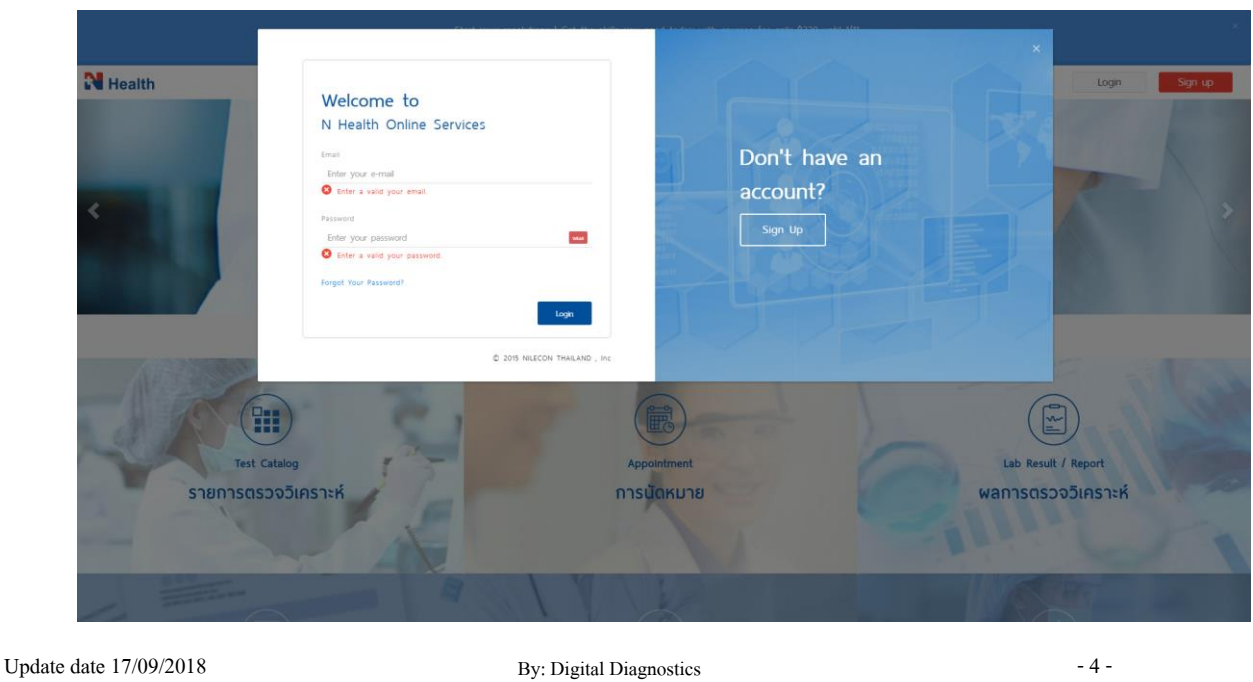

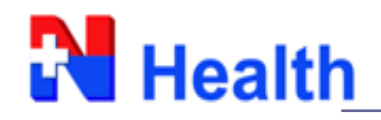

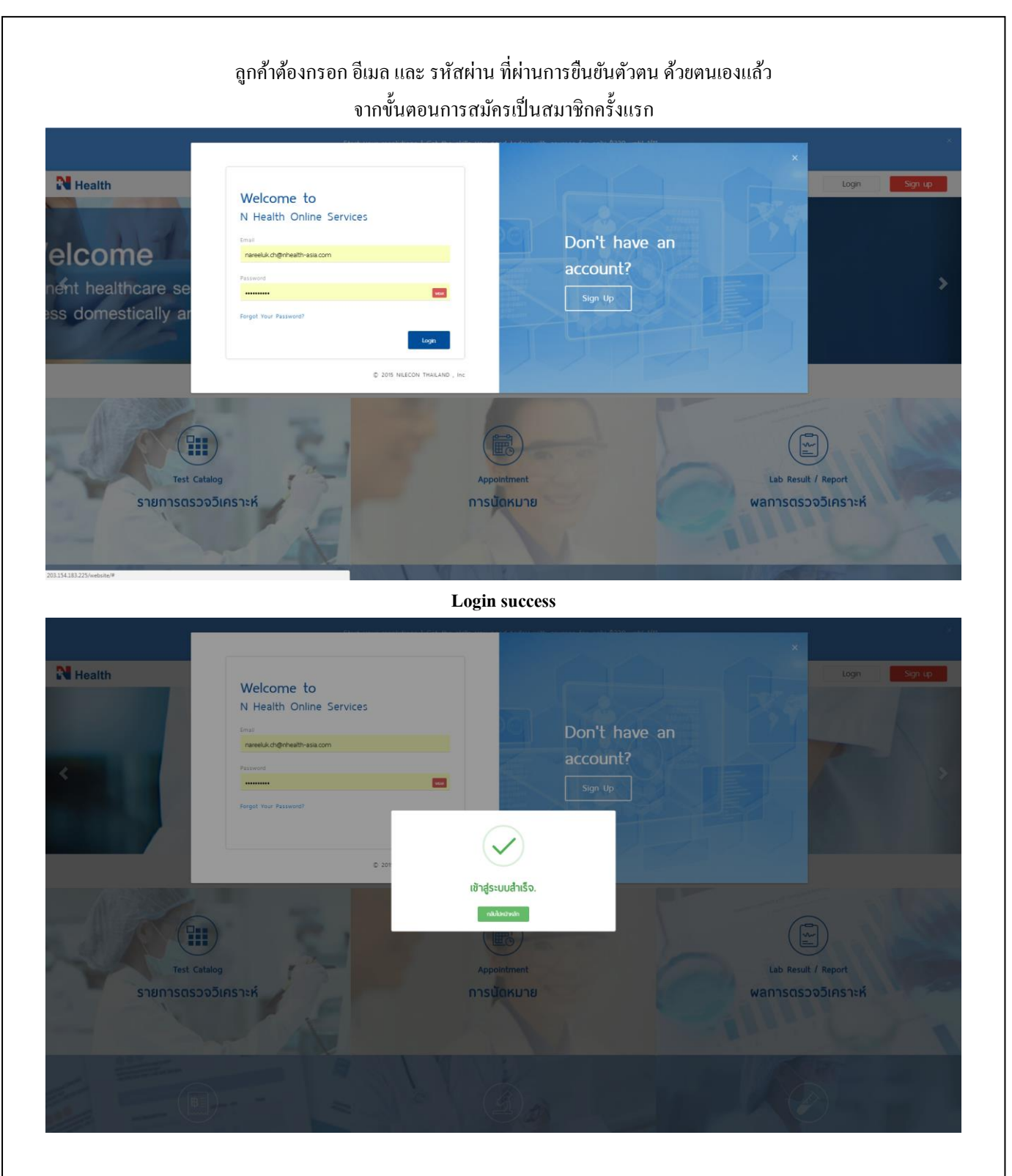

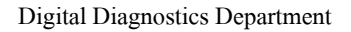

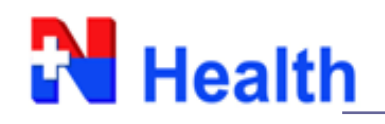

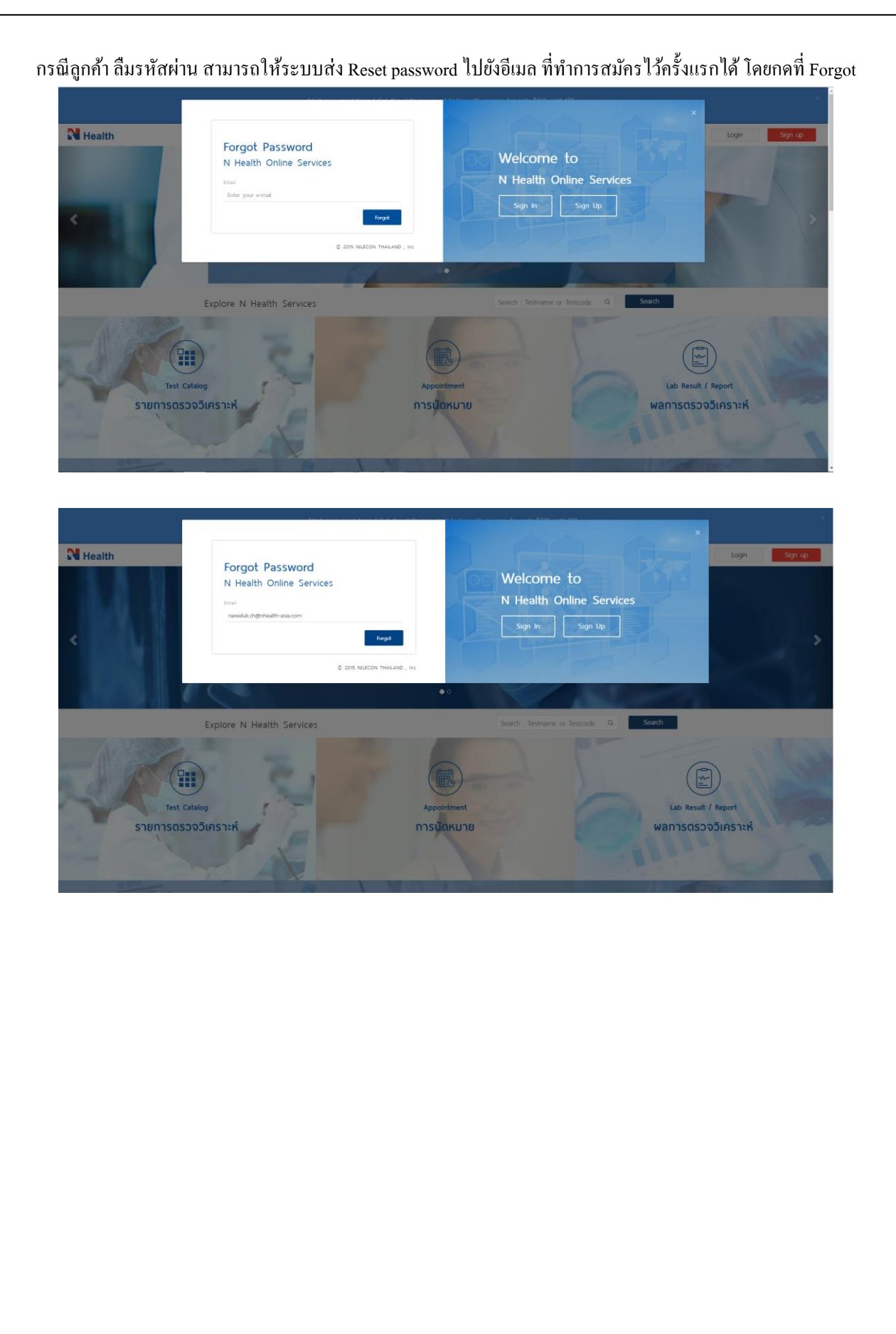

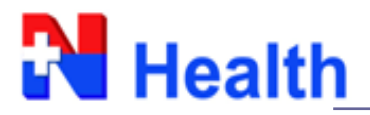

### เมื่อลูกค้า Login เข้ามาในหน้าระบบแล้ว

## สามารถทำการแก้ไข My Profile ตนเอง, Reset Password, ดู Log การเข้าใช้งาน และกด Logout ออกจากระบบ โดยคลิ๊กที่มุมขวาบนดังรูป

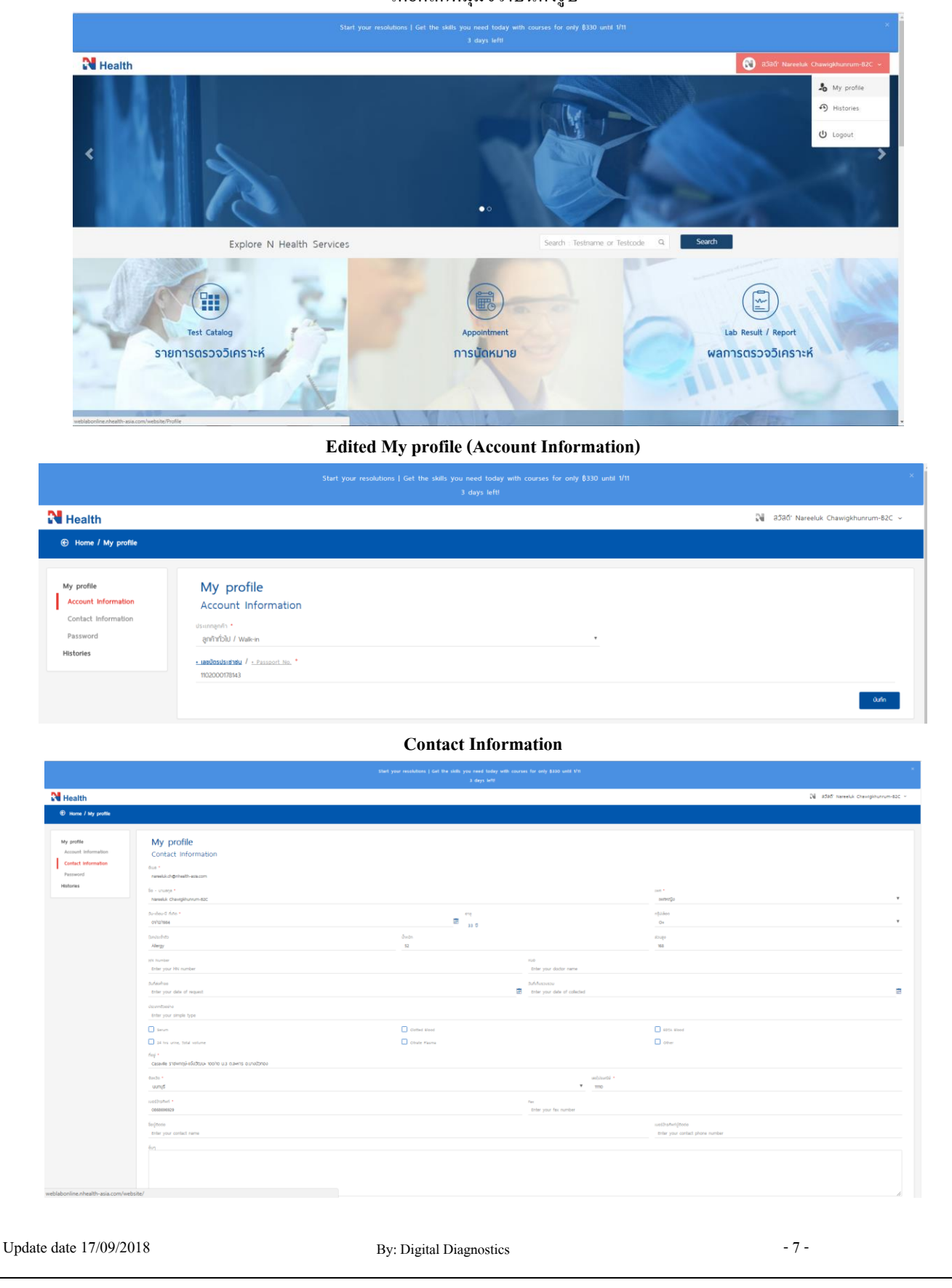

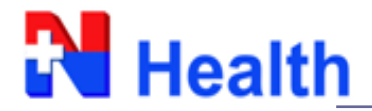

#### Password

- ลูกค้ำสามารถกำหนดรหัสการเข้าใช้งานใหม่ได้ หากพบว่าไม่ปลอดภัย หรือรหัสชุดแรกจดจำยาก
- เมื่อกดบันทึก ระบบจะส่งเมลให้ลูกค้าตามที่กำหนดไว้เพื่อเป็นการ Verify password ใหม่ก่อนเข้าใช้งานอีกครั้ง

| N Health                          |                                           |                                             | 🕅 สวีสิดี' Nareeluk Chawigkhunrum-82C 🗸 |
|-----------------------------------|-------------------------------------------|---------------------------------------------|-----------------------------------------|
|                                   |                                           |                                             |                                         |
| My profile<br>Account Information | My profile<br>Password                    |                                             |                                         |
| Contact Information Password      | New Password *<br>Enter your new password | Confirm Yessword *<br>Confirm Your password |                                         |
| Histories                         |                                           |                                             | ùufin                                   |

### Histories

- ลูกค้าสามารถดูประวัติการเข้าใช้งานตามอีเมลที่สมัครใช้งานได้
- ระบบจะแสดงรายละเอียด วันที่, เวลา, กิจกรรมที่เข้ามาใช้งาน และ จดจำ IP Address

| N Health                                                             |                                  |          |                                 |        | N ajag. | Nareeluk Chawigkhunrum- | -82C ~ |
|----------------------------------------------------------------------|----------------------------------|----------|---------------------------------|--------|---------|-------------------------|--------|
| ⊕ Home / Histories                                                   |                                  |          |                                 |        |         |                         |        |
| My profile<br>Account Information<br>Contact Information<br>Password | My profile<br>Histories          |          |                                 |        |         |                         | Q      |
| Histories                                                            | วันที่ ^                         | เวลา     |                                 | Action | Ŷ       | IP Address              | ¢      |
|                                                                      | 15/08/2018                       | 15:41:18 | Sign In                         |        |         | 1.46.6.182              |        |
|                                                                      | 16/08/2018                       | 11:56:57 | เข้าสู่ระบบ Lab Result / Report |        |         | 58.137.117.198          |        |
|                                                                      | 16/08/2018                       | 11:56:55 | เข้าสู่ระบบ Lab Result / Report |        |         | 58.137.117.198          |        |
|                                                                      | 16/08/2018                       | 11:02:02 | BENGINSTUR N Health Website     |        |         | 171.99.113.178          |        |
|                                                                      | 16/08/2018                       | 10:59:23 | เข้าสู่ระบบ Lab Result / Report |        |         | 171.99.113.178          |        |
|                                                                      | 16/08/2018                       | 10:57:03 | เข้าสู่ระบบ N Health Website    |        |         | 171.99.113.178          |        |
|                                                                      | 16/08/2018                       | 09:39:10 | เข้าสู่ระบบ Lab Result / Report |        |         | 49.237.215.238          |        |
|                                                                      | 16/08/2018                       | 09:37:45 | เข้าสู่ระบบ N Health Website    |        |         | 49.237.215.238          |        |
|                                                                      | 16/08/2018                       | 09:37:23 | aanannszuu N Health Website     |        |         | 49.237.215.238          |        |
|                                                                      | 16/08/2018                       | 09:36:21 | เข้าสู่ระบบ N Health Website    |        |         | 49.237.215.238          |        |
|                                                                      | Show: 10 * Showing 1 to 10 of 14 | entries  |                                 |        |         | ← 1                     | 2 →    |

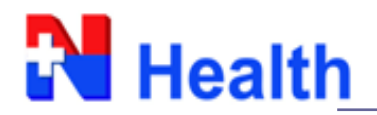

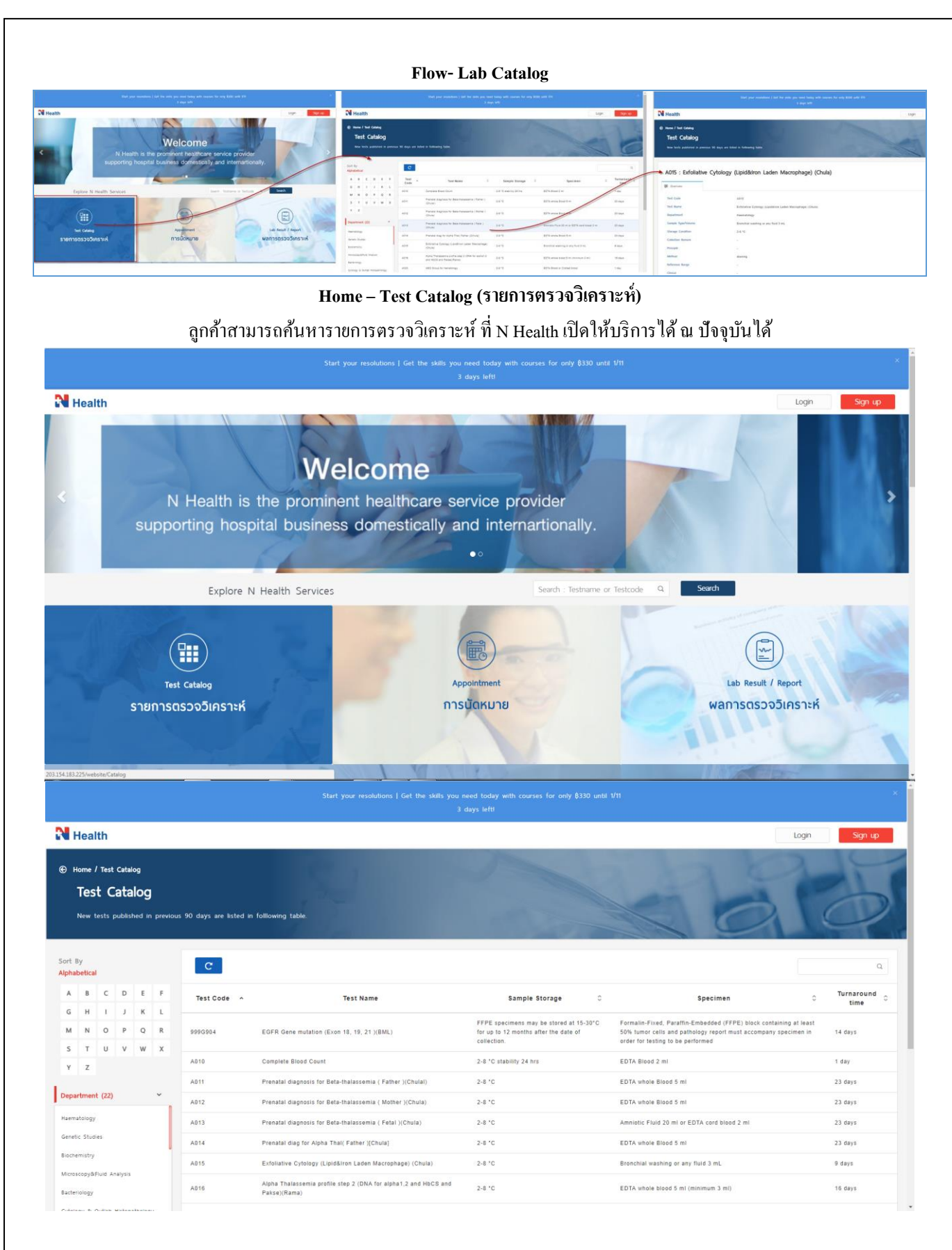

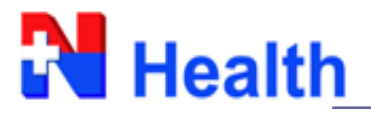

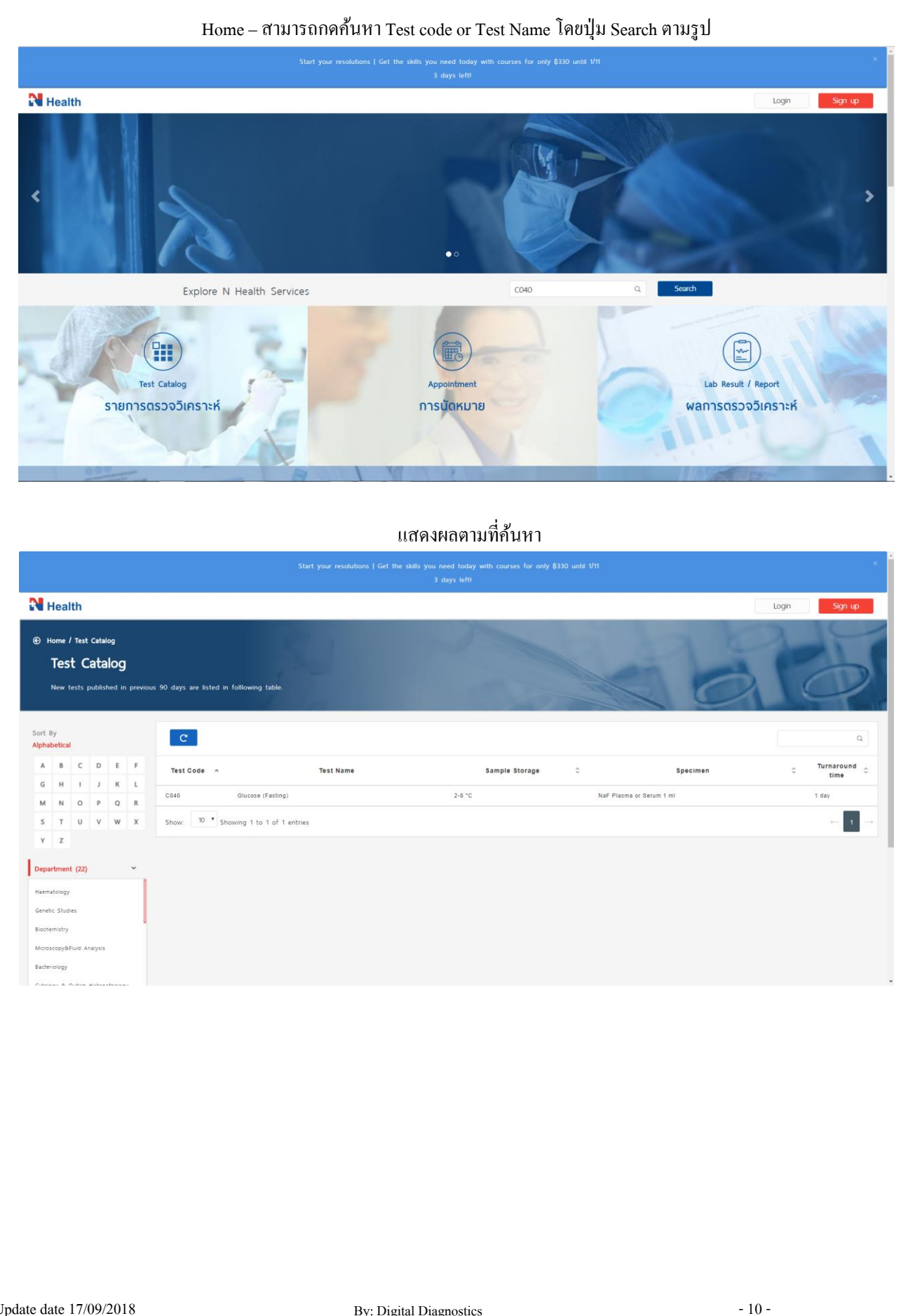

![](_page_10_Picture_0.jpeg)

![](_page_10_Picture_2.jpeg)

![](_page_11_Picture_0.jpeg)

![](_page_11_Picture_1.jpeg)

|                   | eal                            | th         |                         |                            |         |                      |                                                    |                                   |                                                                                              | Login Sign up       |
|-------------------|--------------------------------|------------|-------------------------|----------------------------|---------|----------------------|----------------------------------------------------|-----------------------------------|----------------------------------------------------------------------------------------------|---------------------|
| © н«<br> <br> ^   | ime /<br><b>[es]</b><br>lew to | Test<br>Ca | Catalo<br>ata<br>ublish | ng<br>I <b>OG</b><br>ed in | previou | s 90 days are listed | in following table.                                |                                   | 10                                                                                           | 0                   |
| Sort By<br>Alphab | etical                         |            |                         |                            |         | C                    |                                                    |                                   |                                                                                              | Q                   |
| A                 | в                              | c          | D                       | E                          | F       | Test Code 🥎          | Test Name                                          | Sample Storage                    | Specimen                                                                                     | C Turnaround C time |
| G                 | H                              | 1          | J                       | ĸ                          | P       | E060                 | Chiamydia Culture                                  | 2-8 °C                            | genital swab in specific media                                                               | 16 days             |
| s                 | T                              | U          | v                       | w                          | x       | E070                 | Clostridium defficile Culture                      | 2-8 oC // คุณขอวิภา. แจ้ง12/06/12 | Stool 8 gm (sterile container)                                                               | 30 Days             |
| Y                 | z                              |            |                         |                            |         | E102                 | Carbapenem-Resistant Enterobacteriaceae (CRE)(NIH) | Room Temp                         | Colony on Mac plate                                                                          | 30 Days             |
|                   |                                |            |                         |                            |         | E117                 | CRE confirmation test                              | 2-8 °C                            | pure colony on plate                                                                         | 1 day               |
| Haemat            | ology                          | (22)       |                         |                            |         | E445                 | Corynebacterium diphtheriae Culture                | room temp                         | Pure colony or Throat swab in Stuart's media (Remark<br>Corynebacterium diphtheriae Culture) | 16 days             |
| Genetic           | Studie                         | ES .       |                         |                            |         | E530                 | Colony count (Membrane filter method) (Chula)      | 2-8 °C                            | water > 100 ml (minimum 100 ml.)                                                             | 16 days             |
| Biochen           | nistry                         |            |                         |                            |         | E531                 | Colony count (Spread method)                       | 2-8 °C                            | water > 100 ml                                                                               | 16 days             |
|                   |                                |            |                         |                            |         |                      |                                                    |                                   |                                                                                              |                     |

# การดูรายละเอียด Test information ให้ทำการคลิ๊กที่รายการตรวจวิเคราะห์ที่ลูกค้าสนใจ

|                                                                                | 3 days left                                                                                                    |                                                                      |
|--------------------------------------------------------------------------------|----------------------------------------------------------------------------------------------------|----------------------------------------------------------------------|
| Health                                                                         |                                                                                                    | Login up                                                             |
| Home / Test Catalog<br>Test Catalog<br>New tests published in previous 90 days | are listed in following table.                                                                                                    | ad                                                                   |
| A020 : ABO Group for                                                           | hematology                                                                                                    |                                                                      |
| Test Code                                                                      | A020                                                                                                    |                                                                      |
| Test Name                                                                      | ABO Group for hematology                                                                                                    |                                                                      |
| Department                                                                     | Haematology                                                                                                    |                                                                      |
| Sample Type/Volume                                                             | EDTA Blood or Clotted blood                                                                                                    |                                                                      |
| Storage Condition                                                              | 2-8 °C                                                                                                    |                                                                      |
| Collection Remark                                                              | ตวรฟาการทดสอบทันที่หลังจากการ collect ใต้แต่ถ้าจำเป็นต้องล่าป่าในการทดสอบตวรเก็บSampleไว้ที่ 2-8*C และทำการทดสอ                                                                                              | มภายใน 48 ชม.                                                        |
| Principle                                                                      | Agglutination                                                                                                    |                                                                      |
| Method                                                                         | 1. ABO Direct grouping (Cell grouping) เป็นการครางหาแอนดิเงน A และ/เฟือ B โดยไข่เชลล์เม็ดเลือดแดงทาปฏิ์ดีรัยากับน้ำร<br>grouping เป็นการทาชนิดแอนดับอดี Anti-A และ Anti-B ไพช์โม โดยวิรี Test tube technique | ขา Anti-A, Anti-B และ Anti-A,B วิธี Test tube technique 2. ABO serum |
|                                                                                |                                                                                                    |                                                                      |
| Reference Range                                                                |                                                                                                    |                                                                      |

![](_page_12_Picture_0.jpeg)

|                                                                                                    | Start your resolutions   Get the skills you need today with courses for only \$330                                                                                    | until 1/11                                                                                                    |
|----------------------------------------------------------------------------------------------------|----------------------------------------------------------------------------------------------------|----------------------------------------------------------------------------------------------------|
| Health                                                                                                    | 3 days lett                                                                                                    | 🚷 aʻjāði Nareeluk Chawigkhunrum-82C 🛩                                                                                     |
| Home / Test Catalog<br>Test Catalog<br>New tests published in previous 90 days are 1                                                                                                    | Isted in following table.                                                                                                    | 1000                                                                                                    |
| A010 : Complete Blood Co                                                                                                    | punt                                                                                                    |                                                                                                    |
| Overview                                                                                                    | Information                                                                                                    |                                                                                                    |
| Walk-in                                                                                                    | 200 Baht.                                                                                                    |                                                                                                    |
|                                                                                                    |                                                                                                    |                                                                                                    |
|                                                                                                    |                                                                                                    |                                                                                                    |
| กรณีเป็นลูกค้<br>(หากลูกค้าต้อ<br>  Health                                                                                                    | ้ำ B2B ระบบจะแสดงรายละเอียดของ Test พร้อมราก<br>เงการสอบถามข้อมูลรากาเพิ่มเติม ให้ดิดต่อสอบถามเจ้าหน้าที่ แผนก                                                        | l "standard price" ตามการ Login<br>ลูกก้าสัมพันธ์ หรือ โทร 0-2762-4000)<br>🔇 8381 Nareluk Changeburrum - 828 -            |
| กรณีเป็นลูกค้<br>(หากลูกค้าต้อ<br>Health<br>Home / Test Catalog<br>Test Catalog<br>New tests published in previous 90 days are i                                                                | ้ำ B2B ระบบจะแสดงรายละเอียดของ Test พร้อมราก<br>เงการสอบถามข้อมูลราคาเพิ่มเติม ให้ติดต่อสอบถามเจ้าหน้าที่ แผนก<br>sted a following table                              | 1 "standard price" ตามการ Login<br>ลูกก้ำสัมพันธ์ หรือ โทร 0-2762-4000)<br>💽 1581 Nerelek Charlybhurrun - 158 -           |
| กรณีเป็นลูกค้<br>(หากลูกค้าต้อ<br>Health<br>Home / Test Catalog<br>Test Catalog<br>New tests published in previous 90 days are to<br>A010 : Complete Blood Co                                   | ้ำ B2B ระบบจะแสดงรายละเอียดของ Test พร้อมราคา<br>เงการสอบถามข้อมูลราคาเพิ่มเติม ให้ดิดต่อสอบถามเจ้าหน้าที่ แผนก<br>sted n following table.                            | 1 "standard price" ตามการ Login<br>ลูกก้ำสัมพันธ์ <mark>หรือ โทร 0-2762-4000)</mark>                                      |
| กรณีเป็นลูกค้<br>(หากลูกค้าต้อ<br>Health<br>Home / Test Catalog<br>New tests published in previous 90 days are la<br>A010 : Complete Blood Co                                                   | ้ำ B2B ระบบจะแสดงรายละเอียดของ Test พร้อมราก<br>เงการสอบถามข้อมูลรากาเพิ่มเติม ให้ติดต่อสอบถามเจ้าหน้าที่ แผนก<br>stead an following table:<br>punt                   | 1 "standard price" ตามการ Login<br>ลูกก้ำสัมพันธ์ หรือ โทร 0-2762-4000)                                                   |
| กรณีเป็นลูกค้<br>(หากลูกค้าต้อ<br>Health<br>Mome / Test Catalog<br>Meets published in previous 90 days are la<br>AO10 : Complete Blood Co<br>or overveer 🖈 Service Price                        | ้ำ B2B ระบบจะแสดงรายละเอียดของ Test พร้อมราคว<br>เงการสอบถามข้อมูลราคาเพิ่มเติม ให้ติดต่อสอบถามเจ้าหน้าที่ แผนก<br>htered n following table<br>punt<br>so Bant:       | 1 "standard price" ตามการ Login<br>ลูกก้ำสัมพันธ์ <mark>หรือ โทร 0-2762-4000)</mark>                                      |
| กรณีเป็นลูกค้<br>(หากลูกค้าต้อ<br>Health<br>Itome / Test Catalog<br>New tests published in previous 90 days are to<br>A010 : Complete Blood Co<br>© Overview 😭 Service Price                    | ที่ B2B ระบบจะแสดงรายละเอียดของ Test พร้อมราค<br>เงการสอบถามข้อมูลราคาเพิ่มเติม ให้ติดต่อสอบถามเจ้าหน้าที่ แผนก<br>information<br>go Bant                             | 1 "standard price" ตามการ Login<br>ลูกก้ำสัมพันธ์ <mark>หรือ โทร 0-2762-4000)</mark><br>© 130 Narold Changhburran = 23 c  |
| กรณีเป็นลูกค้<br>(หากลูกค้าต้อ<br>Health<br>Itome / Test Catalog<br>Mev Tests published in previous 90 days are to<br>A010 : Complete Blood Co<br>© Overview 🖈 Service Price<br>Standard Price  | ที่ B2B ระบบจะแสดงราขละเอียดของ Test พร้อมราค<br>เงการสอบถามข้อมูลราคาเพิ่มเติม ให้ติดต่อสอบถามเจ้าหน้าที่ แผนก<br>inter n following table<br>go Bant:                | 1 "standard price" ตามการ Login<br>ลูกก้ำสัมพันธ์ <mark>หรือ โทร 0-2762-4000)</mark><br>© 250 Norelde Changeburren = 82 € |
| กรณีเป็นลูกค้<br>(หากลูกค้าต้อ<br>Health<br>More / Test Catalog<br>New tests published in previous 90 days are to<br>A010 : Complete Blood Co<br>I Overview 🖈 Service Price 1<br>Standard Price | ที่ B2B ระบบจะแสดงรายละเอียดของ Test พร้อมราค<br>เงการสอบถามข้อมูลราคาเพิ่มเติม ให้ติดต่อสอบถามเจ้าหน้าที่ แผนก<br>steed == following table<br>ount<br>mformation<br> | 1 "standard price" ตามการ Login<br>ลูกก้ำสัมพันธ์ หรือ โทร 0-2762-4000)                                                   |
| กรณีเป็นลูกค้<br>(หากลูกค้าต้อ<br>Health<br>More / Test Catalog<br>New tests published in previous 90 days are to<br>A010 : Complete Blood Co<br>I Overview 🖈 Service Price 1<br>Standard Price | ที่ B2B ระบบจะแสดงรายละเอียดของ Test พร้อมราค<br>เงการสอบถามข้อมูลราคาเพิ่มเติม ให้ติดต่อสอบถามเจ้าหน้าที่ แผนก<br>                                                   | 1 "standard price" ตามการ Login<br>ลูกก้ำสัมพันธ์ หรือ โทร 0-2762-4000)                                                   |
| กรณีเป็นลูกก้<br>(หากลูกก้าต้อ<br>Health<br>Item / Test Catalog<br>New tests published in previous 90 days are to<br>A010 : Complete Blood Co<br>© Overview 😰 Service Price<br>Standard Price   | ที่ B2B ระบบจะแสดงราขละเอียดของ Test พร้อมราค<br>เงการสอบถามข้อมูลราคาเพิ่มเติม ให้ติดต่อสอบถามเจ้าหน้าที่ แผนก<br>intervation<br>so Bant.                            | 1 "standard price" ตามการ Login<br>ลูกก้ำสัมพันธ์ <mark>หรือ โทร 0-2762-4000)</mark><br>อาย Narada Changbharan - 20 -     |

![](_page_13_Picture_0.jpeg)

![](_page_13_Picture_2.jpeg)

![](_page_14_Picture_0.jpeg)

| Health                                                                                                    |                                                                                                    |                                                                                                    |                                                                                                    |                                                                                                    |                                                                                                    | Login                                                                                                    | Sign up |
|----------------------------------------------------------------------------------------------------|----------------------------------------------------------------------------------------------------|----------------------------------------------------------------------------------------------------|----------------------------------------------------------------------------------------------------|----------------------------------------------------------------------------------------------------|----------------------------------------------------------------------------------------------------|----------------------------------------------------------------------------------------------------|---------|
|                                                                                                    |                                                                                                    |                                                                                                    |                                                                                                    |                                                                                                    |                                                                                                    |                                                                                                    |         |
|                                                                                                    |                                                                                                    |                                                                                                    |                                                                                                    |                                                                                                    |                                                                                                    |                                                                                                    |         |
| Make yo                                                                                                    | our Appiontment                                                                                                    | Appointment I                                                                                                    | Date Con                                                                                                    | tact Information                                                                                                    | Done                                                                                                    |                                                                                                    |         |
|                                                                                                    |                                                                                                    |                                                                                                    |                                                                                                    |                                                                                                    |                                                                                                    |                                                                                                    |         |
|                                                                                                    |                                                                                                    | Mak                                                                                                    | e Your Appiontr                                                                                                    | nent                                                                                                    |                                                                                                    |                                                                                                    |         |
|                                                                                                    |                                                                                                    |                                                                                                    |                                                                                                    |                                                                                                    |                                                                                                    |                                                                                                    |         |
|                                                                                                    |                                                                                                    | -                                                                                                    |                                                                                                    |                                                                                                    |                                                                                                    |                                                                                                    |         |
|                                                                                                    |                                                                                                    | Choose                                                                                                    | the reservation date                                                                                                    |                                                                                                    |                                                                                                    |                                                                                                    |         |
| Tuesday<br><b>07/08/2018</b>                                                                                                    | Wednesday<br>08/08/2018                                                                                                    | Thursday<br>09/08/2018                                                                                                    | Triday                                                                                                    | Saturday<br>11/08/2018                                                                                                | Sunday<br>12/08/2018                                                                                                    | Monday<br><b>13/08/2018</b>                                                                                         | •       |
| Tuesday<br>07/08/2018<br>♂ 08.00 - 09.00                                                                                                    | Wednesday<br>08/08/2018                                                                                                    | Thursday         Op/08/2018           Ö 08.00 - 09.00         09/08                                                                                                    | the reservation date<br>Friday<br>10/08/2018                                                                                                    | Saturday<br>11/08/2018                                                                                                | Sunday<br>12/08/2018                                                                                                    | Monday<br><b>13/08/2018</b><br>© 08.00 - 09.00                                                                      | •       |
| Tuesday         07/08/2018         ☺ 08.00 - 09.00         ☺ 09.00 - 10.00                                                                         | Wednesday           08/08/2018           Ö 08.00 - 09.00           Ö 09.00 - 10.00                                                                                                    | Choose           Thursday           09/08/2018           Colored           Colored           Colored           Colored           Colored           Colored           Colored           Colored           Oglobal                                                                                                    | the reservation date<br>Friday<br>10/08/2018<br>© 08.00 - 05.00<br>© 05.00 - 10.00                                                                                             | Saturday<br>11/08/2018<br>© 08.00 - 09.00<br>© 09.00 - 10.00                                                          | Sunday<br>12/08/2018<br>© 08.00 - 09.00<br>© 09.00 - 10.00                                                                                            | Monday<br>13/08/2018<br>To 08.00 - 09.00<br>To 09.00 - 10.00                                                        | •       |
| Tuesday           07/05/2018           (전 08.00 - 09.00)           (전 09.00 - 10.00)           (전 10.00 - 11.00)                                   | Wednesday           08/08/2018           © 08.00 - 09.00           © 09.00 - 10.00           © 10.00 - 11.00                                                                                                    | Choose           Thursday           09/08/2018           Colored           Colored                                                                                                    | the reservation date<br>Friday<br>10/08/2018<br>© 08.00 - 09.00<br>© 09.00 - 10.00<br>© 10.02 hg 11.00                                                                         | Saturday<br>11/08/2018<br>(ਹੋ 08.00 - 09.00<br>(ਹੋ 09.00 - 10.00<br>(ਹੋ 10.00 - 11.00                                 | Sunday<br>12/08/2018<br>© 08.00 - 09.00<br>© 09.00 - 10.00<br>© 10.00 - 11.00                                                                         | Monday<br>13/08/2018<br>TO 08.00 - 09.00<br>TO 09.00 - 10.00<br>TO 10.00 - 11.00                                    | >       |
| Tuesday           07/08/2018           © 08.00 - 09.00           © 09.00 - 10.00           © 10.00 - 11.00           © 11.00 - 12.00               | Wednesday         08/08/2018           © 08.00 - 09.00         0           © 09.00 - 10.00         0           © 10.00 - 11.00         0           © 11.00 - 12.00         0                                     | Image: Choose           Thursday           09/08/2018           Image: Operating the second second secon | the reservation date           Friday           10/08/2018           🐼 08.00 - 09.00           🐼 09.00 - 10.00           🕲 10.001, \$1.00           🕲 11.00 - 12.00            | Saturday<br>11/08/2018<br>© 08.00 - 09.00<br>© 09.00 - 10.00<br>© 10.00 - 11.00<br>© 11.00 - 12.00                    | Sunday<br>12/08/2018<br>3         08.00 - 09.00           3         09.00 - 10.00           3         10.00 - 11.00           3         11.00 - 12.00 | Monday<br>13/08/2018<br>© 08.00 - 09.00<br>© 09.00 - 10.00<br>© 10.00 - 11.00<br>© 11.00 - 12.00                    |         |
| Tuesday         07/08/2018         ③ 08.00 - 09.00         ③ 09.00 - 10.00         ③ 10.00 - 11.00         ③ 11.00 - 12.00         ⑤ 13.00 - 14.00 | Wednesday         08/08/2018           © 08.00 - 09.00         0           © 09.00 - 10.00         0           © 10.00 - 11.00         0           © 11.00 - 12.00         0           © 13.00 - 14.00         0 | E         Choose           Thursday         09/08/2018           © 08.00 - 09.00         0           © 09.00 - 10.00         0           © 10.00 - 11.00         0           © 11.00 - 12.00         0           © 13.00 - 14.00         0                                                                                                    | the reservation date         Friday         10/08/2018         © 08.00 - 09.00         © 09.00 - 10.00         © 10.00[0,11.00         © 11.00 - 12.00         © 13.00 - 14.00 | Saturday<br>11/08/2018<br>© 08.00 - 09.00<br>© 09.00 - 10.00<br>© 10.00 - 11.00<br>© 11.00 - 12.00<br>© 13.00 - 14.00 | Sunday<br>12/08/2018<br>© 08.00 - 09.00<br>© 09.00 - 10.00<br>© 10.00 - 11.00<br>© 11.00 - 12.00<br>© 13.00 - 14.00                                   | Monday<br>13/08/2018<br>© 08.00 - 09.00<br>© 09.00 - 10.00<br>© 10.00 - 11.00<br>© 11.00 - 12.00<br>© 13.00 - 14.00 | >       |

Contact Information (ขั้นตอนการกรอกรายละเอียดข้อมูลเพื่อให้เจ้าหน้าที่ติดต่อกลับ)

| 8e - u1                | uāna •                                                                                                    |                                  | (wf) •                        | App    | pointment Detail    |               |  |
|------------------------|----------------------------------------------------------------------------------------------------|----------------------------------|-------------------------------|--------|---------------------|---------------|--|
| Enter                  | your firstname and lastname                                                                                                    |                                  | เพศชาย                        | * Fric | 1ay 10, August 2018 |               |  |
|                        | n dia                                                                                                    | žius •                           |                               |        | Reference No.       |               |  |
| Enter                  | your birthday                                                                                                    | Enter your e-mail                |                               |        | Time of Appontment  | 10.00 - 11.00 |  |
|                        |                                                                                                    |                                  |                               |        | Member              | 0868696929    |  |
| Enter                  | awn *<br>Your phone number                                                                                                    | Enter Your phone Line ID         |                               |        |                     |               |  |
| лингсси<br>ЖиГ<br>28 [ | er click here.<br>Total: O files.<br>* หากทานปีไฟล์สมัขสมุนใช่ระชมบปริภาษก่อ ขบาดไฟล์ไม่กระโหญ่ 5<br>มรับเรื่อนไขและชื่อตกลง<br>รับในโรโปรนกายเรียโนมีสิ | MB Kavnosiūudskinn ( jeg , jekg. | pog , pdf ) อัชกัดสุปมกับ รมธ | do     |                     |               |  |
|                        |                                                                                                    |                                  |                               |        |                     |               |  |

![](_page_15_Picture_0.jpeg)

### เมื่อทำการนัคหมายเรียบร้อยแล้ว

ระบบจะสร้างเลขที่นัคหมายคิวล่วงหน้าให้ (Reference No.) และจะมีเมลระบบแจ้งกลับลูกค้า เพื่อรอการยืนยันนัคหมายกลับจาก เจ้าหน้าที่ผ่านทางอีเมล

|                        | 1-2-                                                                   | 3                   | -4                           |                             |  |
|------------------------|------------------------------------------------------------------------|---------------------|------------------------------|-----------------------------|--|
|                        | Make your Appiontment Appointment Date                                 | Contact Information | Done                         |                             |  |
| Ťe 191995 -            | ນສີສັດເຫລີ ລວກສາມເດັດມະນາແມລນີ                                         |                     | Appointment Detail           | 2040                        |  |
| ชอ - นามสกุล *         | นรสกษณ กิดสือบปัดหมายแพทย                                              |                     | Wednesday 08,August          | 2018                        |  |
| (WFI *                 | female                                                                 |                     | Reference No.                | 070820180001                |  |
| วัน-เดือน-ปี ที่เกิด * | 01/12/1984                                                             |                     | Time of Appontment<br>Member | 08.00 - 09.00<br>0868696929 |  |
| เบอร์โทรศัพท์ *        | 0868696929                                                             |                     |                              |                             |  |
| ວີເມລ •                | nareeluk.ch@nhealth-asia.com                                           |                     |                              | l≽                          |  |
| ໄລບ່ໄວດັ               | 0868696929                                                             |                     |                              |                             |  |
| คำแนะนำก่อนรับบริ      | การตรวจสขภาพคะ                                                         |                     |                              |                             |  |
| 1 ควรพักผ่อม ให้เพียงพ | rออย่างน้อย 6 ชั่วโมงก่อนรับบริการตรวจสุขภาพ (การอดนอนอาจส่งพลให้ร่างก | ายมีความอ่อนล้า)    |                              |                             |  |

![](_page_16_Picture_0.jpeg)

![](_page_16_Picture_2.jpeg)

ลูกค้าสามารถเข้าใช้งานดูผล Lab ได้ 2 Step

(1) Home – Login (Welcome to N Health Online Services)

![](_page_16_Picture_5.jpeg)

(2) Home – Lab Result/ Report

![](_page_16_Picture_7.jpeg)

![](_page_17_Picture_0.jpeg)

![](_page_17_Picture_2.jpeg)

## เข้าสู่ระบบสำเร็จ ระบบจะแสดงข้อกวาม เพื่ออนุญาตให้ลูกค้า ไปยังหน้าตรวจวิเคราะห์

![](_page_17_Figure_4.jpeg)

![](_page_18_Picture_1.jpeg)

![](_page_18_Picture_2.jpeg)

### กรณีไม่ได้เป็นสมาชิก ระบบสามารถตรวจสอบสิทธิการเข้าใช้งานได้

กรณีเป็นสมาชิก แต่ไม่มีการยืนยันตัวตนผ่านทางอีเมลที่สมัครไว้ ระบบจะไม่อนุญาตให้เข้าดูผล Lab

| Explore N Health Services           | Sea                                     | rch : Testname or Testcode Q Search       |
|-------------------------------------|-----------------------------------------|-------------------------------------------|
|                                     | เข้าใช้งาน N Health Online Service:     | s ×                                       |
| Test Catalog<br>รายการตรวจวิเคราะห์ | Passwo X                                | Lab Result / Report<br>Wanารตรวจวิเคราะห์ |
| 9 10                                | ** ns Warning.                          |                                           |
|                                     | กลงที่<br>ไม่สามารถเข้าสู่ห้องแล็บได้ ! |                                           |
|                                     | nikultezzekin                           |                                           |
| Payment                             |                                         |                                           |
| การชำระเงิน                         |                                         |                                           |
|                                     |                                         |                                           |
|                                     |                                         |                                           |

![](_page_19_Picture_1.jpeg)

กรณีเป็นถูกค้าเก่า และต้องการค้นหาผล Lab ในระบบก่อนหน้า สามารถกลับไปค้นหาได้ โดยคลิ๊กที่ Link ในหน้า Login ด้านล่าง <u>http://nlab.nhealth-asia.com/</u>

![](_page_19_Picture_3.jpeg)

### ระบบจะเปิดหน้าต่าง Login ระบบ Web Lab (ตัวเก่า) ขึ้นมาให้

| I - Log in - Web Lab Applic X                                                                 |          |        |     |
|-----------------------------------------------------------------------------------------------|----------|--------|-----|
| ← → C O Not secure   nlab.nhealth-asia.com                                                    |          |        | ģ i |
| 🧱 Apps 🗢 Salesforce 🕅 N-Health Graphic Re: 💦 Lab Result online 🗋 Row-Design 📋 Lab Result back | toffice  |        |     |
| Health                                                                                        |          | Log in |     |
|                                                                                               | Log in.  |        |     |
|                                                                                               | Username |        |     |
|                                                                                               | Password |        |     |
|                                                                                               | Log in   |        |     |
| © 2016 - Web Lab Application                                                                  |          |        |     |
|                                                                                               |          |        |     |
|                                                                                               |          |        |     |
|                                                                                               |          |        |     |
|                                                                                               |          |        |     |

![](_page_20_Picture_0.jpeg)

#### Lab Result

ระบบแสดงรายละเอียดข้อมูลคนใข้, Order test, สถานะของผล Lab และ ผล Lab ตาม Type ลูกค้า

### B2B (Payor ID/ Clinic)

| Health                                                         |                                         |                                                                    |                                                                                  |                                                                                                    |                                                  | N ajaŭ N                                     | sreeluk Chawigkhunrum - E                                    |
|----------------------------------------------------------------|-----------------------------------------|--------------------------------------------------------------------|----------------------------------------------------------------------------------|----------------------------------------------------------------------------------------------------|--------------------------------------------------|----------------------------------------------|--------------------------------------------------------------|
| B Home / Lab Result<br>Lab Result<br>New tests published in pr | evious 90 days are listed in fo         | llowing table                                                      | 1                                                                                |                                                                                                    | L                                                | are                                          | 25                                                           |
| Lab Result<br>On Process (1)<br>Completed (1)<br>Dashboard     | Reference No.<br>Patient Name<br>Search | Erher your Rennos no.<br>Erder your Name or Samana                 | HN Number<br>Doctor                                                              | Enter your HN number<br>Enter your doctor                                                                                                    | Lab No.<br>Customer ID                           | Enter your Lub no.<br>Enter your Customer ID |                                                              |
| ดดดอระอมูลเพมเดม                                               | C                                       |                                                                    |                                                                                  |                                                                                                    |                                                  |                                              |                                                              |
|                                                                | Lab No.                                 | Date Received © Date © Authorized                                  | Patient Name                                                                     | C Test Name                                                                                                    |                                                  | 0 Status                                     | U                                                            |
|                                                                | Lab No. ^                               | Date Received 0 Date Authorized 0                                  | Patient Name<br>มริลักษณ์(Nareeluk) Chawigkhur                                   | C     Test Name rum ESR.Adenovirus Isolation .ANA Profile                                                                                      |                                                  | Completed                                    | Display Report<br>Result Details                             |
|                                                                | Lab No. ^                               | Date Received 0 Date Authorized 0 21/08/2018 25/08/2018 21/08/2018 | Patient Name<br>หรีสักษณ์(Nareeluk) Chawigkhur<br>หรีลักษณ์(Nareeluk) Chawigkhur | n O Test Name<br>rum ESR.Adenovirus Isolation , ANA Profil<br>Stool Culture & Sensitivity(OPD), Biog<br>rum Rest, Antoioidad, 8 Lipia de usare | s<br>sy 2-5 Cm (vavariu<br>ioluble vitamins<br>u | Completed                                    | Display Report<br>Result Details<br>aqtustueauns<br>Siestzif |

#### B2C (ID Card/ Passport No)

| Health                                                        |                                         |                                                  |                   |                        |                                                                                    |                                                      | Di asac                                      | l' Nareeluk Chawigkhunrum-82C ~                                     |
|---------------------------------------------------------------|-----------------------------------------|--------------------------------------------------|-------------------|------------------------|------------------------------------------------------------------------------------|------------------------------------------------------|----------------------------------------------|---------------------------------------------------------------------|
| Home / Lab Result<br>Lab Result<br>New tests published in pre | evious 90 days are listed in fo         | llowing table.                                   |                   |                        |                                                                                    | 51                                                   | 22                                           | 550                                                                 |
| Lab Result<br>On Process (4)<br>Completed (4)<br>Deshboard    | Reference No.<br>Patient Name<br>Scarch | Enter your Remence no.<br>Enter your Name or Sun | name              | HN Number<br>Doctor    | Enter your HN number<br>Enter your doctor                                          | Lab No.<br>Customer ID                               | Enter your Lab no.<br>Enter your Customer ID |                                                                     |
| USSOUGENHUSS                                                  | C<br>Lab No. ^                          | Date Received                                    | Date Authorized ( | Patient Name           | 0<br>PAP Smear, Pathologiat const                                                  | fest Name<br>Italion                                 | 0 Status                                     | 0 0<br>Display Report<br>Resid Desirs                               |
|                                                               | 104761307                               | 15/05/2018                                       | 15/08/2018        | Nareeluk Chaergkhunnum | ESR. Olurose (Feating)                                                             |                                                      |                                              | Display Report<br>Result Details                                    |
|                                                               | 104761307                               | 15/08/2018<br>24/08/2018                         | 24/08/2018        | Nareeluk Chaelgkhunrum | Fasciola Antibody (internavět<br>Urine Culture & Sensitivity(OF<br>vitamins (HPLC) | vefsa)<br>D), Antioxidant, B Lipid and water soluble | Completed                                    | agTadisaasun veastiv<br>Suerzai<br>Display Report<br>Result Details |
|                                                               | 104782383                               | 24/08/2018                                       | 24/08/2018        | Nareeluk Chaelgkhunrum | HIV Antibody                                                                       |                                                      | Completed                                    | Display Report<br>Result Details                                    |
|                                                               | 104782304                               | 24/08/2018                                       |                   | Nareeluk Chewigkhunrum | HIV-1 Drug Resistance (PI+R1                                                       | 1) [BML]                                             | On Proteiti                                  | อยู่ในขึ้นอยแกรงองราง<br>วิเคราะฟ                                   |
|                                                               | 104782555                               | 24/08/2018                                       |                   | Nareeluk Chaelgkhunrum | HIV Antigen                                                                        |                                                      | On Process                                   | อยู่ในขึ้นออนคารองาง<br>3.เลอาะม์                                   |

![](_page_21_Picture_1.jpeg)

On Process (4) Completed (4)

Dashboard Godoðouarŵu Patient Name

c

Lab No.

761307

761307

782363

104782363

Enter your Name or 5

15/08/2018

15/08/2018

24/08/2018

24/08/2018

Show: 10 \* Showing 1 to 4 of 4 entries

Date Received 0 Date Authorized 0

15/08/2018

19/08/2018

24/08/2018

24/08/2018

|                                                                              |                                         |                                                      | Start your resolutions   Get the skills you                   | a need today with courses for only 8330 u<br>3 days lefti                  | nti VII                  |                                                 |                                               |
|------------------------------------------------------------------------------|-----------------------------------------|------------------------------------------------------|---------------------------------------------------------------|----------------------------------------------------------------------------|--------------------------|-------------------------------------------------|-----------------------------------------------|
| Health                                                                       |                                         |                                                      |                                                               |                                                                            |                          | Da asao                                         | <sup>°</sup> Nareeluk Chawigkhunrum-82C ~     |
| Home / Lab Result<br>Lab Result<br>New tests published in prev               | ious 90 days are listed in folik        | lowng table.                                         |                                                               |                                                                            |                          | 20                                              | 550                                           |
| Lab Result<br>On Process (4)<br>Completed (4)<br>Dashboard<br>Bodoðoyarðuiðu | Reference No.<br>Patient Name<br>Search | Unter your terrence no.<br>Enter your Name or Sumame | HN Number<br>Doctor                                           | Enter your HN number<br>Enter your doctor                                  | Lab No.<br>Customer ID   | Driter your Lati no.<br>Enter your Cultorner ID |                                               |
|                                                                              | C                                       |                                                      |                                                               |                                                                            |                          |                                                 | ۹                                             |
|                                                                              | Lab No. ^                               | Date Received C Date Author                          | ized C Patient Nar                                            | me C                                                                       | Test Name                | C Status                                        | 0 0<br>ครางระคมต่อนขั้นวีสูง                  |
|                                                                              | 104782364                               | 24/08/2018                                           | Nareeluk Chawigihunrum                                        | HIV-1 Drug Resis                                                           | tance (PI+RTI) [BML]     | Or Proses                                       | รีเลราะที่<br>ออุโหชิ้มคอมการกราจ<br>โหลาะที่ |
|                                                                              | 104782585                               | 24/08/2018                                           | Narealuk Chawigkhunrum                                        | HIV Antigan                                                                |                          | On Process                                      | อยู่ในชื่นออนการอราจ<br>วิเศรารม์             |
|                                                                              | 104782585                               | 24/08/2018                                           | Nareeluk Chawigkhunrum                                        | ESR                                                                        |                          | On Process                                      | อยู่ในขึ้นออนการอราจ<br>วิเคราะที่            |
|                                                                              | Show: 10 Y Showing                      | g 1 to 4 of 4 entries                                |                                                               |                                                                            |                          |                                                 | - 1 -                                         |
|                                                                              |                                         | การค้นหาผล La                                        | ab ตามสถานะ ((<br>Start your resolutions ) Get the skills you | Completed — วาย<br>need today with courses for only 8330 เห<br>a days left | งานผลเรียบร้อยเ<br>** ** | ເດ້ວ)                                           |                                               |
| Health                                                                       |                                         |                                                      |                                                               |                                                                            |                          | Dil edad                                        | ' Nareeluk Chawigkhunrum-82C 👻                |
| Home / Lab Result                                                            |                                         |                                                      |                                                               |                                                                            |                          | 20                                              | P                                             |

## การค้นหาผล Lab ตาม Doctor (ชื่อแพทย์ที่ Order จากการลงทะเบียนของระบบของ N Health )

Enter your doctor

Customer ID

Status

Completed

Completed

Completed

Display Report Result Details

Display Report Result Details

รีปรดอื่นอันธริสสำหรับค คลยาองาน

Display Report Result Details

1

Test Name

ESR, Glucose (Fasting)

PAP Smear, Pathologist cor

ant, 8 Lipid and wa

HIV Antibod

Doctor

Patient Name

Nareeluk Chawigkhunrum

Nareeluk Chawigkhunrum

Nareeluk Chawigkhunrum

Nareeluk Chasigkhunrum

| N Health                                                          |                                         |                                                     |                   |                        |                                  |                                |                        | 24                                           | 8398' Nareeluk Chawigkhunn      | /m-82 |
|-------------------------------------------------------------------|-----------------------------------------|-----------------------------------------------------|-------------------|------------------------|----------------------------------|--------------------------------|------------------------|----------------------------------------------|---------------------------------|-------|
| Home / Lab Result<br>Lab Result<br>New tests published in previou | us 90 days are listed in folli          | owing table                                         |                   |                        |                                  |                                | 1                      | 210                                          | D                               |       |
| Lab Result<br>On Process (4)<br>Completed (4)<br>Dashboard        | Reference No.<br>Patient Name<br>Scorth | Enter your Rerence no.<br>Enter your Name or Sumarr |                   | HN Number<br>Doctor    | Enter your 144 number<br>golfsau |                                | Lab No.<br>Customer ID | Enter your Lab no.<br>Enter your Customer 1D |                                 |       |
| ด็ดต่อข้อมูลเพิ่มเติม                                             | C Lab No. ^                             | Date Received 0                                     | Date Authorized 0 | Patient Nam            | e 0.                             | Test Name                      |                        | 0 Status                                     | 0                               |       |
|                                                                   | 104761307                               | 15/08/2018                                          | 15/08/2018        | Nareeluk Chewigkhunrum | ESR, O                           | lucose (Fasting)               |                        | Completed                                    | Display Repor                   | 1     |
|                                                                   | 104761307                               | 15/08/2018                                          | 19/08/2018        | Nareeluk Chawigkhunrum | PAP Se                           | rear, Pathologist consultation |                        | Completed                                    | Display Report<br>Result Detail | 1     |
|                                                                   | Show: 10 Y Showing                      | g 1 to 2 of 2 entries                               |                   |                        |                                  |                                |                        |                                              |                                 |       |
|                                                                   |                                         |                                                     |                   |                        |                                  |                                |                        |                                              |                                 |       |
|                                                                   |                                         |                                                     |                   |                        |                                  |                                |                        |                                              |                                 |       |
|                                                                   |                                         |                                                     |                   |                        |                                  |                                |                        |                                              |                                 |       |
| e date 17/09/201                                                  | 18                                      |                                                     |                   | By: Digital Dias       | gnostics                         |                                |                        | - 22 -                                       | -                               |       |

![](_page_22_Picture_1.jpeg)

### การค้นหาผล Lab ตาม HN หรือ Lab No (จากการลงทะเบียนของระบบของ N Health)

| Home / Lab Result<br>Lab Result<br>New tests published in pr | rrevious 90 days are listed in fol      | Rowing table.                                     | 1                 |                        |                                  | Les 1                                        | 00                      | P           | D      | 3                                   |
|--------------------------------------------------------------|-----------------------------------------|---------------------------------------------------|-------------------|------------------------|----------------------------------|----------------------------------------------|-------------------------|-------------|--------|-------------------------------------|
| Lab Result<br>On Process (0)<br>Completed (2)<br>Dashboard   | Reference No.<br>Patient Name<br>Search | Enter your Rerence na.<br>Enter your Name or Suma | me                | HN Number<br>Doctor    | 10-16-286280<br>Enter yeur dadar | Lab No.<br>Customer ID                       | 104782363<br>Enter your | Customer ID |        |                                     |
| ดดองขมมูลเพมเดม                                              | C Lab No.                               | Date Received 0                                   | Date Authorized 0 | Patient Nam            | . 0                              | Test Name                                    | 0                       | Status      | ÷      | Q                                   |
|                                                              | 104782303                               | 24/05/2015                                        | 24/08/2018        | Nareeluk Chaeigkhunrum | HIV AND                          | dy                                           |                         | Completed   | 1.     | ปรดยินอันรหัสสาทรับการดู<br>ดรายงาน |
|                                                              | 104782363                               | 24/08/2018                                        | 24/08/2018        | Nareeluk Chaelgkhunrum | Antioxidan                       | t, 8 Lipid and water soluble vitamins (HPLC) |                         | Completed   | D<br>C | splay Report<br>Result Details      |
|                                                              | Show: 10 * Show)                        | ng 1 to 2 of 2 entries                            |                   |                        |                                  |                                              |                         |             |        | - 1 -                               |

## การค้นหาผล Lab จากทุกคีย์ word ของการ Search หรือ แสดงผลในหน้า Lab Result (Test name, LN, HN, วันที, ชื่อคนไข้)

| Home / Lab Result<br>Lab Result<br>New tests published in pre | vious 90 days are listed in fo         | illowing table.                                 | 4                       |                                                  |                                           |                                            | 0          | 1                      | いう       | Pe                             | 6                                                              |                   |
|---------------------------------------------------------------|----------------------------------------|-------------------------------------------------|-------------------------|--------------------------------------------------|-------------------------------------------|--------------------------------------------|------------|------------------------|----------|--------------------------------|----------------------------------------------------------------|-------------------|
| Lab Result<br>On Process (4)<br>Completed (4)<br>Dashboard    | Reference No.<br>Patient Name<br>South | Enter your Rerence no.                          | ne                      | HN Number<br>Doctor                              | Enter your HN number<br>Enter your doctor |                                            |            | Lab No.<br>Customer ID | Enter yo | rur Lab no.<br>sur Customer ID |                                                                | 3                 |
| dodođogalikundu                                               | C<br>Lab No.                           | Date Received 0                                 | Date Authorized 0       | Patient Nam                                      | • •                                       |                                            | Test Name  |                        | 0        | Status                         | bij<br>¢                                                       |                   |
|                                                               | 104782383                              | 24/08/2018                                      | 24/08/2018              | Nareeluk Chawigkhunrum<br>Nareeluk Chawigkhunrum |                                           | HIV Antibedy<br>HIV-1 Drug Resistance (PI+ | RTI) (BML) |                        |          | Confidental<br>Confidental     | รับจระยินสัมธรรม<br>และรายงาน<br>สมุริษชิ้มสะนการ<br>วังหรายม์ | 81982541<br>52415 |
|                                                               | 104782585<br>Show: 10 T Show           | 24/08/2018<br>ing 1 to 3 of 3 entries (filtered | d from 8 total entries) | Nareeluk Chawigkhunrum                           |                                           | HIV Antigen                                |            |                        |          | On Process.                    | อยู่ในขึ้นตอนการ<br>ในครายที่                                  | 10003             |

![](_page_23_Picture_0.jpeg)

![](_page_23_Picture_2.jpeg)

![](_page_24_Picture_0.jpeg)

| Home / Lab Result                            |                                                 | A DESCRIPTION OF                                      | 1                                   | 2 2-3                             | 01                          |                                                               |
|----------------------------------------------|-------------------------------------------------|-------------------------------------------------------|-------------------------------------|-----------------------------------|-----------------------------|---------------------------------------------------------------|
| Lab Result                                   | previous 90 days are listed in following table. |                                                       |                                     | en l                              | are                         | DSC                                                           |
| Lab Result<br>On Process (4)                 | Reference No. Enter your Retence no.            | HN Num                                                | ber Enter your HN number            | Lab No.                           | Enter your Lab no           |                                                               |
| Completed (4)<br>Deshboerd<br>Bodoðoyaeŵuißu | Patient Name Enter your Name or S               | Doctor Doctor                                         | Enter your doctor                   | Customer 1                        | D Enter your Customer ID    |                                                               |
|                                              | C<br>Lab No. ^ Date Received                    | 0 Date Authorized 0 Pr                                | atient Name C                       | Test Name                         | ≎ Status                    | 0 0                                                           |
|                                              | 104782363 2408/2018                             | 24/08/2018 Nareeluk Chawigkhun<br>Nareeluk Chawigkhun | HIV Antibody                        | sistance (PI+RTI) (BML)           | Completed                   | Display Report<br>Result Details<br>agludus Nosus<br>Surecult |
|                                              | 104782586 24408/2018                            | Narcelux Chawlothun                                   | rum HiV Artigen                     |                                   | On Process                  | อยู่ในขึ้นคองคารครวจ<br>วิเครารที่                            |
|                                              | show " showing I to s of s entries (th          | Result De                                             | eatails (Preveiw La                 | ıb)                               |                             |                                                               |
| С                                            |                                                 | itesuit by                                            |                                     |                                   | hi                          | , Q                                                           |
| Lab No. ^                                    | Date ≎ Date<br>Received Authorized              | Patient Name                                          | ≎ Test                              | t Name 🗘                          | Status                      | ° °                                                           |
| 104782363                                    | 24/08/2018 24/08/2018                           | Nareeluk Chawigkhunrum                                | HIV Antibody                        |                                   | Completed                   | Display Report<br>Result Details                              |
|                                              |                                                 |                                                       |                                     |                                   |                             | . 47                                                          |
| Lab Result                                   | Lab No.<br>MRN                                  | 104782363<br>10-18-286290                             | Patient Name<br>Status              | Nareeluk Chawigkh<br>Completed    | unrumab no                  |                                                               |
| On Process (4)<br>Completed (4)              | Test Name                                       |                                                       | Result                              | Unit                              | Reference<br>Range          |                                                               |
| Dashboard<br>ดิดต่อข้อมูลเพิ่มเติม           | (*)HIV Antibody                                 | Serum                                                 |                                     |                                   | _                           |                                                               |
|                                              | HIV-1/HIV-2 Antibody                            | : Non reactive                                        |                                     |                                   |                             |                                                               |
|                                              | Method :                                        | (By Electrochemiluminescen                            | ce Immunoassay "ECLIA" with 100% Se | ensitivity and 99.88% Specificity | )                           | hiv Q                                                         |
|                                              | HIV-1/HIV-2 Antibody                            | : Negative                                            |                                     |                                   | atus                        | o o                                                           |
|                                              |                                                 |                                                       |                                     | [ c                               | lick anywhere to close ]    | ed Display Report                                             |
|                                              | สาม                                             | ารถเลือกปริ้นผล Lat                                   | ง เฉพาะ Confident                   | ail ได้ (PDF, JP                  | PG)                         |                                                               |
| C                                            |                                                 |                                                       |                                     |                                   | 1                           | niv C                                                         |
| Lab No. ^ Ro                                 | Date Oate Cate Cate Cate Cate Cate Cate Cate C  | Patient Name                                          | ≎ Tes                               | t Name 🗘                          | Status                      | ¢                                                             |
| 104782363 24                                 | /08/2018 24/08/2018                             | Nareeluk Chawigkhunrum                                | HIV Antibody                        |                                   | Completed                   | Display Report                                                |
| 104782364 24                                 | /08/2018                                        | Nareeluk Chawigkhunrum                                | HIV-1 Drug Resist:                  | ance (PI+RTI) [BML]               | download<br>On Process      | อยู่ในขั้นตอนกา<br>ตรวจวิเคราะท์                              |
|                                              | Nareeluk Chaw                                   | iakhunrum                                             |                                     |                                   | ×                           |                                                               |
| Lab Result<br>On Process (4)                 | 104782363                                       | 5                                                     |                                     |                                   | ab.                         |                                                               |
| Completed (4)<br>Dashboard                   |                                                 | Tact Nome                                             | Date D-                             | reived Chat                       | tus                         | tomer ID                                                      |
| ดิดต่อซ้อมูลเพิ่มเติม                        | X010 : HIV                                      | Antibody                                              | 24/08/2018                          | Complete                          | d                           |                                                               |
|                                              |                                                 |                                                       |                                     |                                   | [ Click anywhere to close ] | hiv                                                           |
|                                              | Lab No. ^ Da<br>Rece                            | te ≎ Date<br>ived ≎ Authorized ≎                      | Patient Name 0                      | Test Name                         | ≎ Statı                     | is 0                                                          |
|                                              | 104782363 24/08                                 | 2018 24/08/2018 Nar                                   | eeluk Chawigkhunrum                 | HIV Antibody                      | Comp                        | eted Display Repor                                            |
|                                              |                                                 |                                                       |                                     |                                   |                             |                                                               |

![](_page_25_Picture_0.jpeg)

|                                                                                                    |                    |                                                                                                    |                                                                                                    |                                                                      |                        | рар                       | Q                                                      |
|----------------------------------------------------------------------------------------------------|--------------------|----------------------------------------------------------------------------------------------------|----------------------------------------------------------------------------------------------------|----------------------------------------------------------------------|------------------------|---------------------------|--------------------------------------------------------|
| Lab No. ^ Date<br>Received                                                                                        | © Date<br>Authoriz | çed <sup>‡</sup> Patient Name                                                                                                    | ≎ Test Nam                                                                                                    | e                                                                    | 0                      | Status 0                  | ;                                                      |
| 15/08/2018                                                                                                    | 19/08/201          | 8 Nareeluk Chawigkhunrum                                                                                                    | PAP Smear, Pathologist co                                                                                                    | onsultation                                                          |                        | Completed                 | Display Report<br>Result Details                       |
|                                                                                                    | 1 of 1 ophics (    |                                                                                                    |                                                                                                    |                                                                      | d b                    | ownload }                 |                                                        |
|                                                                                                    |                    |                                                                                                    | <u>२</u> २ व व                                                                                                    | <u></u>                                                              | 9<br>                  |                           |                                                        |
| <u> </u>                                                                                                    | รันฟิส Lab         | Pathology 19852111                                                                                                    | ราวเป็นเยอมเพอง MS M                                                                                                    | Ord Inivi                                                            | านน (ตาม               | ×<br>าวิิกแกก ท           | Health)                                                |
| Lab Result                                                                                                    | Nareeluk           | Chawigkhunrum                                                                                                    |                                                                                                    |                                                                      |                        |                           |                                                        |
| On Process (4)<br>Completed (4)                                                                                   | 104701307          |                                                                                                    |                                                                                                    |                                                                      |                        | .ab no.                   |                                                        |
| Dashboard                                                                                                    |                    | Test Name                                                                                                    | Date Received                                                                                                    | Status                                                               | 9 <b>68</b> (396) (39  | Lustomer ID               |                                                        |
| ติดต่อซ้อมูลเพิ่มเติม                                                                                             |                    | C040 : Glucose (Fasting)                                                                                                    | 15/08/2018                                                                                                    | Completed                                                            |                        |                           |                                                        |
|                                                                                                    |                    | G309 : PAP Smear, Pathologist consultation                                                                                                    | 15/08/2018                                                                                                    | Completed                                                            | ß                      |                           |                                                        |
|                                                                                                    |                    | D235 - Exercicia Antibody (used anti-možev)                                                                                                    | 15/09/2019                                                                                                    | On Process                                                           | download               | pap                       | Q                                                      |
|                                                                                                    |                    | A090 - ECP                                                                                                    | 15/08/2019                                                                                                    | Completed                                                            | download               | atus 0                    | 0                                                      |
|                                                                                                    |                    |                                                                                                    |                                                                                                    | Lo                                                                   |                        | mpleted                   | Display Report                                         |
|                                                                                                    | -                  |                                                                                                    |                                                                                                    | [ 0                                                                  | ck anywhere to close . |                           | Result Details                                         |
|                                                                                                    | Show: 10           | • Showing 1 to 1 of 1 entries (filtered from                                                                                                    | 8 total entries)                                                                                                    |                                                                      |                        |                           | ← 1 →                                                  |
|                                                                                                    | Nareeluk           | Chawiakhuprum                                                                                                    |                                                                                                    |                                                                      |                        | ×                         |                                                        |
| Lab Result                                                                                                    | AD 47 CADOT        | Chawigkhunium                                                                                                    |                                                                                                    |                                                                      |                        |                           |                                                        |
| On Process (4)                                                                                                    | 104761307          |                                                                                                    |                                                                                                    |                                                                      |                        | lab no.                   |                                                        |
| Completed (4)                                                                                                    |                    |                                                                                                    |                                                                                                    |                                                                      |                        | Lustomer ID               |                                                        |
| ติดต่อข้อมูลเพิ่มเติม                                                                                             |                    | Test Name                                                                                                    | Date Received                                                                                                    | Status                                                               |                        | -                         |                                                        |
|                                                                                                    |                    | C040 : Glucose (Fasting)                                                                                                    |                                                                                                    | Completed                                                            |                        |                           |                                                        |
|                                                                                                    |                    | G309 : PAP Smear, Pathologi:                                                                                                    | Export Form.                                                                                                    | Completed                                                            |                        |                           |                                                        |
|                                                                                                    |                    | P835 : Fasciola Antibody (เวน                                                                                                    | สวัสดีคะ !<br>ณต้องการโหลดรายงานต่อหรือไม่ !                                                                                                    | On Process                                                           |                        | pap                       |                                                        |
|                                                                                                    |                    | A080 : ESR 20                                                                                                    | เลิกการโหลดรายงาน                                                                                                    | Completed                                                            |                        | atus ≎                    | ٥                                                      |
|                                                                                                    |                    |                                                                                                    | 6                                                                                                    |                                                                      |                        | mpleted                   | Display Report                                         |
|                                                                                                    |                    |                                                                                                    |                                                                                                    |                                                                      |                        |                           | Result Details                                         |
|                                                                                                    |                    | Showing 1 to 1 of 1 entries (filtered from                                                                                                    | 8 total entries)                                                                                                    |                                                                      |                        |                           |                                                        |
|                                                                                                    |                    |                                                                                                    |                                                                                                    |                                                                      |                        |                           |                                                        |
|                                                                                                    | Nareeluk           | Chawigkhunrum                                                                                                    |                                                                                                    |                                                                      |                        |                           |                                                        |
| 1                                                                                                    | 10 47 (1207        |                                                                                                    |                                                                                                    |                                                                      |                        | .ab no.                   |                                                        |
| Lab Result<br>On Process (4)                                                                                      | 104/6130/          |                                                                                                    |                                                                                                    |                                                                      |                        |                           |                                                        |
| Lab Result<br>On Process (4)<br>Completed (4)                                                                     | 104761307          |                                                                                                    |                                                                                                    |                                                                      |                        | Eustomer ID               |                                                        |
| Lab Result<br>On Process (4)<br>Completed (4)<br>Dashboard                                                        | 104761307          | Test Name                                                                                                    | Date Received                                                                                                    | Status                                                               |                        |                           |                                                        |
| Lab Result<br>On Process (4)<br>Completed (4)<br>Dashboard<br>GodoBoyerifundu                                     |                    | Test Name                                                                                                    | Date Received                                                                                                    | Status                                                               |                        |                           |                                                        |
| Lab Result<br>On Process (4)<br>Completed (4)<br>Dashboard<br>GodoBoyarŵuñu                                       |                    | Test Name<br>CD40 : Glucose (Fasting)<br>G309 : PAP Smear, Pathologist consultation                                                                                                    | Date Received<br>15/08/2018<br>15/08/2018                                                                                                    | Status<br>Completed<br>Completed                                     | <u> </u>               |                           |                                                        |
| Lab Result<br>On Process (4)<br>Completed (4)<br>Dashboard<br>GodoBoyarifuntiu                                    |                    | Test Name<br>CD40 : Glucose (Fasting)<br>G309 : PAP Smear, Pathologist consultation                                                                                                    | Date Received<br>15/08/2018<br>15/08/2018                                                                                                    | Status<br>Completed<br>Completed                                     |                        | pap                       | ٩                                                      |
| Lab Result<br>On Process (4)<br>Completed (4)<br>Dashboard<br>Godoðoyanifutðu                                     |                    | Test Name<br>C040 : Glucose (Fasting)<br>G309 : PAP Smar, Pathologist consultation<br>P835 : Fasciola Antibody (เวชศาสต์แหล์อน)                                                                                                    | Date Received<br>15/08/2018<br>15/08/2018<br>15/08/2018<br>15/08/2019                                                                                            | Status<br>Completed<br>Completed<br>On Process                       |                        | pap<br>atus ¢             | α<br>•                                                 |
| Lab Result<br>On Process (4)<br>Completed (4)<br>Dashboard<br>GodoBoyanifurGu                                     |                    | Test Name<br>CD40 : Glucose (Pasting)<br>G309 : PAP Smaar, Pathologist consultation<br>P835 : Fasciola Antibody (:1947:sefstafau)<br>A080 : ESR                                                                                                    | Date Received           15/08/2018           15/08/2018           15/08/2018           15/08/2018                                                                | Status<br>Completed<br>Completed<br>On Process<br>Completed          |                        | pap<br>atus O<br>mpleted  | Q<br>Oisplay Report                                    |
| Lab Result<br>On Process (4)<br>Completed (4)<br>Dashboard<br>GodoBoyarifundu                                     |                    | Test Name<br>CD40 : Glucose (Fasting)<br>G309 : PAP Smear, Pathologist consultation<br>PB55 : Fasciola Antibody (Issmadečtasfau)<br>A080 : ESR                                                                                                    | Date Received<br>15/08/2018<br>15/08/2018<br>15/08/2018<br>15/08/2018                                                                                            | Status<br>Completed<br>Completed<br>On Proces<br>Completed           | k anywhere to close ]  | pap<br>atus O<br>mpleted  | Q<br>Display Report<br>Result Details                  |
| Lab Result<br>On Frocess (4)<br>Completed (4)<br>Dashboard<br>GodoBoyanifutGu                                     |                    | Test Name       C040 : Glucose (Fasting)       G309 : PAP Smear, Pathologist consultation       P335 : Fasciola Antibody (:semaef.sefau)       A080 : ESR                                                                                                    | Date Received           15/08/2018           15/08/2018           15/08/2018           15/08/2018           15/08/2018           15/08/2018           15/08/2018 | Status<br>Completed<br>Completed<br>On Process<br>Completed          | k anywhere to close ]  | pop<br>atus 0<br>mpiated  | Q<br>Display Report<br>Result Details<br>- 1           |
| Lab Result<br>On Frocess (4)<br>Completed (4)<br>Dashboard<br>Oncioiloganifuttu                                   | 104761307          | Test Name         C040 : Glucose (Fasting)         G309 : PAP Smear, Pathologist consultation         P035 : Fasciola Antibody (:sumsefisadau)         A080 : ESR                                                                                                    | Date Received           15/08/2018           15/08/2018           15/08/2018           15/08/2018           15/08/2018           15/08/2018           15/08/2018 | Status<br>Completed<br>Completed<br>Completed<br>Completed           | k anywhere to close ]  | eso<br>atus O<br>replated | Q<br>\$<br>Display Report<br>Result Details<br>C 1 -   |
| Lab Result<br>On Process (4)<br>Completed (4)<br>Dashboard<br>GodoBoyanŵurdu                                      | 104761307          | Test Name         C040 : Glucose (Fasting)         G309 : PAP Smar, Pathologist consultation         P825 : Fasciola Antibody (:зилаейция́au)         A080 : ESR                                                                                                    | Date Received           15/08/2018           15/08/2018           15/08/2018           15/08/2018           15/08/2018           0 total entries)                | Status<br>Completed<br>Completed<br>Completed<br>Completed           | k anywhere to close ]  | pap<br>atus ©<br>mpieted  | Q<br>C<br>Display Report<br>Result Cetation            |
| Lab Result<br>On Process (4)<br>Completed (4)<br>Dashboard<br>GodoBoyanŵuñu                                       | 104761307          | Test Name         C040 : Glucose (Fasting)         G309 : PAP Smear, Pathologist consultation         P825 : Fasciola Antibody (Isstrate@tisefau)         A080 : ESR                                                                                                    | Date Received           15/08/2018           15/08/2018           15/08/2018           15/08/2018           6 total entries)                                     | Status<br>Completed<br>Completed<br>Completed<br>Completed<br>[ Cite | k anywhere to close ]  | pap<br>atus 0<br>mpleted  | Q<br>Oisplay Report<br>Result Debals                   |
| Lab Result<br>On Process (4)<br>Completed (4)<br>Dashboard<br>GodoBoyarŵuñðu                                      | 104761307          | Test Name C040 : Glucose (Fasting) G309 : PAP Smaar, Pathologist consultation P323 : Fasciola Antibody (:storsaeicasifau) A080 : ESR                                                                                                    | Date Received           15/08/2018           15/08/2018           15/08/2018           15/08/2018           35/08/2018                                           | Status<br>Completed<br>On Process<br>Completed<br>Completed          | k anywhere to close ]  | pop<br>atus ¢<br>mpieted  | Q<br>Display Report<br>Result Details<br>1             |
| Lab Result<br>On Process (4)<br>Completed (4)<br>Dashboard<br>GodoBoyerŵuñu<br>Biografiant<br>104761307_G309doc V | 104761307          | Test Name         C040 : Glucose (Fasting)         G309 : PAP Smear, Pathologist consultation         P325 : Fasciola Antibody (:semaefusafau)         A080 : ESR         * enouring 1 to 1 of 1 entries (filtered from and the second second se | Date Received           15/00/2018           15/00/2018           15/00/2018           15/00/2018           8 total entries)                                     | Status<br>Completed<br>On Proces<br>Completed<br>[ Circ              | k anywhere to close    | sop<br>atus C<br>ropated  | C<br>Display Report<br>Result Details<br>ustantionsa X |

![](_page_26_Picture_0.jpeg)

|                                                                                                    |                                                                                                    |                                                                                                    | Result De                                                                                                    | eatails (Pr                                                                                          | reveiw Lab)                                                                                                    |                                                                                                    |                                                                                                    |                                                                                                    |                                                                                                    |
|----------------------------------------------------------------------------------------------------|----------------------------------------------------------------------------------------------------|----------------------------------------------------------------------------------------------------|----------------------------------------------------------------------------------------------------|----------------------------------------------------------------------------------------------------|----------------------------------------------------------------------------------------------------|----------------------------------------------------------------------------------------------------|----------------------------------------------------------------------------------------------------|----------------------------------------------------------------------------------------------------|----------------------------------------------------------------------------------------------------|
| Lab No. \land                                                                                            | Date<br>Received                                                                                                    | ≎ Date<br>Authorized                                                                                                    | Patient Name                                                                                                    | ٥                                                                                                    | Test Name                                                                                                    | ٥                                                                                                    | Status                                                                                                    | \$                                                                                                    | ٥                                                                                                    |
| 104761307                                                                                                | 15/08/2018                                                                                                    | 19/08/2018                                                                                                    | Nareeluk Chawigkhunrum                                                                                                    | p,                                                                                                   | AP Smear, Pathologist consulta                                                                                                    | tion                                                                                                    | Complete                                                                                                    | :<br>                                                                                                    | Display Report<br>Result Details                                                                                                    |
| 104761307                                                                                                | 15/08/2018                                                                                                    | 15/08/2018                                                                                                    | Nareeluk Chawigkhunrum                                                                                                    | E                                                                                                    | SR, Glucose (Fasting)                                                                                                    |                                                                                                    | Complete                                                                                                    |                                                                                                    | Display Report                                                                                                    |
|                                                                                                    |                                                                                                    |                                                                                                    |                                                                                                    |                                                                                                    |                                                                                                    |                                                                                                    | ×                                                                                                    | 2                                                                                                    |                                                                                                    |
| Lab Result                                                                                               |                                                                                                    | Lab No.<br>MRN                                                                                                    | 104761307<br>10-18-286290                                                                                                    | Patier<br>Statu                                                                                      | nt Name Nareelu<br>s Comple                                                                                                    | k Chawigkhun<br>ted                                                                                                    | rum                                                                                                    |                                                                                                    |                                                                                                    |
| On Process (4)                                                                                           |                                                                                                    | Test Name                                                                                                    |                                                                                                    | Result                                                                                               | U                                                                                                    | nit                                                                                                    | Reference                                                                                                    |                                                                                                    |                                                                                                    |
| Completed (4)<br>Dashboard                                                                               |                                                                                                    | (*)Glucose(Fasting)                                                                                                    |                                                                                                    |                                                                                                    |                                                                                                    |                                                                                                    | Range                                                                                                    | ustomer ID                                                                                                    |                                                                                                    |
| ຕັດຕ່ວ <sub>້</sub> ນ້ວມູລເพົ່ມເຕັມ                                                                      |                                                                                                    | Specimen                                                                                                    | Serum                                                                                                    |                                                                                                    |                                                                                                    |                                                                                                    |                                                                                                    |                                                                                                    |                                                                                                    |
|                                                                                                    |                                                                                                    | Glucose(Fasting):                                                                                                    | 90                                                                                                    |                                                                                                    | mg                                                                                                    | /dL                                                                                                    | 70-99                                                                                                    |                                                                                                    |                                                                                                    |
|                                                                                                    |                                                                                                    | Results comment:                                                                                                    | Normal Results                                                                                                    |                                                                                                    |                                                                                                    |                                                                                                    |                                                                                                    | pap                                                                                                    | Q                                                                                                    |
|                                                                                                    |                                                                                                    | Acknowledged Time                                                                                                    | : 09.00                                                                                                    |                                                                                                    |                                                                                                    |                                                                                                    | a                                                                                                    | tus ¢                                                                                                    | ٥                                                                                                    |
|                                                                                                    |                                                                                                    | Called to and read back by                                                                                                    | u9.01                                                                                                    |                                                                                                    |                                                                                                    |                                                                                                    |                                                                                                    | npleted                                                                                                    | Display Report                                                                                                    |
|                                                                                                    | -                                                                                                    | Notified By                                                                                                    | Test-B2C lab Result                                                                                                    |                                                                                                    |                                                                                                    |                                                                                                    |                                                                                                    |                                                                                                    | Result Details                                                                                                    |
|                                                                                                    |                                                                                                    | ESR                                                                                                    |                                                                                                    |                                                                                                    |                                                                                                    |                                                                                                    |                                                                                                    |                                                                                                    | ← 1 →                                                                                                    |
|                                                                                                    |                                                                                                    | ESR 1 Hour:                                                                                                    | 21 H                                                                                                    |                                                                                                    | mm                                                                                                    | /hr                                                                                                    | 0-20                                                                                                    |                                                                                                    |                                                                                                    |
|                                                                                                    | -                                                                                                    | Specimen comment                                                                                                    | : Abnormal ESR                                                                                                    |                                                                                                    |                                                                                                    |                                                                                                    |                                                                                                    |                                                                                                    |                                                                                                    |
|                                                                                                    |                                                                                                    |                                                                                                    | 24                                                                                                    |                                                                                                    |                                                                                                    | [ Click                                                                                                    | anywhere to close ]                                                                                                    |                                                                                                    |                                                                                                    |
|                                                                                                    |                                                                                                    | สามารถเ                                                                                                    | ลือกปรินผล Lab C                                                                                                    | linical เฉ                                                                                           | พาะบางรายการได                                                                                                    | ด์ (PDF, J                                                                                                    | JPG)                                                                                                    |                                                                                                    |                                                                                                    |
| Lab No. 🔺                                                                                                | Date                                                                                                    | Dete                                                                                                    |                                                                                                    |                                                                                                    |                                                                                                    |                                                                                                    |                                                                                                    |                                                                                                    |                                                                                                    |
|                                                                                                    | Received                                                                                                    | C Date C Authorized                                                                                                    | Patient Name                                                                                                    | 0                                                                                                    | Test Name                                                                                                    | \$                                                                                                    | Status                                                                                                    | \$                                                                                                    | \$                                                                                                    |
| 104761307                                                                                                | Received                                                                                                    | Authorized 0                                                                                                    | Patient Name                                                                                                    | С<br>РА                                                                                              | Test Name<br>P Smear, Pathologist consultat                                                                                                    | C                                                                                                    | Status<br>Complete                                                                                                    | •                                                                                                    | Display Report<br>Result Details                                                                                                    |
| 104761307<br>104761307                                                                                   | Received 5                                                                                                    | <ul> <li>Date<br/>Authorized </li> <li>19/08/2018</li> <li>15/08/2018</li> </ul>                                                                                                    | Patient Name                                                                                                    | O<br>PA<br>ES                                                                                        | Test Name<br>P Smear, Pathologist consulta<br>R, Glucose (Fasting)                                                                                                    | ¢                                                                                                    | Status<br>Complete<br>Complete<br>Complete                                                                                                    |                                                                                                    | Cisplay Report<br>Result Details<br>Display Report<br>Result Details                                                                                                    |
| 104761307<br>104761307<br>104782363                                                                      | Received         No.           15/08/2018         15/08/2018           24/08/2018         24/08/2018                                                                                                    | Date         Authorized         •           19/08/2018         15/08/2018         24/08/2018         24/08/2018                                                                                                    | Patient Name       Nareeluk Chawigkhunrum       Nareeluk Chawigkhunrum       Nareeluk Chawigkhunrum                                                                                                    | © PA<br>ES<br>HI                                                                                     | Test Name P Smear, Pathologist consultai R, Glucose (Fasting) V Antibody                                                                                                 | tion                                                                                                    | Status<br>Complete<br>Complete<br>Complete<br>Complete<br>Complete<br>Complete                                                                                                    |                                                                                                    | <ul> <li>Display Report<br/>Result Details</li> <li>Display Report<br/>Result Details</li> <li>โปรดอื่นอันรหัส<br/>สำหรับการดูผล<br/>รายงาน</li> </ul>                                                                                                    |
| 104761307<br>104761307<br>104782363<br>On Process (4)                                                    | Received 5<br>15/08/2018<br>15/08/2018<br>24/08/2018                                                                                                    | Authorized     Authorized     19/08/2018     15/08/2018     24/08/2018     Exception                                                                                                    | Patient Name Nareeluk Chawigkhunrum Nareeluk Chawigkhunrum Nareeluk Chawigkhunrum                                                                                                    | © PA<br>PA<br>ES<br>HI                                                                               | Test Name P Smear, Pathologist consultat R, Glucose (Fasting) V Antibody (EMP, your PLANDER                                                                              | C tab                                                                                                    | Status<br>Complete                                                                                                    | ¢                                                                                                    | Display Report<br>Result Details          Display Report         Result Details         ปรดอินอันรหัส<br>สำหรับการดูผล<br>รายงาน                                                                                                    |
| 104761307<br>104761307<br>104782363<br>On Process (4)<br>Completed (4)                                   | Received         15/08/2018           15/08/2018         24/08/2018                                                                                                    | Authorized     Authorized     19/08/2018     15/08/2018     24/08/2018     Authorized     Authorized     A                                                                                                    | Patient Name       Nareeluk Chawigkhunrum       Nareeluk Chawigkhunrum       Nareeluk Chawigkhunrum                                                                                                    |                                                                                                    | Test Name P Smear, Pathologist consultai R, Glucose (Fasting) V Antibody                                                                                                 | ¢<br>tion                                                                                                    | Status<br>Complete                                                                                                    | ¢                                                                                                    | <ul> <li>Display Report<br/>Result Details</li> <li>Display Report<br/>Result Details</li> <li>โปรดอินอันรหัส<br/>สำหรับการดูผล<br/>รายงาน</li> </ul>                                                                                                    |
| 104761307<br>104761307<br>104762363<br>00 Process (4)<br>Completed (4)<br>Dashboard                      | Received 5<br>15/08/2018<br>15/08/2018<br>24/08/2018                                                                                                    | Authorized     Authorized     19/08/2018     15/08/2018     24/08/2018     Nareeluk Chawig                                                                                                    | Patient Name Nareeluk Chawigkhunrum Nareeluk Chawigkhunrum Nareeluk Chawigkhunrum poor remote ro gkhunrum                                                                                                    | C PA<br>ES<br>HI                                                                                     | Test Name P Smear, Pathologist consultat R, Glucose (Fasting) V Antibody Uter your (Elementer                                                                            | ¢                                                                                                    | Status<br>Complete<br>Complete<br>Complete<br>Complete<br>Complete<br>Confiden                                                                                                    | C                                                                                                    | Display Report<br>Result Details Display Report<br>Result Details ปรดธินอันธรหัส<br>สำหรับการดุผล<br>รายงาน                                                                                                    |
| 104761307<br>104761307<br>104782363<br>On Process (4)<br>Completed (4)<br>Dashboard<br>diodoðoyaitivuiðu | Received 15/08/2018<br>15/08/2018<br>24/08/2018                                                                                                    | Authorized Chawig                                                                                                    | Patient Name Nareeluk Chawigkhunrum Nareeluk Chawigkhunrum Nareeluk Chawigkhunrum gkhunrum                                                                                                    | ≎<br>PA<br>ES<br>HI                                                                                  | Test Name P Smear, Pathologist consultai R, Glucose (Fasting) V Antibody enter your rev number                                                                           | ¢<br>tion                                                                                                    | Status<br>Complete<br>Complete<br>Compl | C C C C C C C C C C C C C C C C C C C                                                                                                    | <ul> <li>Display Report<br/>Result Details</li> <li>Display Report<br/>Result Details</li> <li>โปรดอินอันรหัส<br/>สำหรับการดูผล<br/>รายงาน</li> </ul>                                                                                                    |
| 104761307<br>104761307<br>104782363<br>0n Process (4)<br>Completed (4)<br>Dashboard<br>dodoðogaiŵudu     | Received 3<br>15/08/2018<br>24/08/2018                                                                                                    | Authorized     Authorized     19/08/2018     15/08/2018     24/08/2018     Recentee Inter Nareeluk Chawig 104761307                                                                                                    | Patient Name Nareeluk Chawigkhunrum Nareeluk Chawigkhunrum Nareeluk Chawigkhunrum goor temoor no gkhunrum                                                                                                    | C PA                                                                                                 | Test Name P Smear, Pathologist consultai R, Glucose (Fasting) V Antibody                                                                                                 | ¢<br>tion                                                                                                    | Status<br>Complete<br>Complete<br>Complete<br>Complete<br>Confiden<br>Confiden<br>Confiden<br>Confiden<br>Confiden<br>Confiden                                                                                                    | C                                                                                                    | Display Report<br>Result Details Display Report<br>Result Details ปรดอินอันธุรัส<br>สำหรับการดูผล<br>ธายงาน                                                                                                    |
| 104761307<br>104761307<br>104782363<br>0n Process (4)<br>Completed (4)<br>Dashboard<br>dodoBoyativutdu   | Received 15/08/2018                                                                                                    | Authorized Chawig                                                                                                    | Patient Name Nareeluk Chawigkhunrum Nareeluk Chawigkhunrum Khareeluk Chawigkhunrum Khareeluk Chawigkhunrum Khareeluk Chawigkhunrum Khareeluk Chawigkhunrum                                                                                                    | ¢<br>PA<br>ES<br>HI                                                                                  | Test Name P Smear, Pathologist consultai R, Glucose (Fasting) V Antibody Unter your HH rumoer Date Received                                                              | C Lab                                                                                                    | Status<br>Complete<br>Complete<br>Complete<br>Complete<br>Complete<br>Confident<br>Confident<br>Confident                                                                                                    | C<br>C<br>C<br>C<br>C<br>C<br>C<br>C<br>C<br>C<br>C<br>C<br>C<br>C                                                                                                    | <ul> <li>Display Report<br/>Result Details</li> <li>Display Report<br/>Result Details</li> <li>โปรดอินอันรหัส<br/>สำหรับการดูผล<br/>รายงาน</li> </ul>                                                                                                    |
| 104761307<br>104761307<br>104782363<br>0n Process (4)<br>Completed (4)<br>Deshboard<br>dodoðoyatiðutðu   | Received<br>15/08/2018<br>24/08/2018<br>15/08/2018<br>15/08/2 | Authorized     Authorized     Authorized     19/08/2018     15/08/2018     24/08/2018     Chawig     Nareeluk Chawig 104761307     G309 : PAP 5                                                                                                    | Patient Name Nareeluk Chawigkhunrum Nareeluk Chawigkhunrum Nareeluk Chawigkhunrum Test Name mear, Pathologi                                                                                                    | C PA                                                                                                 | Test Name P Smear, Pathologist consultai R, Glucose (Fasting) V Antibody Linke your (Hinkerber Date Received m.                                                          | Completed                                                                                                    | Status<br>Complete<br>Complete<br>Compl | Control Control Contro                                                                                                    | <ul> <li>Display Report</li> <li>Result Details</li> <li>Display Report</li> <li>Result Details</li> <li>โปรดอินอันรหัส<br/>สำหรับการดูผล<br/>รายงาน</li> </ul>                                                                                                    |
| 104761307<br>104761307<br>104782363<br>0n Process (4)<br>Completed (4)<br>Dashboard<br>dodoðogaiðuiðu    | Received         15/08/2018           15/08/2018         15/08/2018           24/08/2018         1                                                                                                    | Authorized      Authorized      19/08/2018     15/08/2018     24/08/2018     24/08/2018     15/08/2018     104761307     G309 : PAP 5     C040 : Gluco     G309 : PAP 5     C040 : Gluco     C040 : Gluco     C040 : Gluco                                                                                                    | Patient Name  Nareeluk Chawigkhunrum  Nareeluk Chawigkhunrum  Nareeluk Chawigkhunrum  Stareeluk Chawigkhunrum  Stareeluk  | C PA<br>PA<br>ES<br>HI<br>Export For<br>a3a6a: 1                                                     | Test Name P Smear, Pathologist consultat R, Glucose (Fasting) V Antibody Date Received m.                                                                                | Completed<br>Completed                                                                                                    | Status<br>Complete<br>Complete<br>Complete<br>Complete<br>Confiden<br>Confiden<br>C     | Cab no.                                                                                                    | <ul> <li>Display Report</li> <li>Result Details</li> <li>Display Report</li> <li>Result Details</li> <li>รายงาน</li> <li>รายงาน</li> </ul>                                                                                                    |
| 104761307<br>104761307<br>104782363<br>00 Process (4)<br>Completed (4)<br>Dashboard<br>dodoBoyativutdu   | Received         15/08/2018           15/08/2018         24/08/2018                                                                                                    | C Authorized C<br>Authorized C<br>19/08/2018<br>24/08/2018<br>24/08/2018<br>Nareeluk Chawig<br>104761307<br>G309 : PAP S<br>C040 : Gluco<br>C040 : Gluco<br>C040 : Cluco<br>C040 : Cluco<br>C040 | Patient Name Nareeluk Chawigkhunrum Nareeluk Chawigkhunrum Nareeluk Chawigkhunrum Kareeluk Chawigkhunrum Kareeluk  | C PA<br>PA<br>ES<br>HI<br>HI<br>Export For<br>a3adri: I                                              | Test Name       P Smear, Pathologist consultai       R, Glucose (Fasting)       V Antibody       Unter your role number       Date Received       m.       unterstolut i | tion tion tion tion tore tore tore tore tore tore tore tore                                                                                                    | Status<br>Complete<br>Complete<br>Complete<br>Complete<br>Confident<br>Confident<br>X                                                                                                    | Carlos Processos<br>a tus<br>mpleted<br>mpleted                                                                                                    | Cisplay Report<br>Result Details<br>Display Report<br>Result Details<br>Sulse Suls Sulse<br>athritiun squa<br>shortu<br>Display Report                                                                                                    |
| 104761307<br>104761307<br>104782363<br>On Process (4)<br>Completed (4)<br>Dashboard<br>docloBoyatŴutôu   | Received         15/08/2018           15/08/2018         24/08/2018                                                                                                    | C         Date<br>Authorized         C           19/08/2018         15/08/2018         24/08/2018           24/08/2018         C         C           Nareeluk Chawig         104761307         C           G309 : PAP 5         C         C           Q309 : PAP 5         C         C           C040 : Gluce         P835 : Facility         C                                                                                                    | Patient Name Nareeluk Chawigkhunrum Nareeluk Chawigkhunrum Nareeluk Chawigkhunrum Soor some no Soor some no S | С РА<br>РА<br>ES<br>HI<br>CV 100000<br>Export For<br>a5a6лс н<br>ооптя[каозтиоти<br>табкаозтиоти     | Test Name P Smear, Pathologist consultai R, Glucose (Fasting) V Antibody Date Received m. utioxSolul :                                                                   | Completed<br>Completed<br>Completed                                                                                                    | Status<br>Complete<br>Complete<br>Compl | Carlor Po<br>atus<br>mpleted<br>multipleted<br>multi | Display Report   Result Details   Display Report   Result Details   ประธุณ บรรรัส   สำหรับการอุผล   รายงาน     ประธุณ บรรรัส   ประธุณ บรรรรรรรรรรรรรรรรรรรรรรรรรรรรรรรรรรรร                                                                                                    |
| 104761307<br>104761307<br>104782363<br>00 Process (4)<br>Completed (4)<br>Dashboard<br>dodoBoyariivudu   | Received     15/08/2018       15/08/2018     1       24/08/2018     1       1     1       1     1       1     1       1     1       1     1       1     1       1     1       1     1       1     1       1     1       1     1       1     1       1     1       1     1       1     1       1     1       1     1       1     1       1     1       1     1       1     1       1     1       1     1       1     1       1     1       1     1       1     1       1     1       1     1       1     1       1     1       1     1       1     1       1     1       1     1       1     1       1     1       1     1       1     1       1     1       1     1       1                                                                                                    | C Authorized €<br>19/08/2018<br>15/08/2018<br>24/08/2018<br>24/08/2018<br>Nareeluk Chawig<br>104761307<br>G309 : PAP S<br>C040 : Gluco<br>P835 : Faccio                                                                                                    | Patient Name Nareeluk Chawigkhunrum Nareeluk Chawigkhunrum Nareeluk Chawigkhunrum Rote Internet Name Rote Internet Name Rote In | C<br>PA<br>ES<br>HI<br>EXPORT FOR<br>a3aGri: 1<br>conns[ireassuon<br>rsfireassuon                    | Test Name  P Smear, Pathologist consultai  R, Glucose (Fasting)  V Antibody  Date Received  m.  utionSolu !  Execsion too                                                | tion tion tion tion tion tion tion tion                                                                                                    | Status                                                                                                    | C<br>d<br>d<br>d<br>d<br>d<br>d<br>d<br>d<br>d<br>d<br>d<br>d<br>d                                                                                                    | Cisplay Report<br>Result Details<br>Display Report<br>Result Details<br>Sulsa Sudius Na<br>alth Sun Segua<br>srooru<br>Cisplay Report<br>Result Details<br>Display Report<br>Result Details<br>Display Report<br>Result Details                                                               |
| 104761307<br>104761307<br>104782363<br>00 Process (4)<br>Completed (4)<br>Dashboard<br>dodoBoyalŵuñJu    | Received     15/08/2018       15/08/2018     15/08/2018       24/08/2018     1       1     1       1     1       1     1       1     1       1     1       1     1       1     1       1     1       1     1       1     1       1     1       1     1       1     1       1     1       1     1       1     1       1     1       1     1       1     1       1     1       1     1       1     1       1     1       1     1       1     1       1     1       1     1       1     1       1     1       1     1       1     1       1     1       1     1       1     1       1     1       1     1       1     1       1     1       1     1       1     1       1     1       1                                                                                                    | C Authorized C<br>19/08/2018<br>15/08/2018<br>24/08/2018<br>Authorized C<br>24/08/2018<br>Authorized C<br>004761307<br>G309 : PAP S<br>G309 : PAP S<br>C040 : Gluco<br>P835 : Fascio                                                                                                    | Patient Name  Nareeluk Chawigkhunrum  Nareeluk Chawigkhunrum  Nareeluk Chawigkhunrum  Test Name maar, Pathologi aa Antbiody (use under                                                                                                    | С<br>РА<br>ES<br>HI<br>Export For<br>аЗабл: I<br>conns[касэтиоти<br>табкасэтиоти                     | Test Name  P Smear, Pathologist consultai  R, Glucose (Fasting)  V Antibody  Date Received  m.  udoxSolu :                                                               | Completed<br>Completed<br>Comple | Status                                                                                                    | Carlorer ID<br>atus<br>mpleted<br>mpleted<br>mpleted                                                                                                    | C<br>Display Report<br>Result Details<br>Display Report<br>Result Details<br>Sulse Budius Via<br>dinis unise Ha<br>sisonu<br>Sulse Budius Via<br>Display Report<br>Result Details<br>Display Report<br>Result Details<br>Display Report<br>Result Details<br>Suise Budiue Ja                  |
| 104761307<br>104761307<br>104782363<br>0n Process (4)<br>Completed (4)<br>Dashboard<br>ăodoðoyaiŵuðu     | Received     15/08/2018       15/08/2018     1       24/08/2018     1       1     1       1     1       1     1       1     1       1     1       1     1       1     1       1     1       1     1       1     1       1     1       1     1       1     1       1     1       1     1       1     1       1     1       1     1       1     1       1     1       1     1       1     1       1     1       1     1       1     1       1     1       1     1       1     1       1     1       1     1       1     1       1     1       1     1       1     1       1     1       1     1       1     1       1     1       1     1       1     1       1     1       1                                                                                                    | C Authorized C<br>19/08/2018<br>15/08/2018<br>24/08/2018<br>24/08/2018<br>24/08/2018<br>Codo : 01000<br>004761307<br>Codo : 01000<br>Codo : 01000<br>Codo : 01000<br>P835 : Pacco                                                                                                    | Patient Name Nareeluk Chawigkhunrum Nareeluk Chawigkhunrum Nareeluk Chawigkhunrum Nareeluk Chawigkhunrum Software water water  | C PA<br>PA<br>ES<br>HI<br>Export For<br>aSaGris I<br>noins[inacsteonu                                | Test Name       P Smear, Pathologist consultation       R, Glucose (Fasting)       V Antibody       Date Received       m.       udor/Solu 1       Bacenou/do            | Completed<br>Completed<br>Completed<br>Completed<br>Completed                                                                                                    | Status                                                                                                    | Carlos Construints of the second second seco                                                                                                    | Cisplay Report<br>Result Details<br>Display Report<br>Result Details<br>Sulse & & & & & & & & & & & & & & & & & & &                                                                                                    |
| 104761307<br>104761307<br>104782363<br>00 Process (4)<br>Completed (4)<br>Dashboard<br>ăodoBoyatŵutău    | Received     15/08/2018       15/08/2018     1       24/08/2018     1       1     1       1     1       1     1       1     1       1     1       1     1       1     1       1     1       1     1       1     1       1     1       1     1       1     1       1     1       1     1       1     1       1     1       1     1       1     1       1     1       1     1       1     1       1     1       1     1       1     1       1     1       1     1       1     1       1     1       1     1       1     1       1     1       1     1       1     1       1     1       1     1       1     1       1     1       1     1       1     1       1     1       1                                                                                                    | Date<br>Authorized         C           19/08/2018         15/08/2018           15/08/2018         24/08/2018           24/08/2018         0000           Mareeluk         Chawig           104761307         0000           00000         0000           00000         0000           00000         0000           00000         0000           00000         0000           00000         0000           00000         0000           00000         0000           00000         0000           00000         0000           00000         0000                                                                                                    | Patient Name Nareeluk Chawigkhunrum Nareeluk Chawigkhunrum Nareeluk Chawigkhunrum States Name Test Name mear. Pathologi se (Fasting) ise Antibedy (use                                                                                                    | C<br>PA<br>ES<br>HI<br>DIV VUIDUE<br>Export For<br>abadir: 1<br>conns[irads1001]                     | Test Name       P Smear, Pathologist consultail       R, Glucose (Fasting)       V Antibody       Date Received       m.       udioxSolu :       Exercised               | Completed<br>Completed<br>Comple | Status                                                                                                    | Carlor Political<br>Carlor Political<br>Carlor Polit                                                                                           | Cisplay Report<br>Result Details<br>Display Report<br>Result Details<br>Suise a du ău stă<br>a dru ă lun se qua<br>sriboru<br>Cisplay Report<br>Result Details<br>Display Report<br>Result Details<br>Display Report<br>Result Details<br>Suise a du ău stă                                   |
| 104761307<br>104761307<br>104782363<br>0n Process (4)<br>Completed (4)<br>Dashboard<br>dodoðogalŵunðu    | Received     15/08/2018       15/08/2018     15/08/2018       24/08/2018     1       1     1       1     1       1     1       1     1       1     1       1     1       1     1       1     1       1     1       1     1       1     1       1     1       1     1       1     1       1     1       1     1       1     1       1     1       1     1       1     1       1     1       1     1       1     1       1     1       1     1       1     1       1     1       1     1       1     1       1     1       1     1       1     1       1     1       1     1       1     1       1     1       1     1       1     1       1     1       1     1       1     1       1                                                                                                    | C Authorized C<br>19/08/2018<br>15/08/2018<br>24/08/2018<br>24/08/2018<br>Nareeluk Chawig<br>104761307<br>G309 : PAP S<br>C040 : Gluco<br>2 A080 : ESR<br>P835 : Facco                                                                                                    | Patient Name  Nareeluk Chawigkhunrum  Nareeluk Chawigkhunrum  Nareeluk Chawigkhunrum  Sakhunrum  Test Name  mear, Pathologi ata Antbody (uss                                                                                                    | С<br>РА<br>ES<br>НГ<br>РУ 1000000<br>Export For<br>азаблі: 1<br>озопіз Гікасізиоти<br>пізбікасізиоти | Test Name P Smear, Pathologist consultail R, Glucose (Fasting) V Antibody Date Received m. ustorsšolu :                                                                  | Completed<br>Completed<br>Completed<br>Completed<br>Completed<br>Completed                                                                                                    | Status                                                                                                    | Carlor Po<br>atus<br>mpleted<br>mpleted<br>mpleted                                                                                                    | Cisplay Report<br>Result Details<br>Display Report<br>Result Details<br>Cidsa อินอันรหัส<br>สำหรับการดูผล<br>รายงาน<br>City Details<br>Cidsa อินอันรหัส<br>สำหรับการดูผล<br>รายงาน<br>City Details<br>Display Report<br>Result Details<br>Display Report<br>Result Details<br>Cidsa อินอันตาล |
| 104761307<br>104761307<br>104762363<br>0 Process (4)<br>Completed (4)<br>Dashboard<br>dodoBoyaiwiudu     | Received     15/08/2018       15/08/2018     1       24/08/2018     1       1     1       1     1       1     1       1     1       1     1       1     1       1     1       1     1       1     1       1     1       1     1       1     1       1     1       1     1       1     1       1     1       1     1       1     1       1     1       1     1       1     1       1     1       1     1       1     1       1     1       1     1       1     1       1     1       1     1       1     1       1     1       1     1       1     1       1     1       1     1       1     1       1     1       1     1       1     1       1     1       1     1       1                                                                                                    | Date<br>Authorized         C           19/08/2018         15/08/2018           15/08/2018         24/08/2018           24/08/2018         1000           Nareeluk         Chawig           104761307         0000 : ESR           2000 : ESR         1900 : ESR                                                                                                    | Patient Name Nareeluk Chawigkhunrum Nareeluk Chawigkhunrum Nareeluk Chawigkhunrum Rote Internet Pathologi ae (Fasting) Na Antibody (tras                                                                                                    | C PA<br>PA<br>ES<br>HI<br>CONTRUMENT<br>EXPORT FOR<br>aSaGn: 1<br>conns[macsruoru<br>rsfinacsruoru   | Test Name P Smear, Pathologist consultat R, Glucose (Fasting) V Antibody Date Received m. udoxSolu I textory of Pathologia                                               | Completed<br>Completed<br>Completed<br>Completed<br>Completed<br>Completed<br>Completed                                                                                                    | Status                                                                                                    | C                                                                                                    | Cisplay Report<br>Result Details<br>Display Report<br>Result Details<br>Suise du du stria<br>atristu nisqua<br>sroonu<br>Cisplay Report<br>Result Details<br>Display Report<br>Result Details<br>Display Report<br>Result Details                                                             |

![](_page_27_Picture_0.jpeg)

![](_page_27_Picture_1.jpeg)

| OIL FIDCESS (4)     | Referen                    | ce Enter your Rerence no.                                                                                                    | HN Number Enter your HN number                                                                                                    | Lab No                                                                                                    | o. Enter your      | Lab no.      |                                  |
|---------------------|----------------------------|----------------------------------------------------------------------------------------------------|----------------------------------------------------------------------------------------------------|----------------------------------------------------------------------------------------------------|--------------------|--------------|----------------------------------|
| Completed (4)       | Naroolul                   |                                                                                                    |                                                                                                    |                                                                                                    | ×                  |              |                                  |
| Dashboard           | 10.47(1207                 |                                                                                                    |                                                                                                    |                                                                                                    |                    | Lustomer ID  |                                  |
| นนารอร์มูลเพราตร    | 104761307                  | '                                                                                                    |                                                                                                    |                                                                                                    |                    |              |                                  |
|                     |                            |                                                                                                    |                                                                                                    |                                                                                                    |                    |              |                                  |
|                     |                            | Test Name                                                                                                    | Date Received                                                                                                    | Status                                                                                                    |                    |              |                                  |
|                     | _                          | G309 : PAP Smear, Pathologist consultation                                                                                                    | 15/08/2018                                                                                                    | Completed                                                                                                    |                    | atus ≎       |                                  |
|                     |                            | C040 : Glucose (Fasting)<br>A080 : ESR                                                                                                    | 15/08/2018                                                                                                    | Completed                                                                                                    |                    | mpleted      | Display Report<br>Result Details |
|                     | -                          | P835 : Fasciola Antibody (เวยศาสตร์เขตร้อน)                                                                                                    | 15/08/2018                                                                                                    | On Process                                                                                                    |                    | mpleted      | Display Report                   |
|                     |                            |                                                                                                    |                                                                                                    | [ Click a                                                                                                    | nywhere to close ] |              | Result Details                   |
|                     | 104782363                  | 24/08/2018 24/08/2018 N                                                                                                    | lareeluk Chawigkhunrum HIV Antiboo                                                                                                    | ly                                                                                                    |                    | Confidential | สำหรับการดูผล<br>รายงาน          |
|                     | เปิด<br>เปิดด้วยโปรแกรมสุข | องระบบทุกครั้ง<br>18 24/08/2018 N                                                                                                    | Urine Cultu<br>Iareeluk Chawigkhunrum Antioxidant                                                                                                    | re & Sensitivity(OPD),<br>, 8 Lipid and water soluble                                                                                                    |                    | ompleted     | Display Report                   |
|                     | เปิดด้วยเครื่องมือดุระ     | עע                                                                                                    | vitamins (H                                                                                                    | PLC)                                                                                                    |                    |              | Result Details                   |
|                     | แสดงเนเพลเดอร<br>ยกเล็ก    | to 4 of 4 entries                                                                                                    |                                                                                                    |                                                                                                    |                    |              | - 1                              |
| 267fa700-4806-44pdf | ×                          |                                                                                                    |                                                                                                    |                                                                                                    |                    |              | แสลงทั้งหมล                      |
|                     |                            |                                                                                                    | PDF                                                                                                    |                                                                                                    |                    |              |                                  |
|                     |                            | Non-Asso on                                                                                                    |                                                                                                    |                                                                                                    |                    |              | ſ                                |
| 2671a70             | 0-4806-4436-9506-856       | c6ee0d96e.pdf                                                                                                    | 1/2 <b>k</b>                                                                                                    |                                                                                                    | c                  | * •          |                                  |
|                     |                            | National Healthcare System Co., Ltd                                                                                                    | ilac                                                                                                    | 👞 ( Q )                                                                                                    |                    |              |                                  |
|                     |                            | 2301/2 New Petchburi Rond, Soi 47 (Soonvijai)<br>Bangkapi, Huzykwang, Bangkok 10310, Thailand<br>Tel. (662) 762-4000 Fax. (662) 762-4072                                                                                                    | *4.4                                                                                                    | Accredit No :4120/47                                                                                                    |                    |              |                                  |
|                     |                            | Email : nheslabig nhealth-asia.com                                                                                                    | LABORATORY REPORT                                                                                                    | 0 15189 :2012                                                                                                    |                    |              |                                  |
|                     |                            | Patient Name : Narceluk Chawigi<br>Age : 34 Sex :<br>MRN : 10.18.286/290                                                                                                    | khumrum Address/Ref.No : Test La<br>Female Location/Ward : (2) NH<br>Lab No : 101761                                                                                                    | b Result - B2C<br>S Lab (External Customer)<br>307                                                                                                    |                    |              |                                  |
|                     |                            | Requested Date : 15 August 2018<br>Received Date/Time : 15 August 2018                                                                                                    | Collected Date/Time 1 15 Aug<br>Doctor 2 uw.(a)                                                                                                    | ust 2018<br>รจน์ ปัญญาสกุลวงศ์                                                                                                    |                    |              |                                  |
|                     |                            | Test Name                                                                                                    | Result Unit                                                                                                    | Reference Range                                                                                                    |                    |              |                                  |
|                     |                            | (*)Glucose(Fasting)                                                                                                    |                                                                                                    |                                                                                                    |                    |              |                                  |
|                     |                            | Glucose(Fasting)<br>Results comment                                                                                                    | 90 mg/dL<br>Normal Results<br>02.00                                                                                                    | 70-99                                                                                                    |                    | •            |                                  |
|                     |                            | Notified Time<br>Called to and read back by:<br>Notified By                                                                                                    | 09.01<br>Narceluk Ch<br>Test-B2C lab Result                                                                                                    |                                                                                                    |                    | +            |                                  |
|                     |                            |                                                                                                    |                                                                                                    |                                                                                                    |                    | -            |                                  |
|                     |                            |                                                                                                    | JPG                                                                                                    |                                                                                                    |                    |              | L                                |
|                     | -                          |                                                                                                    |                                                                                                    |                                                                                                    |                    |              |                                  |
|                     | 0 . L A (2) Edg            | Pictures_ 🔛 Auto Correct 💡                                                                                                    |                                                                                                    |                                                                                                    |                    |              |                                  |
| % <u>H</u>          |                            |                                                                                                    |                                                                                                    |                                                                                                    |                    |              |                                  |
| × .                 |                            |                                                                                                    |                                                                                                    |                                                                                                    |                    |              |                                  |
| × R                 |                            | N Health<br>State Believer years of the State State |                                                                                                    | )                                                                                                    |                    |              |                                  |
|                     |                            | Construction of the second second sec    | Anome and States                                                                                                    | )                                                                                                    |                    |              |                                  |
|                     |                            | Construction     Construction     C         | end Control of the second second seco | )<br>()<br>()<br>()<br>()<br>()<br>()<br>()<br>()<br>()<br>()<br>()<br>()<br>()                                                                                                    |                    |              |                                  |
|                     |                            | Netentin           With the second second se                                                     | And Antiparties and Antiparties and Antipartie | and the second second sec |                    |              |                                  |
|                     |                            | Netetts           With the structure of the structure of th                                                     | Anna Anna Anna Anna Anna Anna Anna Anna                                                                                                    | )<br>met                                                                                                    |                    |              |                                  |
|                     |                            | Presenter and the second second          | en en en en en en en en en en en en en e                                                                                                    |                                                                                                    |                    |              |                                  |
|                     |                            | Event     Compare the second second sec         | An and a set of the set of the se |                                                                                                    |                    |              |                                  |
|                     |                            | Image: An and a state of the state of the state of t                                   | en en en en en en en en en en en en en e                                                                                                    | 9 m m                                                                                                    |                    |              |                                  |
|                     |                            | Control of the second second sec         | an Environmental State State S |                                                                                                    |                    |              |                                  |
|                     |                            | With Control and State State                                    | en en en en en en en en en en en en en e                                                                                                    |                                                                                                    |                    |              |                                  |
|                     |                            | New York       New York         New York       New York         New Y                                                                                                    | en en en en en en en en en en en en en e                                                                                                    |                                                                                                    |                    |              |                                  |
|                     |                            | Image: Arrow of the state of the state                                    | en en en en en en en en en en en en en e                                                                                                    |                                                                                                    |                    |              |                                  |
|                     |                            |                                                                                                    | en en en en en en en en en en en en en e                                                                                                    |                                                                                                    |                    |              |                                  |
|                     |                            | <image/>                                                                                                    | en en en en en en en en en en en en en e                                                                                                    |                                                                                                    |                    |              |                                  |
|                     |                            |                                                                                                    |                                                                                                    |                                                                                                    |                    |              |                                  |

![](_page_28_Picture_0.jpeg)

|                                                                                                    |                                                                                                    |                                                                                                    |                                                                                                    |                                                                                                    |                                                                                                    |                                                                                                    |                                                                                                    | esr                                                                                                    |                                                                                                    | Q                          |
|----------------------------------------------------------------------------------------------------|----------------------------------------------------------------------------------------------------|----------------------------------------------------------------------------------------------------|----------------------------------------------------------------------------------------------------|----------------------------------------------------------------------------------------------------|----------------------------------------------------------------------------------------------------|----------------------------------------------------------------------------------------------------|----------------------------------------------------------------------------------------------------|----------------------------------------------------------------------------------------------------|----------------------------------------------------------------------------------------------------|----------------------------|
| Lab No. 🔺                                                                                                    | Date<br>Received                                                                                   | ≎ Da<br>Autho                                                                                                    | ite<br>≎                                                                                                    | Patient Name                                                                                                    | ٥                                                                                                    | Test Name                                                                                                    | ٥                                                                                                    | Status                                                                                                    | \$                                                                                                    | \$                         |
| 104761307                                                                                                    | 15/08/2018                                                                                         | 15/08/                                                                                                    | 2018                                                                                                    | Nareeluk Chawigkhunrum                                                                                                    | ESR,                                                                                                    | Glucose (Fasting)                                                                                                    |                                                                                                    | Completed                                                                                                    | Display Rep<br>Result De                                                                                                    | port<br>tails              |
| 104782585                                                                                                    | 24/08/2018                                                                                         | 8                                                                                                    |                                                                                                    | Nareeluk Chawigkhunrum                                                                                                    | ESR                                                                                                    |                                                                                                    |                                                                                                    | On Process                                                                                                    | download txt file<br>R533210512                                                                                                    | มการ<br>ทั                 |
|                                                                                                    |                                                                                                    | Lab No. 🔹                                                                                                    | Date<br>Received                                                                                                 | ≎ Date<br>Authorized ≎                                                                                                    | Patient Name                                                                                                    | 0 Tes                                                                                                    | st Name                                                                                                    | 0 Status                                                                                                    | ¢                                                                                                    | 0                          |
|                                                                                                    |                                                                                                    | 104761307                                                                                                    | 15/08/2018                                                                                                    | 15/08/2018 Naree                                                                                                    | luk Chawigkhunrum                                                                                                    | ESR, Glucose (Fas                                                                                                    | sting)                                                                                                    | Completed                                                                                                    | Display Report                                                                                                    |                            |
|                                                                                                    |                                                                                                    | 104782585                                                                                                    | 24/08/2018                                                                                                    | Naree                                                                                                    | luk Chawigkhunrum                                                                                                    | ESR                                                                                                    |                                                                                                    | On Process                                                                                                    | อยู่ในขึ้นตอนกา                                                                                                    | 5                          |
|                                                                                                    |                                                                                                    |                                                                                                    | •                                                                                                    |                                                                                                    |                                                                                                    |                                                                                                    |                                                                                                    |                                                                                                    | ตรวจวิเคราะท์                                                                                                    |                            |
|                                                                                                    |                                                                                                    | Show: 10                                                                                                    | ' Showing 1 to                                                                                                   | 2 of 2 entries (filtered from 8 to                                                                                                    | otal entries)                                                                                                    |                                                                                                    |                                                                                                    |                                                                                                    | ← 1                                                                                                    | <b>→</b>                   |
|                                                                                                    |                                                                                                    | เปิดไฟล์ประเภทนี้เสมอ                                                                                                    |                                                                                                    |                                                                                                    |                                                                                                    |                                                                                                    |                                                                                                    |                                                                                                    |                                                                                                    |                            |
|                                                                                                    |                                                                                                    | แสดงในโฟลเดอร์                                                                                                    |                                                                                                    | N Health Webs                                                                                                    | ite Mobile (                                                                                                    | policetion                                                                                                    | Download the Ar                                                                                                    | 20                                                                                                    |                                                                                                    |                            |
| AL 06708547-32f6                                                                                                    | -41 csv 💙                                                                                          | ນກເລີກ                                                                                                    |                                                                                                    | N Health Webs                                                                                                    | site Mobile A                                                                                                    | ppication                                                                                                    | Download the Ap                                                                                                    | 44                                                                                                    | แสลงทั้งห                                                                                                    | มด                         |
|                                                                                                    | 41                                                                                                 |                                                                                                    | -                                                                                                    | e67e8547-a2f6-410                                                                                                    | 3-84de-ce6cb4506c7a                                                                                                    | - Microsoft Excel                                                                                                    | _                                                                                                    | _                                                                                                    |                                                                                                    | - <b>- - - -</b>           |
| ile Home In:                                                                                                    | sert Page Lay                                                                                      | out Formulas                                                                                                    | Data Revie                                                                                                    | ew View Add-Ins Acrol                                                                                                    | bat                                                                                                    |                                                                                                    |                                                                                                    |                                                                                                    | ⊽ 🕄                                                                                                    | - 7                        |
| A B<br>MRN NATIONID                                                                                                    | C LABNO                                                                                            | D E                                                                                                    | F G                                                                                                    | H I<br>PATIENTADDRESS PAYORCO PATIENT                                                                                                    | J K                                                                                                    | L M N<br>REQUESTI SPECIMENRE TSCC                                                                                                    | O P                                                                                                    | Q R<br>DDE TCDESC RESULT                                                                                                    | S T U<br>S RESULTS ResultFlag RESU                                                                                                    |                            |
| 10-18-286290 11020001<br>10-18-286290 11020001<br>10-18-286290 11020001                                                                                                    | 78143 104761307 1<br>78143 104761307 1<br>78143 104761307 1                                        | Iareeluk Chawigkhun<br>Iareeluk Chawigkhun<br>Iareeluk Chawigkhun                                                                                           | run 33 Female<br>run 33 Female<br>run 33 Female                                                                  | Test Lab Result - B2C 10L301 (2) NHS<br>Test Lab Result - B2C 10L301 (2) NHS<br>Test Lab Result - B2C 10L301 (2) NHS                                                                                                    | Lab (Exterr นพ.รุ่งโรจน์ ปัต<br>Lab (Exterr นพ.รุ่งโรจน์ ปัต<br>Lab (Exterr นพ.รุ่งโรจน์ ปัต                                                                                                    | ng 8/15/2018 8/15/2018 12:0 C040<br>ng 8/15/2018 8/15/2018 12:0 C040<br>ng 8/15/2018 8/15/2018 12:0 C040<br>ng 8/15/2018 8/15/2018 12:0 C040                                              | Glucose (Fasting) C0934<br>Glucose (Fasting) C0180<br>Glucose (Fasting) C0189                                                                                                    | 4 Specimen Serum<br>0 Glucose(Fasting)<br>9 Results comment Normal                                                                                                    | 90 70-99 mg/d<br>Results                                                                                                    | 8/15/<br>iL 8/15/<br>8/15/ |
| 10-18-286290 11020001<br>10-18-286290 11020001<br>10-18-286290 11020001                                                                                                    | 78143 104761307 /<br>78143 104761307 /<br>78143 104761307 /                                        | Iareeluk Chawigkhun<br>Iareeluk Chawigkhun<br>Iareeluk Chawigkhun                                                                                           | run 33 Female<br>run 33 Female<br>run 33 Female                                                                  | Test Lab Result - B2C 10L301 (2) NHS<br>Test Lab Result - B2C 10L301 (2) NHS<br>Test Lab Result - B2C 10L301 (2) NHS                                                                                                    | Lab (Exterr นพ.ร่งโรจน์ ปัต<br>Lab (Exterr นพ.ร่งโรจน์ ปัต<br>Lab (Exterr นพ.ร่งโรจน์ ปัต                                                                                                    | n 8/15/2018 8/15/2018 12:( C040<br>n 8/15/2018 8/15/2018 12:( C040<br>n 8/15/2018 8/15/2018 12:( C040<br>n 8/15/2018 8/15/2018 12:( C040                                                  | Glucose (Fasting) C0925<br>Glucose (Fasting) C0922<br>Glucose (Fasting) C0922                                                                                                    | Acknowledged 1     Notified Time 9.     Called to and rea Nareelul                                                                                                    | 9<br>01<br>k Ch                                                                                                    | 8/15/<br>8/15/<br>8/15/    |
| 10-18-286290 11020001<br>10-18-286290 11020001<br>10-18-286290 11020001                                                                                                    | 78143 104761307 F<br>78143 104761307 F<br>78143 104761307 F                                        | Iareeluk Chawigkhun<br>Iareeluk Chawigkhun<br>Iareeluk Chawigkhun                                                                                           | run 33 Female<br>run 33 Female<br>run 33 Female                                                                  | Test Lab Result - B2C 10L301 (2) NHS<br>Test Lab Result - B2C 10L301 (2) NHS<br>Test Lab Result - B2C 10L301 (2) NHS                                                                                                    | Lab (Exterr นพ.รุ่งโรจน์ บัต<br>Lab (Exterr นพ.รุ่งโรจน์ บัต<br>Lab (Exterr นพ.รุ่งโรจน์ บัต                                                                                                    | n 8/15/2018 8/15/2018 12:0 CO40<br>n 8/15/2018 8/15/2018 12:0 A080<br>n 8/15/2018 8/15/2018 12:0 A080                                                                                     | Glucose (Fasting) C0924<br>ESR A0140<br>ESR A0140                                                                                                    | Notified By Test-B20     ESR 1 Hour     Specimen comm Abnorm                                                                                                    | C lab Result<br>21 0-20 H mm/h<br>al FSR                                                                                                    | 8/15/<br>hr 8/15/<br>8/15/ |
| 10 10 200230 11020001                                                                                                    | 104/0130/ 1                                                                                        | areaux chawigkhun                                                                                                    | ion 35 renaie                                                                                                    |                                                                                                    | Lab (Exter) kindo tank bi                                                                                                    | N000                                                                                                    |                                                                                                    | 2 Specifier conine Abriotin                                                                                                    |                                                                                                    | 0/15/                      |
|                                                                                                    |                                                                                                    |                                                                                                    |                                                                                                    |                                                                                                    |                                                                                                    |                                                                                                    |                                                                                                    |                                                                                                    |                                                                                                    |                            |
|                                                                                                    |                                                                                                    |                                                                                                    |                                                                                                    | การดูผล C                                                                                                    | Culture &                                                                                                    | Sensitivity                                                                                                    |                                                                                                    |                                                                                                    |                                                                                                    |                            |
| C                                                                                                    |                                                                                                    |                                                                                                    |                                                                                                    | การดูผล C<br>Result De                                                                                                    | Culture &                                                                                                    | Sensitivity<br>veiw Lab)                                                                                                    |                                                                                                    | culture                                                                                                    |                                                                                                    | c                          |
| С                                                                                                    | Date                                                                                               | Dat                                                                                                    | e 🔦                                                                                                    | การดูผล C<br>Result De                                                                                                    | Culture &                                                                                                    | Sensitivity<br>veiw Lab)                                                                                                    |                                                                                                    | culture                                                                                                    |                                                                                                    | C                          |
| C<br>.ab No. ^                                                                                                    | Date<br>Received                                                                                   | ≎ Dat<br>Author                                                                                                    | e<br>ized                                                                                                    | การดูผล C<br>Result De<br>Patient Name                                                                                                    | culture & culture & cultur | Sensitivity<br>veiw Lab)<br>Test Name                                                                                                    | ¢                                                                                                    | culture                                                                                                    | ¢                                                                                                    | C                          |
| C<br>.ab No. ^                                                                                                    | Date<br>Received<br>24/08/2018                                                                     | C Dat<br>Author<br>24/08/20                                                                                                    | e<br>ized <sup>©</sup><br><sup>D18</sup>                                                                         | การดูผล C<br>Result De<br>Patient Name<br>Nareeluk Chawigkhunrum                                                                                                    | Culture & a<br>eatails (Pre<br>0<br>Urine<br>Antio<br>vitam                                                                                                    | Sensitivity<br>veiw Lab)<br>Test Name<br>Culture & Sensitivity(O<br>cidant, 8 Lipid and wate                                                                                              | ≎<br>DPD),<br>er soluble                                                                                                    | culture<br>Status<br>Completed                                                                                                    | ≎<br>Display<br>Result                                                                                                    | C<br>Report<br>Details     |
| C<br>.ab No. ^<br>)4782363<br>now: 10 Y s                                                                                                    | Date<br>Received<br>24/08/2018<br>howing 1 to                                                      | Dat<br>Author<br>24/08/20<br>1 of 1 entries                                                                                                    | e<br>ized ≎<br>D18<br>(filtered from                                                                             | การดูผล C<br>Result De<br>Patient Name<br>Nareeluk Chawigkhunrum                                                                                                    | Culture & A<br>eatails (Pre                                                                                                    | Sensitivity<br>veiw Lab)<br>Test Name<br>Culture & Sensitivity(O<br>cidant, 8 Lipid and wate<br>ins (HPLC)                                                                                | ≎<br>DPD),<br>er soluble                                                                                                    | culture<br>Status<br>Completed                                                                                                    | ¢<br>Display<br>رو<br>رو<br>رو<br>رو                                                                                                    | C<br>Report<br>Details     |
| C<br>.ab No. ^<br>)4782363<br>how: 10 V S                                                                                                    | Date<br>Received<br>24/08/2018<br>howing 1 to                                                      | C Dat<br>Author<br>24/08/20<br>1 of 1 entries                                                                                                    | e<br>ized ©<br>D18<br>(filtered from<br>erenceEtter                                                              | การดูผล (<br>Result De<br>Patient Name<br>Nareeluk Chawigkhunrum<br>1 4 total entries)<br>your Retece to                                                                                                    | Culture & eatails (Pre  Curine Antio Vitam                                                                                                    | Sensitivity<br>veiw Lab)<br>Test Name<br>Culture & Sensitivity(O<br>cidant, 8 Lipid and wate<br>ins (HPLC)                                                                                | ≎<br>DPD),<br>er soluble<br>Lab No:                                                                                                    | culture<br>Status<br>Completed<br>Completed                                                                                                    | t<br>Display<br>Result<br>t                                                                                                    | C<br>Report<br>Details     |
| C<br>.ab No. ^<br>04782363<br>how: 10 V S                                                                                                    | Date<br>Received<br>24/08/2018<br>howing 1 to<br>cross (4)<br>eted (4)                             | C Dat<br>Author<br>24/08/20<br>1 of 1 entries                                                                                                    | e<br>ized ≎<br>D18<br>(filtered from<br>erenceEnter                                                              | การดูผล C<br>Result De<br>Patient Name<br>Nareeluk Chawigkhunrum<br>4 total entries)<br>ywx Perere ro<br>104782363                                                                                                    | Culture & a<br>eatails (Pre                                                                                                    | Sensitivity<br>veiw Lab)<br>Test Name<br>Culture & Sensitivity(0<br>cidant, 8 Lipid and wate<br>ins (HPLC)<br>Itry your IM number                                                         | €<br>PPD),<br>er soluble<br>Lab No.<br>sluk Chawigkhunrum                                                                                                    | culture<br>Status<br>Completed<br>Completed<br>C | C<br>Display<br>Result                                                                                                    | C<br>Report<br>Details     |
| C<br>ab No. ^<br>04782363<br>how: 10 T S<br>0 Pre<br>Compt<br>Dashbor<br>GodoBo                                                                                                    | Date<br>Received<br>24/08/2018<br>howing 1 to<br>coss (4)<br>eted (4)<br>ard<br>gawundu            | C Dat<br>Author<br>24/08/20<br>1 of 1 entries<br>Lab No.<br>MRN                                                                                             | e<br>ized ≎<br>D18<br>(filtered from<br>erence   Enter                                                           | การดูผล C<br>Result De<br>Patient Name<br>Nareeluk Chawigkhunrum<br>1 4 total entries)<br>your Recore ro<br>104782363<br>10-18-286290                                                                                                    | Culture & a<br>eatails (Pre                                                                                                    | Sensitivity<br>veiw Lab)<br>Test Name<br>Culture & Sensitivity(O<br>kidant, 8 Lipid and wate<br>ins (HPLC)<br>ter your 101 noncoe<br>Name Naree<br>Comp                                   | CoPD),<br>er soluble<br>Lao Ho.<br>Eluk Chawigkhunrum<br>oleted                                                                                                    | culture Status Completed Completed C                                                                                                    | Contraction of the second second seco | C<br>Report<br>Details     |
| C<br>.ab No. ^<br>D4782363<br>how: 10 V S<br>Compa<br>Dashbo<br>Godobo<br>User mi                                                                                                    | Date<br>Received<br>24/08/2018<br>howing 1 to<br>coss (4)<br>eted (4)<br>ard<br>uanwal             | C Dat<br>Author<br>24/08/20<br>1 of 1 entries<br>Lab No.<br>MRN                                                                                             | e<br>ized ¢<br>018<br>(filtered from<br>erence Exten                                                             | การดูผล C<br>Result De<br>Patient Name<br>Nareeluk Chawigkhunrum<br>4 total entries)<br>your Rence no<br>104782363<br>10-18-286290                                                                                                    | Culture & a<br>eatails (Pre<br>Urine<br>Antio<br>vitam<br>Patient<br>Status<br>Result                                                                                                    | Sensitivity<br>veiw Lab)<br>Test Name<br>Culture & Sensitivity(O<br>cidant, & Lipid and wate<br>ins (HPLC)<br>ter your HV norrobe                                                         | DPD),<br>er soluble<br>Lab Ho<br>eluk Chawigkhunrum<br>bleted<br>Unit Ref<br>R                                                                                                    | Culture Status Completed Completed C                                                                                                    | Contraction of the second second seco | C<br>Report<br>Details     |
| C<br>.ab No. ^<br>04782363<br>how: 10 V S<br>Compt<br>Deshbor<br>Gadaão<br>User m                                                                                                    | Date<br>Received<br>24/08/2018<br>howing 1 to<br>coss (4)<br>eted (4)<br>ard<br>quawudu<br>anual   | C Dat<br>Author<br>24/08/20<br>1 of 1 entries<br>Lab No.<br>MRN<br>(*)Urin                                                                                  | e<br>ized ≎<br>018<br>(filtered from<br>erence Enter<br>Test Name<br>se Culture & Sen                            | nnsqika C<br>Result De<br>Patient Name<br>Nareeluk Chawigkhunrum<br>4 total entries)<br>yww Reese no<br>104782363<br>10-18-286290                                                                                                    | Culture & featails (Pre                                                                                                    | Sensitivity<br>veiw Lab)<br>Test Name<br>Culture & Sensitivity(O<br>cidant, 8 Lipid and wate<br>ins (HPLC)<br>Mr your IM number                                                           | DPD),<br>er soluble<br>Lab No.<br>eluk Chawigkhunrum<br>Jeted<br>Unit Ref<br>R                                                                                                    | culture  Status  Completed  Completed Completed Completed Compl                                                                                                    | Contractions of the second second sec | C<br>Report<br>Details     |
| C<br>.ab No. ^<br>D4782363<br>how: 10 V S<br>Compt<br>Dashba<br>User mi                                                                                                    | Date<br>Received<br>24/08/2018<br>howing 1 to<br>coss (4)<br>eted (4)<br>ard<br>yardusibu<br>anual | Dat     Author     24/08/24     1 of 1 entries     Ket     Lab No.     MRN     (*)Urin     Specime                                                          | e<br>ized<br>D18<br>(filtered from<br>erence   Enter<br>Test Name<br>se Culture & Sem                            | การดูผล C<br>Result De<br>Patient Name<br>Nareeluk Chawigkhunrum<br>104782363<br>10-18-286290                                                                                                    | Culture & featails (Pre<br>eatails (Pre<br>0<br>Urine<br>Antio<br>vitam<br>Patient<br>Status<br>Result                                                                                                    | Sensitivity<br>veiw Lab)<br>Test Name<br>Culture & Sensitivity(O<br>cidant, 8 Lipid and wate<br>ins (HPLC)<br>ter your NA number<br>Name Naree<br>Comp                                    | DPD),<br>er soluble<br>luk Chawigkhunrum<br>jeted<br><b>Unit Ref</b>                                                                                                    | Culture                                                                                                    | C<br>Display<br>Result<br>C<br>C<br>C<br>C<br>C<br>C<br>C<br>C<br>C<br>C<br>C<br>C<br>C                                                                                                    | C<br>Report<br>Details     |
| C<br>.ab No. ^<br>J4782363<br>how: 10 T S<br>On Pro<br>Compt<br>Dashbor<br>diciolio<br>User mi                                                                                                    | Date<br>Received<br>24/08/2018<br>howing 1 to<br>coss (4)<br>eted (4)<br>and<br>yan¥unðu<br>anual  | Dat     Author     24/08/20     1 of 1 entries     Lab No.     MRN     (*)Urir     Specime     Pathoge                                                      | e<br>ized ÷<br>D18<br>(filtered from<br>erence   Enter<br>Test Name<br>te Culture & Sen<br>n                     | ATTSQIAAC<br>Result De<br>Patient Name<br>Nareeluk Chawigkhunrum<br>104782363<br>10-18-286290                                                                                                    | Culture & f                                                                                                    | Sensitivity<br>veiw Lab)<br>Test Name<br>Culture & Sensitivity(O<br>kidant, 8 Lipid and wate<br>ins (HPLC)<br>de your IN noncoe<br>Name Naree<br>Comp                                     | Copp),<br>er soluble<br>Lao Ho<br>Eluk Chawigkhunrum<br>oleted<br>Unit Ref<br>R                                                                                                    | Culture  Status  Completed  Completed Completed  Completed  Completed  Completed  Completed  Completed  Completed  Completed  Completed Completed  Completed  Completed  Completed  Completed  Completed  Completed  Completed  Completed Completed Completed  Completed Completed Completed Completed Completed Completed Completed Completed Completed Completed Completed Completed                                                                                                    | C C C                                                                                                    | C Report<br>Details        |
| C<br>.ab No. ^<br>04782363<br>how: 10 V S<br>Compt<br>Dashbor<br>GodoBo<br>User mi                                                                                                    | Date<br>Received<br>24/08/2018<br>howing 1 to<br>coss (4)<br>eted (4)<br>anual                     | C Dat<br>Author<br>24/08/20<br>1 of 1 entries<br>Lab No.<br>MRN<br>(*)Urin<br>Specime<br>Pathoge<br>Augm                                                    | e<br>ized<br>D18<br>(filtered from<br>erence Extended<br>Test Name<br>test Culture & Sea<br>n                    | ATSQAAC<br>Result De<br>Patient Name<br>Nareeluk Chawigkhunrum<br>4 total entries)<br>your Prevee no<br>104782363<br>104782363<br>104782363<br>104782363<br>104782463<br>Urine<br>Urine<br>Growth 10°4-10°S CFU/r<br>Acinetobacter baumanii<br>Resistant                                                                                                    | Culture & featails (Pre                                                                                                    | Sensitivity<br>veiw Lab)<br>Test Name<br>Culture & Sensitivity(O<br>cidant, 8 Lipid and wate<br>ins (HPLC)<br>ter your IN number<br>Name Name<br>Comp                                     | Image: Specific sector sector sect | culture Status Completed Completed C                                                                                                    | C Display<br>C Result<br>C C C C C C C C C C C C C C C C C C C                                                                                                     | C C                        |
| C<br>ab No. ^<br>D4782363<br>how: 10 V S<br>Compt<br>Deshbot<br>GadoBo<br>User mu                                                                                                    | Date<br>Received<br>24/08/2018<br>howing 1 to<br>cess (d)<br>eted (d)<br>and<br>yankuthu<br>nual   | C Dat<br>Author<br>24/08/20<br>1 of 1 entries<br>Lab No.<br>MRN<br>(*)Urir<br>Specime<br>Pathoge<br>Augr<br>Amiki                                           | e<br>ized<br>D18<br>(filtered from<br>erence   Enter<br>rest Name<br>te Culture & Sen<br>n                       | Initigidea C<br>Result De<br>Patient Name<br>Nareeluk Chawigkhunrum<br>4 total entries)<br>your Reeco no<br>104782363<br>10-18-286290<br>sitivity<br>Urine<br>Growth 10°4-10° S CFU/r<br>Acinetobacter baumanii<br>Resistant<br>Resistant                                                                                                    | Culture & f                                                                                                    | Sensitivity<br>veiw Lab)<br>Test Name<br>Culture & Sensitivity(O<br>cidant, & Lipid and wate<br>ins (HPLC)<br>ter your IM number<br>Name Naree<br>Comp                                    | CPD),<br>er soluble<br>Lab No<br>sluk Chawigkhunrum<br>Jeted<br>Unit Ref                                                                                                    | culture  Status  Completed  Completed Completed Completed Compl                                                                                                    | C Display I<br>Result<br>C C C<br>Display I<br>C C C<br>Display Report<br>Peeut Dubis<br>C C C                                                                                                    | C C                        |
| C<br>ab No. ^<br>04782363<br>how: 10 V S<br>Compt<br>Dashba<br>diodoBo<br>User mi                                                                                                    | Date<br>Received<br>24/08/2018<br>howing 1 to<br>coss (4)<br>eted (4)<br>and<br>quivundu<br>anual  | C Dat<br>Author<br>24/08/21<br>1 of 1 entries<br>Lab No.<br>MRN<br>Cipro<br>Augr<br>Anik<br>Cipro                                                           | e<br>ized<br>D18<br>(filtered from<br>erence   Enter<br>Test Name<br>te Culture & Sen<br>n                       | ATTSQAACC<br>Result De<br>Patient Name<br>Nareeluk Chawigkhunrum<br>104782363<br>10-18-286290<br>104782363<br>10-18-286290<br>sitivity<br>Urine<br>Growth 10^4-10^5 CFU/r<br>Acinetobacter baumanii<br>Resistant<br>Resistant<br>Resistant<br>Resistant                                                                                                    | Culture & f                                                                                                    | Sensitivity<br>veiw Lab)<br>Test Name<br>Culture & Sensitivity(O<br>cidant, 8 Lipid and wate<br>ins (HPLC)<br>Reyour NA number<br>Name Naree<br>Comp                                      | DPD),<br>er soluble<br>luk Chawigkhunrum<br>jeted<br><b>Unit Ref</b>                                                                                                    | Culture  Status  Completed  Completed  Completed  Completed  Completed  Completed  Completed  Completed  Completed  Completed  Completed  Completed  Completed  Completed Completed Comple                                                                                                    | C Display<br>Result<br>C C<br>C C<br>C C<br>Display Report<br>C C<br>Display Report<br>Result Debis                                                                                                    | C C                        |
| C<br>ab No. ^<br>D4782363<br>how: 10 V S<br>0 on Pre<br>Comple<br>Dashbor<br>doidoib<br>User mi                                                                                                    | Date<br>Received<br>24/08/2018<br>howing 1 to<br>coss (4)<br>eted (4)<br>ard<br>quawudu<br>anual   | C Dat<br>Author<br>24/08/20<br>1 of 1 entries<br>Lab No.<br>MRN<br>(*)Urir<br>Specime<br>Pathoge<br>Augr<br>Amik<br>Cipro<br>Ceftr                          | e<br>ized<br>(filtered from<br>erence   Enter<br>Test Name<br>teclin   I<br>seclin   I<br>floxacin   I<br>iaxone | ATSQAACC<br>Result De<br>Patient Name<br>Nareeluk Chawigkhunrum<br>104782363<br>10-18-286290<br>sitivity<br>Urine<br>Urine<br>Growth 10°4-10°S CFU/r<br>Acinetobacter baumanii<br>Resistant<br>Resistant<br>Resistant<br>Resistant<br>Resistant                                                                                                    | Culture & f                                                                                                    | Sensitivity<br>veiw Lab)<br>Test Name<br>Culture & Sensitivity(O<br>cidant, 8 Lipid and wate<br>ins (HPLC)<br>te your HN nentoe<br>Name Naree<br>Comp                                     | C (PPD),<br>er soluble<br>eluk Chawigkhunrum<br>oleted<br>Unit Ref<br>R                                                                                                    | culture  Status  Completed  Completed Completed  Completed Completed Compl                                                                                                    | C<br>Display<br>Result<br>C<br>C<br>C<br>C<br>C<br>C<br>C<br>C<br>C<br>C<br>C<br>C<br>C<br>C<br>C<br>C<br>C<br>C<br>C                                                                                                    | C C                        |
| C<br>.ab No. ^<br>D4782363<br>how: 10 V S<br>On FR<br>Comple<br>Dashbor<br>GodoBo<br>User mi                                                                                                    | Date<br>Received                                                                                   | Carter                                                                                                    | e ized ¢                                                                                                    | ATSQAACC<br>Result De<br>Patient Name<br>Nareeluk Chawigkhunrum<br>4 total entries)<br>yw Perce 10<br>104782363<br>10-18-286290<br>sitivity<br>Urine<br>Urine<br>Coroth 10°410°S CFU/7<br>Acinetobacter baumanii<br>Growth 10°410°S CFU/7<br>Acinetobacter baumanii<br>Resistant<br>Resistant<br>Resistant                                                                                                    | Culture & f                                                                                                    | Sensitivity<br>veiw Lab)<br>Test Name<br>Culture & Sensitivity(O<br>cidant, & Lipid and wate<br>ins (HPLC)<br>the your IN number<br>Name Name<br>Comp                                     | CPD),<br>er soluble<br>Eluk Chawigkhunrum<br>Jeted<br>Unit Ref<br>R                                                                                                    | culture  Status  Completed  Completed Completed Completed Compl                                                                                                    | C Display<br>Result<br>C C C C C C C C C C C C C C C C C C C                                                                                                     | C C                        |
| C<br>ab No. ^                                                                                                    | Date<br>Received                                                                                   | C Dat<br>Author<br>24/08/20<br>1 of 1 entries<br>Ket<br>Lab No.<br>MRN<br>(*)Urin<br>Specime<br>Pathoge<br>Augr<br>Amik<br>Cipro<br>Cefer<br>Sulpe<br>Cefer | e ized ¢                                                                                                    | ATISQAA C<br>Result De<br>Patient Name<br>Nareeluk Chawigkhunrum<br>4 total entries)<br>your Reece no<br>104782363<br>10-18-286290<br>104782363<br>10-18-286290<br>sitivity<br>Urine<br>Urine<br>Growth 10-410-5 CFU/r<br>Calastobacter baumanii<br>Resistant<br>Resistant<br>Resistant<br>Resistant<br>Resistant<br>Resistant<br>Resistant<br>Resistant<br>Resistant<br>Resistant                                                                                                    | Culture & f                                                                                                    | Sensitivity veiw Lab)  Test Name Culture & Sensitivity( veiw Lab)  Ref your 191 number Name Name Name Name Name Name Name Name                                                            | CPD),<br>er soluble<br>Lab No<br>sluk Chawigkhunrum<br>Jeted<br>Unit Ref<br>R                                                                                                    | culture  Status  Completed  Completed Completed Completed Comp                                                                                                    | C Display I<br>Result<br>Display I<br>C C C<br>C C C<br>Display Report<br>Pearl Debis<br>C C C<br>Display Report                                                                                                    |                            |
| C<br>ab No. ^<br>24782363<br>how: 10 V S<br>Compl<br>Compl<br>C | Date<br>Received<br>24/08/2018<br>howing 1 to<br>coss (4)<br>eted (4)<br>and<br>quivuntiu<br>anual | C Dat<br>Author<br>24/08/21<br>1 of 1 entries<br>Lab No.<br>MRN<br>Cipro<br>Pathoge<br>Augm<br>Anikk<br>Cipro<br>Cefer<br>Sulpe<br>N Cefot                  | e ized<br>D18  (filtered from erence   Erler  Test Name entin numuentin Roxacin Roxacin razone axime zidime      | Result De<br>Result De<br>Patient Name  Patient Name  Nareeluk Chawigkhunrum  104782363 10-18-286290  104782363 10-18-286290  stivity Urine Growth 10^4-10^5 CFU/r Growth 10^4-10^5 CFU/r G | Culture & f                                                                                                    | Sensitivity veiw Lab)  Test Name Culture & Sensitivity( veiw Lab)  Culture & Sensitivity(0 veidant, 8 Lipid and wate ins (HPLC)  Regor 101 number Name Name Name Name Name Name Name Name | CPD),<br>er soluble                                                                                                    | culture  Status  Completed  Completed  Cons  Cons Cons                                                                                                    | C Display<br>Result<br>C C C C C C C C C C C C C C C C C C C                                                                                                     | C                          |

![](_page_29_Picture_0.jpeg)

| С                                                                         |                                                                                                    |                                                                                                    |                                                                                                    |                                                                                                    |                                                                                                    |                                                                                                    | culture                                                                                                    |                                                                                                    | Q                                   |
|---------------------------------------------------------------------------|----------------------------------------------------------------------------------------------------|----------------------------------------------------------------------------------------------------|----------------------------------------------------------------------------------------------------|----------------------------------------------------------------------------------------------------|----------------------------------------------------------------------------------------------------|----------------------------------------------------------------------------------------------------|----------------------------------------------------------------------------------------------------|----------------------------------------------------------------------------------------------------|-------------------------------------|
| Lab No. 🏠 Date                                                            | Date o                                                                                                    | Patient Name                                                                                                    | ô                                                                                                    | Test N                                                                                                    | ame                                                                                                    | 0                                                                                                    | Status                                                                                                    | 0                                                                                                    |                                     |
| Receiv                                                                    | ed Authorized                                                                                                    |                                                                                                    |                                                                                                    | in the second                                                                                                    |                                                                                                    |                                                                                                    | Status                                                                                                    | *<br>                                                                                                    |                                     |
| 104782363 24/08/20                                                        | 018 24/08/2018                                                                                                    | Nareeluk Chawigkhunrum                                                                                                    |                                                                                                    | Antioxidant, 8 Lipid an<br>vitamins (HPLC)                                                                                                    | d water solu                                                                                                    | ble                                                                                                    | Completed                                                                                                    | Display Re<br>Result D                                                                                                    | eport<br>etails                     |
| Show: 10 Showing                                                          | 1 to 1 of 1 entries (filtered fror                                                                                                    | n 4 total entries)                                                                                                    |                                                                                                    |                                                                                                    |                                                                                                    |                                                                                                    | download                                                                                                    | ←                                                                                                    | 1                                   |
| New tests published in pre                                                | evious 90 days are listed in folllowing                                                                                                    | table.                                                                                                    |                                                                                                    |                                                                                                    |                                                                                                    |                                                                                                    |                                                                                                    | 101                                                                                                    |                                     |
|                                                                           | Narooluk Chawight                                                                                                    |                                                                                                    |                                                                                                    |                                                                                                    |                                                                                                    |                                                                                                    | ×                                                                                                    | 2                                                                                                    | -                                   |
| Lab Result                                                                | 104782363                                                                                                    |                                                                                                    |                                                                                                    |                                                                                                    |                                                                                                    |                                                                                                    | ab n                                                                                                    |                                                                                                    |                                     |
| On Process (4)<br>Completed (4)                                           | 101702000                                                                                                    |                                                                                                    |                                                                                                    |                                                                                                    |                                                                                                    |                                                                                                    |                                                                                                    |                                                                                                    |                                     |
| Dashboard                                                                 |                                                                                                    | Test Name                                                                                                    |                                                                                                    | Date Received                                                                                                    |                                                                                                    | Status                                                                                                    | rer me cw                                                                                                    | mer ID                                                                                                    |                                     |
| ດົດຕ່ອູ້ອມູລເພິ່ມເດັມ                                                     | E031 : Urine Cult                                                                                                    | ure & Sensitivity(OPD)                                                                                                    |                                                                                                    | 24/08/2018                                                                                                    |                                                                                                    | Completed                                                                                                    |                                                                                                    |                                                                                                    |                                     |
|                                                                           | 5072 : Antioxidar                                                                                                    | nt, 8 Lipid and water soluble vitan                                                                                                    | mins (HPLC)                                                                                                    | 24/08/2018                                                                                                    |                                                                                                    | Completed                                                                                                    |                                                                                                    |                                                                                                    |                                     |
|                                                                           | Data                                                                                                    | Data                                                                                                    |                                                                                                    |                                                                                                    |                                                                                                    | [ Click any                                                                                                    | where to close ]                                                                                                    |                                                                                                    | ~                                   |
|                                                                           | Lab No. ^ Date<br>Received                                                                                                    | Authorized                                                                                                    | Patient                                                                                                    | Name 🗘                                                                                                    | Test N                                                                                                    | ame                                                                                                    | © Status                                                                                                    | 0                                                                                                    | 0                                   |
|                                                                           | 104782363 24/08/2018                                                                                                    | 24/08/2018 Na                                                                                                    | areeluk Chawigk                                                                                                    | hunrum Antioxi<br>vitamir                                                                                                    | dant, 8 Lipid an<br>s (HPLC)                                                                                                    | vity(OPD),<br>d water soluble                                                                                                    | Comple                                                                                                    | ted Display Re<br>Result D                                                                                                    | eport<br>etails                     |
|                                                                           | Show: 10 T Showing 1 to                                                                                                    | 1 of 1 entries (filtered from 8                                                                                                    | total entries)                                                                                                    |                                                                                                    |                                                                                                    |                                                                                                    |                                                                                                    | ←                                                                                                    | 1 -                                 |
| New tests published in pre                                                | vious 90 days are listed in following                                                                                                    | table.                                                                                                    |                                                                                                    |                                                                                                    |                                                                                                    |                                                                                                    |                                                                                                    |                                                                                                    | 4                                   |
|                                                                           | Nareeluk Chawiakt                                                                                                    |                                                                                                    |                                                                                                    |                                                                                                    |                                                                                                    |                                                                                                    | ×                                                                                                    |                                                                                                    | -                                   |
| Lab Result                                                                | 104792262                                                                                                    | lanian                                                                                                    |                                                                                                    |                                                                                                    |                                                                                                    |                                                                                                    |                                                                                                    |                                                                                                    |                                     |
|                                                                           | 104762505                                                                                                    |                                                                                                    |                                                                                                    |                                                                                                    |                                                                                                    |                                                                                                    | ab n                                                                                                    |                                                                                                    |                                     |
|                                                                           |                                                                                                    |                                                                                                    |                                                                                                    |                                                                                                    |                                                                                                    |                                                                                                    |                                                                                                    |                                                                                                    |                                     |
| Completed (4)<br>Dashboard                                                |                                                                                                    |                                                                                                    |                                                                                                    |                                                                                                    |                                                                                                    |                                                                                                    | Distor                                                                                                    |                                                                                                    |                                     |
| Completed (4)<br>Dashboard<br>ดิดต่อข้อมูลเพิ่มเดิม                       |                                                                                                    | Test Name                                                                                                    |                                                                                                    | Date Received                                                                                                    | ł                                                                                                    | Status                                                                                                    | L L Lustor                                                                                                    |                                                                                                    |                                     |
| Completed (4)<br>Dashboard<br>ดิดต่อข้อมูลเพิ่มเติม                       | E031 : Urine Cult                                                                                                    | Test Name<br>ure & Sensi<br>t, 8 Lipid a                                                                                                    | Export                                                                                                    | Date Received                                                                                                    |                                                                                                    | <b>Status</b><br>Completed                                                                                                    | De la Lusto                                                                                                    |                                                                                                    |                                     |
| Completed (4)<br>Dashboard<br>ดิดต่อข้อมูลเพิ่มเติม                       | E031 : Urine Cult                                                                                                    | Test Name<br>ure & Sensi<br>t. 8 Lipid a                                                                                                    | Export<br>ašači                                                                                                    | Date Received                                                                                                    |                                                                                                    | Status<br>Completed<br>Completed                                                                                                    | Auston                                                                                                    |                                                                                                    |                                     |
| Completed (4)<br>Dashboard<br>ดิดต่อข้อมูลเพิ่มเติม                       | E031 : Urine Cult<br>S072 : Antioxidan                                                                                                    | Test Name<br>ure & Sensi<br>t, 8 Lipid a<br>nru<br>• Au un24                                                                                                    | Export<br>สวัสดีเ<br>เดืองการโหลดรา                                                                                                    | Date Received<br>Form.<br>is !<br>earning is !                                                                                                    | Test N                                                                                                    | Status<br>Completed<br>Completed<br>[ Click any<br>ame                                                                                                    | where to close ]                                                                                                    |                                                                                                    |                                     |
| Completed (4)<br>Dashboard<br>đođođoyarŵutđu                              | E031 : Urine Cult<br>S072 : Antioxidan<br>Lab No. A Date<br>Received                                                                                                    | Test Name<br>ure & Sensi<br>t, 8 Lipid a<br>Au<br>anar                                                                                                    | Export<br>สวัสดั<br>เดืองการโหลดรา<br>การโหลดรายงาน                                                                                                    | Date Received<br>Form.<br>ני: !<br>ני: !                                                                                                    | Test N<br>Test 8 Sensiti                                                                                                    | Status<br>Completed<br>Completed<br>Click any<br>ame<br>vity(OPD),<br>d water colubba                                                                                                    | where to close ]                                                                                                    | ner ID<br>culture<br>¢<br>Display Re                                                                                                    | Q<br>¢                              |
| Completed (4)<br>Dashboard<br>ดัดต่ออิอมูลเพิ่มเติม                       | E031 : Unine Cult<br>S072 : Antioxidan<br>Lab No. A Date<br>Received                                                                                                    | Test Name<br>ure & Sensi<br>t, 8 Lipid a<br>Quarter of the sensitivity<br>of Au<br>24/08/2018 Na                                                                                                    | Export<br>สวัสดี<br>เดืองการโหลดรา<br>การใหลงระบาน<br>หารย่นห. Chawigk                                                                                                    | Date Received                                                                                                    | Test N<br>Test N<br>antofa & Sansiti<br>ant, 8 Lipid an<br>s (HPLC)                                                                                                    | Status<br>Completed<br>[ Click any<br>ame<br>vity(OPD),<br>d water soluble                                                                                                    | vtere to close ]                                                                                                    | culture                                                                                                    | Q<br>Q<br>port<br>stails            |
| Completed (4)<br>Dashboard<br>ดิดต่อข้อมูลเพิ่มเติม                       | E031 : Urine Cult<br>S072 : Antioxidan<br>Lab No. A Date<br>Received<br>104762363 24/08/2018<br>Show: 10 T Showing 1 to                                                                                                    | Test Name           ure & Sensi                                                                                                    | Export<br>ašadī<br>idovns[kaos=<br>nnskaosevu<br>reeluk Chawigk<br>totai entries]                                                                                                    | Date Received<br>Form.<br>Is !<br>sonudokSolu !<br>foxsonudo<br>d'<br>umre u<br>Antioxi<br>vitamin                                                                                                    | Test N<br>Test N<br>Jant, 8 Lipid an<br>s (HPLC)                                                                                                    | Status<br>Completed<br>Completed<br>Click anyon<br>ame<br>vity(OPD),<br>d water soluble                                                                                                    | where to close ]                                                                                                    | er ID<br>culture<br>culture<br>ed<br>Display Re<br>Peeuk Do                                                                                                    | Q ¢                                 |
| Completed (4)<br>Dashboard<br>GodoBoyarŴuiđu<br>bbb840b0-05f4-4634-a612-e | E031 : Urine Cult           S072 : Antioxidan           Lab No.         Date<br>Received           104752363         24/08/2018           Show:         10 T Showing 1 to           17566954477.pdf                                                                                                    | Test Name<br>ure & Sensi<br>t, 8 Lipid a<br>quu<br>a<br>Au<br>umar<br>24/08/2018 Na<br>1 of 1 entries (fritered from 8                                                                                                    | Export<br>ašādi<br>idioonns (ricanstr<br>idioonns (ricanstr<br>inns (ricanstructur)<br>inns (ricanstructur)                                                                                                    | Date Received<br>Form.<br>is I<br>popudokšelu I<br>forestato<br>vitamin<br>vitamin                                                                                                    | Test N<br>Test N<br>Sanati & Sanati<br>Sant, 8 Lipid an<br>S (HPLC)                                                                                                    | Status<br>Completed<br>Completed<br>Click anyr<br>ame<br>vity(OPD),<br>d water soluble                                                                                                    | where to close ]                                                                                                    | ed Display Re<br>Rend D<br>C                                                                                                    | Q<br>port<br>talis<br>1 →           |
| Completed (4)<br>Dashboard<br>Godoðoyarŵuðu<br>bbb840b0-05f4-4634-a612-e  | E031 : Urine Cult<br>S072 : Antioxidan<br>Lab No. ^ Date<br>Received<br>104782363 24/08/2018<br>Show: 10 V Showing 1 to<br>17566954477.pdf<br>Paulout Fourieuro-Syst<br>2301/2 New Petchbur By<br>2301/2 New Petchbur System<br>2301/2 New Petchbur System<br>2301/2 New Petchbur System<br>2301/2 New Petchbur System<br>2301/2 New Petchbur System<br>2301/2 New Petchbur System<br>2301/2 New Petchbur System<br>2301/2 New Petchbur System<br>2301/2 New Petchbur System<br>2301/2 New Petchbur System<br>2301/2 New Petchbur System<br>2301/2 New Petchbur System<br>System<br>System | Test Name<br>ure & Sensi<br>t, 8 Lipid a<br>1 of 1 entries (filtered from 8<br>Cont Co., Life<br>ord, Soi 47 (Soonvijai)<br>langkok 10310, Thailand                                                                                                    | Export<br>ašači<br>iđoonis[kaosi<br>inis[kaosievu<br>iraeluk Chawigk<br>totai entrieš]                                                                                                    | Date Received                                                                                                    | Test N<br>more & Sensiti<br>fairt, 8 Lipid an<br>(HPLC)                                                                                                    | Status Completed Completed Completed Click any ane vity(OPD), aver soluble                                                                                                    | where to close ]                                                                                                    | er D<br>culture<br>ad<br>Display Re<br>Result De<br>Culture<br>Cultur | Q<br>port<br>tails<br>1 →           |
| Completed (4)<br>Dashboard<br>GodoBoyarŴuiđu                              | E031 : Unne Cult<br>5072 : Antioxidan<br>Lab No. ^ Date<br>Received<br>104782363 24/08/2018<br>Show: 2 Showing 1 to<br>17560954d77.pdf<br>Minioal Healmonic Syst<br>2301/2 New Petchburi R<br>Bangkapi, Husykwang, 1<br>Cel. (662) 762-4000 Fas<br>Email : nheslab/@nhealth                                                                                                    | Test Name<br>ure & Sensi<br>t. 8 Lipid a<br>24/08/2018 Na<br>1 of 1 entries (filtered from 8<br>ent Co., 140<br>coad, 50147 (Soonvijai)<br>Snaglok (10310, Thailand<br>(662) 762-4072<br>-asia.com                                                                                                    | Export<br>asadi<br>Goons[kaastonu<br>nns[kaastonu<br>nns | Date Received                                                                                                    | Test N<br>Test N<br>Iso                                                                                                    | Status<br>Completed<br>Completed<br>Click any<br>ame<br>vity(OPD),<br>d water soluble<br>Accredit No :4<br>15189 :2012                                                                                                    | where to close ]                                                                                                    | er D<br>Culture<br>C<br>C<br>C<br>C<br>C<br>C<br>C<br>C<br>C<br>C<br>C<br>C<br>C<br>C<br>C<br>C<br>C<br>C<br>C                                                                                                    | Q<br>port<br>1 →                    |
| Completed (4)<br>Dashboard<br>GodioBoyarŴurđu                             | E031 : Urine Cult<br>S072 : Antioxidan<br>Lab No. A Date<br>Received<br>104782365 244/08/2018<br>Show: 10 T Showing 1 to<br>17566954477.pdf<br>Pational Heatineare Syst<br>2301/2 New Petchburi R<br>Bangkapi, Huaykama, I<br>Tel. (662) 762-4000 Fax<br>Email : nheslab/@nhealth                                                                                                    | Test Name           ure & Sensi                                                                                                    | Export<br>asadi<br>idoorns[kaosrovu<br>reeluk Chawigk<br>total entries)<br>1 J<br>BORATOI                                                                                                    | Date Received                                                                                                    | Test N<br>Test N<br>anturfe & Sansiti<br>antu & Lipid an<br>6 (HPLC)                                                                                                    | Status<br>Completed<br>Concentration<br>Click any<br>ame<br>vity(OPD),<br>d water soluble<br>Accredit No :4<br>15189 :2012                                                                                                    | where to close ]                                                                                                    | er D<br>culture<br>d<br>Display Ra<br>Peak Do<br>Culture                                                                                                    | Q<br>port<br>talis<br>1 →           |
| Completed (4)<br>Dashboard<br>GodoBoyarŴuiđu                              | E031 : Urine Cult<br>S072 : Antioxidan<br>Lab No. ^ Date<br>Received<br>104782363 24/08/2018<br>Show: D  Showing 1 to<br>175669544777.pdf<br>Valuated Heatmedre Syst<br>2301/2 New Petchburi R<br>Bangkapi, Haykwang, I<br>Cl. (662) 762-4000 Fra<br>Email : meslab@nhealth<br>Patient Name<br>Age : 34<br>WBN                                                                                                    | Test Name ure & Sens t, 8 Lipid a  t, 8 Lipid a  24/08/2018 Na  1 of 1 entries (filtered from 8  cod, Soi 47 (Soonvijai) angkok 10310, Thailand                                                                                                    | Export<br>asadi<br>(Goons Firaos<br>musikaosuoru<br>reeluk Chawigk<br>total entries)<br>1 ,<br>BORATOO<br>um<br>le                                                                                                    | Date Received                                                                                                    | Test N<br>Test N<br>P & Saniti<br>(HPLC)<br>(HPLC)<br>ISO<br>: Test Lab l<br>: NITS Lab                                                                                                    | Status Completed Completed | where to close ]  Complet Complet Comp                                                                                                    | ner D<br>culture<br>o<br>ad Display Re<br>Penuit Di<br>C<br>1<br>C<br>1<br>2<br>2<br>2<br>2<br>2<br>2<br>2<br>2<br>2<br>2<br>2<br>2<br>2                                                                                                    | port<br>tabiliti                    |
| Completed (4)<br>Dashboard<br>ăodoBoyarŴutůu                              | E031 : Urine Cult<br>5072 : Antioxidan<br>5072 : Antioxidan<br>Lab No. ^ Date<br>Received<br>104782363 24/08/2018<br>5now: 10 V Showing 1 to<br>17566954477.pdf<br>Patient Hourison 5994<br>2301/2 New Petchbur R<br>Bangkapi, Hawjkwang, I<br>2301/2 New Petchbur R<br>Bangkapi, Hawjkwang, I<br>17566954477.pdf<br>Patient Name<br>Age : 34<br>MRN,<br>Requested Date<br>Received Date<br>Received Date<br>Received Date                                                                                                    | Test Name ure & Sense t, 8 Lipid a t, 8 Lipid a 24/08/2018 Na 1 of 1 entries (filtered from 8 cond, Soi 47 (Soonvijai) langkok 10310, Thailand (.662) 762-4072 -sisia.com LA t t t t t t t t t t t t t t t t t t                                                                                                    | Export<br>asadi<br>idooms[kaosan<br>reeluk Chawigk<br>totai entries]<br>1 J<br>BORATOI<br>um<br>le                                                                                                    | Date Received                                                                                                    | Test N<br>Test N<br>ancofe & Sensiti<br>ant, 8 Gpid an<br>(HPC)<br>Test Lab 1<br>NIS Lab<br>NIS Lab<br>NIS Lab<br>1047823<br>24 Augus<br>2 24 Augus<br>2 4 Augus<br>2 4 4                                                                                                    | Status<br>completed<br>completed<br>Click any<br>ame<br>vity(OPD),<br>d water soluble<br>vity(OPD),<br>Accredit No :4<br>15189 :2012<br>Result - B2C<br>(External Custom<br>3<br>2018<br>worf Juff[Umfarps:                                                                                                    | where to close ] union<br>completing<br>completing<br>comple                                                                                                    | er D<br>culture<br>culture<br>ed<br>Display Re<br>Read D<br>C<br>C<br>C<br>C<br>C<br>C<br>C<br>C<br>C<br>C<br>C<br>C<br>C                                                                                                    | Q<br>o<br>port<br>stails            |
| Completed (4)<br>Dashboard<br>ăodolloyarŵuidu                             | E031 : Urine Cult     S072 : Antioxidan     S072 : Antioxidan     Lab No. ^ Date     Received     104752363 24/08/2018     Snow: 10 * Showing 1 to     17566954477.pdf     Patient Name     Age : 34     RNN.     Requested Date     Received Date/Time     Test                                                                                                    | Test Name         ure & Sensi         t. 8 Lipid a       quu         c       Au       onlar         24/08/2018       Na       Na         1 of 1 entries (futered from 8       K       K         coad, Soi 47 (Soonvijai)       Mandak, Kol 103 ID, Thailand, Go(62) 762-4072       K         coad, Soi 47 (Soonvijai)       Soonvijai)       K         coad, Soi 47 (Soonvijai)       Soonvijai)       K         coad, Soi 47 (Soonvijai)       Soonvijai)       K         coad, Soi 47 (Soonvijai)       Soonvijai)       K         coad, Soi 47 (Soonvijai)       Soonvijai)       K         coad, Soi 47 (Soonvijai)       The state of the state of the state                                                                                                    | Export<br>asadi<br>Goons[kaaseonu<br>rreeluk Chawigk<br>total entries)<br>1 J<br>BORATOI<br>iim<br>le                                                                                                    | Date Received<br>Form.<br>is !<br>social of the second of the second of the se | Test N<br>Test N<br>(HPLC)<br>: Test Lab<br>: NIIS Lab<br>: 1047823<br>: 24 August<br>: 24 August<br>: 1047823<br>: 1047823<br>: 24 August<br>: 1047823<br>: 24 August<br>: 1047823<br>: 24 August<br>: 1047823<br>: 1047823<br>: 104785<br>: 1047854<br>: 1047855555<br>: 10478555555555555555555555555            | Status<br>Completed<br>Completed<br>Code any<br>ame<br>orby(OPD),<br>d water soluble<br>orby(OPD),<br>d water soluble<br>Accredit No :4<br>15189 :2012<br>Accredit No :4<br>15189 :2012<br>Accredit No :4<br>(Citemal Custom<br>3<br>2018<br>word Juff Tuficipar                                                                                                    | where to close ]  Complet  Complet Complet Complet Comp                                                                                                    | ner D<br>culture<br>culture<br>d<br>Display Re<br>Read D<br>C<br>L<br>L<br>L<br>L<br>L<br>L<br>L<br>L<br>L<br>L<br>L<br>L<br>L                                                                                                    | Q<br>port<br>talis                  |
| Completed (4)<br>Dashboard<br>GodoBoyarŴuiđu                              | E031 : Urine Cult<br>S072 : Antioxidan<br>S072 : Antioxidan<br>Lab No. ^ Date<br>Received<br>104782363 24/08/2018<br>Shour: D Showing 1 to<br>17566954477.pdf<br>Patient Hentheure Syst<br>201/2 New Petchburi R<br>Bangkapi, Hanykwang, I<br>Sanouri : nheslab@nheath<br>Famil : nheslab@nheath<br>Famil : nheslab@nheath<br>Patient Name<br>Age : 34<br>MRN.<br>Requested Date<br>Received Date/Time<br>Test<br>(*)Urine Culture & Sec                                                                                                    | Test Name ure & Sens t, 8 Lipid a t, 8 Lipid a 24/08/2018 Na 1 of 1 entries (filtered from 8 24/08/2018 Na 1 of 1 entries (filtered from 8 Cont Co., Fin cond, Soi 47 (Soorvijai) Bangkok (0310, Thailand(662) 762-4072                                                                                                    | Export<br>asadi<br>doornsfixaos<br>mrisfixaos<br>mrisfixaos<br>reeluk Chawigk<br>total entries)<br>1 .<br>BORATOI<br>um<br>le                                                                                                    | Date Received<br>Form.<br>is :<br>eorucionSolul :<br>fecessoruco<br>cho<br>numrum Antioati<br>vitamin<br>vitamin<br>r 1<br>CY REPORT<br>Address/Ref.No<br>Location/Ward<br>Lab No.<br>Collected Date/Time<br>Doctor<br>tesult Unit                                                                                                    | Test N     Test N     Test N     Test N     Test Lab     Test Lab                                                                                                    | Status<br>Completed<br>Completed<br>Cluck any<br>ame<br>vity(OPD),<br>d water soluble<br>Accredit No: 4<br>15189 :2012<br>Cluckernal Custom<br>3<br>2018<br>World Juff Tuffaqors<br>teference Ran                                                                                                    |                                                                                                    | ner D<br>culture<br>d<br>Display Re<br>Remit D<br>C<br>C<br>C<br>C<br>C<br>C<br>C<br>C<br>C<br>C<br>C<br>C<br>C                                                                                                    | port<br>tatais                      |
| Completed (4)<br>Dashboard<br>ăodoboyarŵudu                               | E031 : Unne Cult     S072 : Antioxidan     S072 : Antioxidan     Lab No. ^ Date     Received     104752363 24/08/2018     Show: 2 * Showing 1 to     T560954477.pdf     Miniotant Heatmenter Syst     S10/2 New Petchburi R     Bangkapi, Husykwang, 1     Tc. (662) 762-4000 Fax     Email : nheslab/@nhealth     Patient Name     Age : 3-4     MRN,     Requested Date     Received Date/Time     Test     (*)Urine Culture & Set     Specimen                                                                                                    | Test Name         ure & Sensi         L & Lipid a       PIU         C       Au       onder         24/05/2016       Na       Na         1 of 1 entries (filtered from 8       (Goorvijai)       Na         1 of 1 entries (filtered from 8       (Goorvijai)       (Goorvijai)         Sease Colory Colory C                                                                                                    | Export<br>asadi<br>dooms[ikaos=<br>melikaosuow<br>reeluk Chawigk<br>total entries)<br>1 /<br>BORATOI<br>um<br>le<br>F                                                                                                    | Date Received<br>Form.<br>is :  <br>sonucionSolul :<br>Execution/Ward<br>Lab No.<br>Collected Date/Time<br>Doctor<br>Result Unit                                                                                                    | Test N<br>Test N<br>ISO<br>: Test Lab I<br>: NITS Lab<br>: NITS Lab<br>: 1047823<br>: 1047823<br>: 24 Augus<br>: 24 Augus<br>: 24 Augus<br>: 1047823<br>: 55 Augus<br>: 1047823<br>: 1047823<br>: 104783<br>: 1047823<br>: 1047823<br>: 1047853<br>: 1047853<br>: 1047853    | Status<br>Completed<br>Completed<br>Click any<br>ame<br>vity(OPD),<br>d water soluble<br>d water soluble<br>Accredit No :4<br>15189 :2012<br>Result - B2C<br>(External Custom<br>3<br>:2018<br>worf auft[Tuffepp:<br>2<br>Reference Ran                                                                                                    | Autor<br>where to close ]<br>Complet<br>Complet<br>Compl | ner D<br>Culture Culture C Culture C C C C C C C C C C C C C C C C C C C                                                                                                    | Q<br>c<br>port<br>teads<br>1<br>2 → |
| Completed (4)<br>Dashboard<br>ăodolioyarŵuidu                             | E031 : Urine Cult     S072 : Antioxidan     S072 : Antioxidan     S072 : Antioxidan     Lab No. ^ Date     Received     104752363 24/08/2018     Snow: 10 * Showing 1 to     17566954477.pdf     Patient Name     Age : 34     MRN.     Requested Date     Received Date/Time     Cetter Calture & See     Specimen                                                                                                    | Test Name         ure & Sensi         t. 8 Lipid a                                                                                                    | Export<br>asadi<br>dooms[kaos=<br>ms%aoswu<br>raeluk Chawigk<br>totai entries]<br>1<br>1<br>BORATOI<br>m<br>le<br>E<br>Growth 10 <sup>44</sup><br>Acinetobacc<br>Resistant<br>Durine<br>Growth 10 <sup>44</sup>                                                                                                    | Date Received       Form.     Image: Second Second Sec                                                                   | Test N<br>Test N<br>Test N<br>(PPC)<br>Test Lab 1<br>NIS Lab<br>NIS Lab<br>NIS Lab<br>1 UAT823<br>2 24 Augus<br>2 24 Augus<br>2 4 Augus<br>2 5 4 Augus<br>2 5 4 Augus<br>2 5 5 5 5 5 5 5 5 5 5 5 5 5 5 5 5 5 5 5                                                                                                    | Status<br>Completed<br>Completed<br>Click any<br>ame<br>vity(OPD),<br>d water soluble<br>Accredit No :4<br>15189 :2012<br>Result - B2C<br>(External Custom<br>3<br>2018<br>word udi Underpres<br>teference Ran                                                                                                    | Lator     Lator                                                                                                    | ner D<br>culture<br>culture<br>ed<br>Display Ra<br>Peaul Di<br>C<br>C<br>C<br>C<br>C<br>C<br>C<br>C<br>C<br>C<br>C<br>C<br>C                                                                                                    | Q<br>c<br>port<br>stafs             |
| Completed (4)<br>Dashboard<br>GodoBoyarŴuiđu                              | E031 : Urine Cult     S072 : Antioxidan     S072 : Antioxidan                                                                                                    | Test Name ure & Sens t, 8 Lipid a  t, 8 Lipid a  2 4/08/2018 Na 1 of 1 entries (filtered from 8  24/08/2018 Na 1 of 1 entries (filtered from 8  Cont Co., Fin cod, Soi 47 (Soonvijai) Bangkok (0310, Thailand                                                                                                    | Export<br>asadi<br>(doonnsfixads)<br>misficeseouu<br>reeluk Chawigk<br>total entries)<br>1 .<br>BORATOI<br>um<br>le<br>Urine<br>Growth 10°44<br>Acinotobact<br>Resistant<br>Resistant<br>Resistant                                                                                                    | Date Received                                                                                                    | Test N     Test N     ISO     Test Lab     Test Lab                                                                                                    | Status<br>Completed<br>Completed<br>Cluck any<br>ame<br>vity(OPD),<br>d vater soluble<br>Accredit No: 4<br>15189 :2012<br>Cluckernal Custom<br>3<br>2018<br>word suff Tuffaqors<br>teference Ran                                                                                                    |                                                                                                    | ner D<br>culture<br>d<br>Display Re<br>Remit D<br>C<br>C<br>C<br>C<br>C<br>C<br>C<br>C<br>C<br>C<br>C<br>C<br>C                                                                                                    |                                     |
| Completed (4)<br>Dashboard<br>ăodolloyarŵudu                              | E031 : Unne Cult     S072 : Antioxidan     S072 : Antioxidan     Lab No. ^ Date     Received     104782263 24/08/2018     Snow: 2 * Showing 1 to     T5566954477.pdf     Mitoliant Heatmenter Syst     Snow: 2 * Showing 1 to     T566954477.pdf     Patient Name     Age : 34     MRN.     Requested Date     Received Date/Time     Test     (*)Urine Culture & Set     Specimen                                                                                                    | Test Name ure & Sense t, 8 Lipid a  t, 8 Lipid a  24/08/2018 1 of 1 entries (filtered from 8  entr Co., Fld oad, Soi 47 (Soonvijai) Inngkok (10310, Thailand . (662) 762-4072 -asia.com  ENATE: Nareeluk Chawigkhuur Sex 8: 29 24 August 2018 2 24 August 2018 2 24 August 2018 2 24 August 2018 3 24 August 2018 3 24 August 2018 3 24 August 2018 3 3 3 3 3 3 3 3 3 3 3 3 3 3 3 3 3 3 3                                                                                                    | Export<br>asadi<br>doomslikaosuov<br>reeluk Chawigk<br>total entries)<br>1 ,<br>BORATOI<br>um<br>le<br>Urine<br>Growth 10%<br>Resistant<br>Resistant<br>Resistant<br>Resistant<br>Resistant                                                                                                    | Date Received                                                                                                    | Test N<br>Test N<br>Test N<br>(HPC)<br>: Test Lab J<br>: NIS Lab<br>: NIS Lab<br>: 1047823<br>: 24 August<br>: 1047823<br>: 24 August<br>: 1047823<br>: 24 August<br>: 1047823<br>: 1047823<br>: 10478<br>: 1047823<br>: 1047823<br>: | Status<br>Completed<br>Completed<br>Completed<br>Click any<br>ame<br>vity(OPD),<br>d water soluble<br>Accredit No:4<br>15189 :2012<br>Result - B2C<br>(External Custom<br>3<br>:2018<br>worf utilTufiqps:<br>2018<br>deference Ran                                                                                                    | Autor<br>where to close 1<br>Complet<br>Complet<br>Compl | ner D<br>culture<br>d<br>Display Re<br>remit Di<br>culture<br>culture |                                     |
| Completed (4)<br>Dashboard<br>ăodolloyarŵudu                              | E031: Unne Cult     S072: Antioxidan     S072: Antioxidan     S072: Antioxidan     S072: Antioxidan     S072: Antioxidan     S072: Antioxidan     S072: Antioxidan     S072: Antioxidan     S072: Showing 1 to     S1000: 2012 New Petchburi R     Bangkapi, Husykwang, 1     Tel. (662) 762-4000 Fas     Email: nheslab/@nhealth     Patient Name     Age : 34     MRN.     Requested Date     Received Date/Time     Test     (*)Urine Culture & See     Specimen                                                                                                    | Test Name         qru         qru         qru         Qru         Qru         Pru         Pru         Qru         Qru         Qru         Qru         Qru         Pru         Qru         <td colspan="</td> <td>Export<br/>asadi<br/>doons[kaose<br/>maileacreuru<br/>reeluk Chawigk<br/>total entries]<br/>1 /<br/>BORATOI<br/>um<br/>le<br/>Growth 10%<br/>Actinetobacte<br/>Resistant<br/>Resistant<br/>Resistant<br/>Resistant<br/>Resistant<br/>Resistant</td> <td>Date Received</td> <td>Test N<br/>Test N<br/>Test N<br/>(HPLC)<br/>: Test Lab I<br/>: NITS Lab<br/>: NITS Lab<br/>: 1047823<br/>: 24 Augus<br/>: 1047823<br/>: 24 Augus<br/>: 1047823<br/>: 54 Augus<br/>: Test Lab I<br/>: NITS Lab<br/>: NITS Lab<br/>: NITS LAB<br/>: NITS LAB<br/>: NI</td> <td>Status<br/>Completed<br/>Completed<br/>Completed<br/>Conception<br/>anne<br/>vity(OPD),<br/>d water soluble<br/>d water soluble<br/>Accredit No:4<br/>15189 :2012<br/>Result - B2C<br/>(External Custom<br/>3<br/>:2018<br/>wood audi Tuñaeyz:<br/>Reference Ran</td> <td></td> <td>ner D<br/>Culture<br/>Culture<br/>C<br/>Display Re<br/>Rend D<br/>C<br/>C<br/>L<br/>C<br/>L<br/>C<br/>L<br/>C<br/>L<br/>C<br/>L<br/>L<br/>L<br/>L<br/>L<br/>L<br/>L<br/>L<br/>L<br/>L<br/>L<br/>L<br/>L</td> <td>Q<br/>o<br/>port<br/>tablis</td> | Export<br>asadi<br>doons[kaose<br>maileacreuru<br>reeluk Chawigk<br>total entries]<br>1 /<br>BORATOI<br>um<br>le<br>Growth 10%<br>Actinetobacte<br>Resistant<br>Resistant<br>Resistant<br>Resistant<br>Resistant<br>Resistant                                                                                                    | Date Received                                                                                                    | Test N<br>Test N<br>Test N<br>(HPLC)<br>: Test Lab I<br>: NITS Lab<br>: NITS Lab<br>: 1047823<br>: 24 Augus<br>: 1047823<br>: 24 Augus<br>: 1047823<br>: 54 Augus<br>: Test Lab I<br>: NITS Lab<br>: NITS Lab<br>: NITS LAB<br>: NITS LAB<br>: NI                                                      | Status<br>Completed<br>Completed<br>Completed<br>Conception<br>anne<br>vity(OPD),<br>d water soluble<br>d water soluble<br>Accredit No:4<br>15189 :2012<br>Result - B2C<br>(External Custom<br>3<br>:2018<br>wood audi Tuñaeyz:<br>Reference Ran                                                                                                    |                                                                                                    | ner D<br>Culture<br>Culture<br>C<br>Display Re<br>Rend D<br>C<br>C<br>L<br>C<br>L<br>C<br>L<br>C<br>L<br>C<br>L<br>L<br>L<br>L<br>L<br>L<br>L<br>L<br>L<br>L<br>L<br>L<br>L                                                                                                    | Q<br>o<br>port<br>tablis            |
| Completed (4)<br>Dashboard<br>ăodolloyarŵuidu                             | E031 : Urine Cult E031 : Urine Cult S072 : Antioxidan S072 : Antioxidan S070 : Antioxidan S070 : Antioxidan S070 : Antioxidan S070 : Antioxidan S070 : Antioxidan S070 : Antioxidan S080 : Antioxidan S080 : Antioxidan                                                                                                    | Test Name         ure & Sensi         t. 8 Lipid a                                                                                                    | Export<br>asadi<br>(doorns[reads]<br>reeluk Chawigk<br>total entries)<br>1 .<br>BORATOI<br>unt<br>le<br>Growth 10%4<br>Acinetoback<br>Resistant<br>Resistant<br>Resistant<br>Resistant<br>Resistant<br>Resistant<br>Resistant<br>Resistant<br>Resistant<br>Resistant<br>Resistant<br>Resistant<br>Resistant<br>Resistant<br>Resistant                                                                                                    | Date Received                                                                                                    | Test N<br>Test N<br>(PPC)<br>: Test Lab<br>: NIIS Lab<br>: NIIS Lab<br>: NIIS Lab<br>: 10478234<br>: 24 Augus<br>: 24 Augus<br>: 1047823<br>: 1047823<br>: 5 24 Augus<br>: 1047823<br>: 5 24 Augus<br>: 1047823<br>: 1047823<br>: 104785<br>: 1047823<br>: 10   | Status<br>completed<br>completed<br>(Click any<br>ane<br>rity(OPD),<br>d water soluble<br>Accredit No :4<br>15189 :2012<br>Result - B2C<br>(External Custom<br>3<br>2018<br>word auti Tuñagaz:<br>Reference Ran                                                                                                    | vhere to close ]                                                                                                    | ner D<br>culture<br>d<br>Display Re<br>Read D<br>C<br>C<br>C<br>C<br>C<br>C<br>C<br>C<br>C<br>C<br>C<br>C<br>C                                                                                                    | Q<br>port<br>tekels<br>↓<br>↓<br>↓  |

![](_page_30_Picture_0.jpeg)

### Dashboard

- ถูกค้าสามารถเข้ามาตรวจสอบ หรือดูข้อมูลเชิงสถิติการส่งตรวจวิเคราะห์ของตนเองได้
- ระบบสามารถค้นหาการตรวจวิเคราะห์ได้จากชื่อรายการตรวจวิเคราะห์ (Test name), Department Lab และเดือน/ปี
- ระบบแสดงผลรวมเป็น Total Test, กราฟเส้น และ กราฟวงกลม

| Health                  |                                |                  |   |        |                 |                    | 24 RS                                                                                                    | 86' Warataya Kumwangjun 🕤 |
|-------------------------|--------------------------------|------------------|---|--------|-----------------|--------------------|----------------------------------------------------------------------------------------------------|---------------------------|
| Home / Lab Result       | previous 90 days are listed in | following table. | 2 |        | 1               |                    | ald                                                                                                    | 5                         |
| Lab Result<br>Dashboard | Dashboard                      |                  |   |        |                 |                    |                                                                                                    |                           |
| ຕັດຕ່ວຍັວມູລເພັ່ນເຕັມ   | Enter your keyword             |                  |   | Q C    | Select Category |                    | C▼ Deport                                                                                                    | Search                    |
|                         |                                | Month/Year       | 0 | Test 0 | Eiller Vear     | Folia Fiel March   | Contract the New York                                                                                                    |                           |
|                         |                                | 03-2010          |   | 144    |                 | Sect start fear th | Test                                                                                                    |                           |
|                         | 2                              | 04-2010          |   | 130    | 360             |                    | ~                                                                                                    |                           |
|                         | 3                              | 05-2010          |   | 163    | 320             |                    |                                                                                                    |                           |
|                         |                                | 08-2010          |   | 336    | 250             | /                  |                                                                                                    |                           |
|                         | 5                              | 07-2010          |   | 105    | 240             |                    |                                                                                                    |                           |
|                         | •                              | 08-2010          |   | 69     | 200             |                    |                                                                                                    |                           |
|                         | 7                              | 11-2014          |   | 2      | 140             |                    |                                                                                                    |                           |
|                         |                                | 08-2018          |   | 5      | 80              |                    |                                                                                                    |                           |
|                         |                                | Total Test       |   | 1044   | 40              |                    |                                                                                                    |                           |
|                         |                                |                  |   | ← 1 →  | ۰               |                    |                                                                                                    |                           |
|                         |                                |                  |   |        |                 | 93<br>44<br>00     | 1 con (4<br>- cre (4)<br>- cre (4)<br>- |                           |

## ้สามารถกดดาวโหลด (Export) จำนวน Total Test หรือ รายการทดสอบที่ส่งตรวจกับ N Health เป็น Excel ได้

| Health                     |                                       |                                   | ၛ 3วัสดี' Nareeluk Chawigkhunrum-82 |
|----------------------------|---------------------------------------|-----------------------------------|-------------------------------------|
| ℰ Home / Lab Result        |                                       |                                   |                                     |
| Lab Result                 |                                       |                                   |                                     |
| New Arth and School of an  |                                       |                                   |                                     |
| New tests published in pre |                                       |                                   |                                     |
|                            |                                       |                                   |                                     |
| Lab Result                 | Dashboard                             | Export Form.                      |                                     |
| Dashboard                  | · · · · · · · · · · · · · · · · · · · | สวัสดีค่ะ เ                       |                                     |
| นั้นนี้ยังอยู่สะหมายย      | Enter your keyword                    | คุณต้องการโหลดรายงานต่อหรือไม่ เ  | Export Search                       |
|                            | Month/Year                            | ยกเลิกการโหลดรายงาน โหลดรายงานต่อ | - C                                 |
|                            | 08-2018                               | 6                                 | ···· Select End Year ····           |
|                            | Total Test                            | 6 7.2                             |                                     |
|                            |                                       | 6.4                               |                                     |
|                            |                                       | 5.6                               |                                     |
|                            |                                       | 48                                |                                     |
|                            |                                       | 4.0                               |                                     |
|                            |                                       |                                   |                                     |
|                            |                                       |                                   |                                     |

![](_page_31_Picture_0.jpeg)

Update date

## ติดต่อขอข้อมูลเพิ่มเติม

| Health                                                   |                                                                                                    | 🖓 ağağ Nareeluk Chawigkhunrum-B2C 🗸 |
|----------------------------------------------------------|----------------------------------------------------------------------------------------------------|-------------------------------------|
| Home / Lab Result Lab Result New tests published in prev | ious 90 days are listed in following table.                                                                                    |                                     |
| Lab Result<br>Dashboard<br>CrocioBoyarŵurdu              | <b>ຕິດຕ່ວນ້ວມູລເພີ່ມເຕັມ</b><br>Jour<br>mareelik.ch@nheath-sila.com<br>Bo - ນານອີກຸຣ<br>Nareelik. Chawightumum-B2C<br>donodoge |                                     |

# ลูกก้ำสามารถพิมพ์ข้อกวาม เพื่อสอบถามข้อมูลเพิ่มเติม หรือขอกำแนะนำได้

| Home / Sab Result<br>Lab Result<br>New tests published in prev           | ious 90 days are listed in following table.                                                                                                    |                                |
|--------------------------------------------------------------------------|----------------------------------------------------------------------------------------------------|--------------------------------|
| Lab Result<br>Dashboard<br>GodoBoyawiurGu                                | <b>ติดต่อข้อมูลเพิ่มเติม</b><br>อเมล<br>pareduk.dri@rheath-sala.com<br>8e - บานไกล<br>Neweuk.Chawghtumum-B2C<br>Pandaga<br>magudaroวนต้องการเพิ่มตืม ขอให้สวรีพอดมั้น excel จำนวน Total test ถึงแต่ดับปี 2018 ถึงปัจจุบันกะ<br>รมกวนเจ้าหน้าติดต่อกลับต้อยนคะ | śńra                           |
| Health     Home / Lab Result     Lab Result                              |                                                                                                    | a5aft Nareeluk Chawigkhunrum-B |
| New tests published in prev<br>Lab Result<br>Dashboard<br>Godožogaiŵurðu | ວນວ່າຍັນ days are listed in following table                                                                                                    |                                |
|                                                                          | Nareelük Chawigkhünrüm-8.                                                                                                    |                                |
|                                                                          | Neverik: Clawgidiumum3<br>การของสามารถหนังมีของสามารถหนังของสามารถ การของสามารถ การของสามารถหนังสามารถ การของสามารถ<br>รมการเข้าหน้าติดออกสินต์อยุมะกะ                                                                                                    | dohoo                          |